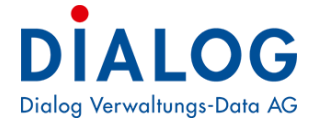

Benutzerhandbuch

# **Debitoren**

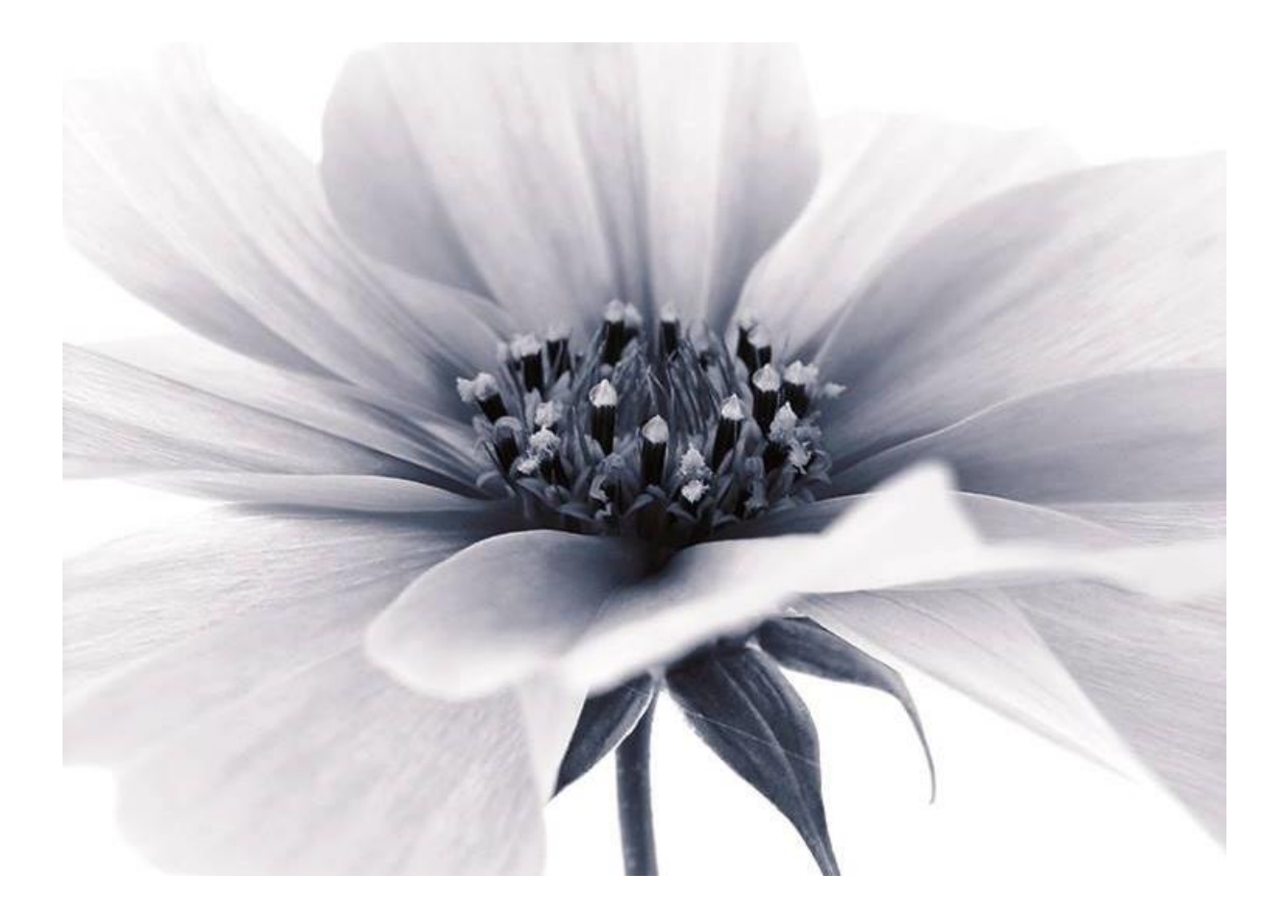

Version: GemoWin NG Release 5.37 2018 © by Dialog Verwaltungs-Data AG

## Dialog Verwaltungs-Data AG Seebadstrasse 32, 6283 Baldegg | 041 289 22 22 | info@dialog.ch | www.dialog.ch

## Änderungsnachweis

| Version | Autor                               | Datum    | Änderungshinweis |
|---------|-------------------------------------|----------|------------------|
| 5.27    | Marina Regli                        | 02.08.08 | Überarbeitung    |
| 5.28    | Christina Käslin<br>Claudia Ardüser | 03.08.09 | Überarbeitung    |
| 5.29    | Christina Käslin<br>Claudia Ardüser | 16.11.10 | Überarbeitung    |
| 5.30    | Claudia Ardüser                     | 30.08.11 | Überarbeitung    |
| 5.33    | Philipp Rötheli                     | 18.08.14 | Überarbeitung    |
| 5.34    | Fabian Kellerhals                   | 31.08.15 | Überarbeitung    |
| 5.35    | Fabian Kellerhals                   | 30.09.16 | Überarbeitung    |
| 5.36    | Fabian Kellerhals                   | 30.06.17 | Überarbeitung    |
| 5.37    | Fabian Kellerhals                   | 31.08.18 | Überarbeitung    |

## Inhaltsverzeichnis

| Ir | halts                                                                                              | verzeichnis                                                                                                    | 3                                                                    |
|----|----------------------------------------------------------------------------------------------------|----------------------------------------------------------------------------------------------------|----------------------------------------------------------------------|
| 1  | Allg                                                                                               | gemeines                                                                                                    | 6                                                                    |
| 2  | Ein                                                                                                | führung                                                                                                    | 7                                                                    |
| 2  | EIN<br>2.1<br>2.2<br>2.3<br>2.4<br>2.5<br>2.6<br>2.6.<br>2.6.<br>2.6.<br>2.6.<br>2.6.<br>2.6.<br>2 | Anmeldung                                                                                                    | 9<br>9<br>10<br>11<br>12<br>13<br>14<br>14<br>14<br>15               |
|    | 2.7<br>2.8                                                                                         | Funktionstasten                                                                                                    | 16<br>16                                                             |
| 3  | Fin                                                                                                | stellungen unter Extras                                                                                                    | 17                                                                   |
| U  | 3.1<br>3.2<br>3.3<br>3.4<br>3.5<br>3.6<br>3.7                                                      | Zahlungskonditionen<br>Mahnsperr-Code<br>Zinssperr-Code<br>Rückzahlungssperre-Code<br>Transaktionsarten<br>Optionen<br>Optionen Steuern                                                                                                    | 17<br>17<br>17<br>18<br>18<br>18<br>18                               |
| 4  | Ein                                                                                                | stellungen unter Verwaltung1                                                                                                    | 19                                                                   |
|    | 4.1<br>4.1.<br>4.1.<br>4.2<br>4.2.<br>4.2.<br>4.2.<br>4.2.<br>4.                                   | Debitor       7       Debitorenverwaltung       7         1       Debitorenverwaltung       7         2       Zahlungsverbindungen       7         3       ES drucken       7         4       Vorauszahlungen       7         Debit Direct/LSV       7       7         1       Zahlungsverbindung       7         2       Fakturalauf erstellen       7         3       Debit Direct-Lauf erstellen       7         3       Debit Direct einlesen       7         5       Debit Direct einlesen       7         Serienverwaltung       7       7         Mahnstufen       7       7         Zahlstellen       7       7 | 19<br>20<br>22<br>23<br>23<br>23<br>24<br>25<br>26<br>27<br>29<br>29 |
| 5  | Deb                                                                                                | bitorenverwaltung                                                                                                    | 30                                                                   |
|    | 5.1<br>5.2<br>5.2.<br>5.2.<br>5.2.<br>5.2.<br>5.2.                                                 | Offen-Posten im Überblick                                                                                                    | 30<br>31<br>33<br>34<br>35<br>38<br>40                               |
|    | J.Z.                                                                                               | U NUYINGI NUUNZAHIUNYEH                                                                                                    | $\tau U$                                                             |

| 5.2.        | 6 Register Verzinsung                                         | 41       |
|-------------|---------------------------------------------------------------|----------|
| 5.2.        | 7 Register Dokumente                                          | 41       |
| 5.3         | Wann ein Offen-Posten eröffnet wird                           | 42       |
| 5.4         | Die Debitorensuche beginnt                                    | 42       |
| 5.4.        | 1 lipps zum Suchen                                            | 43       |
| 5.5<br>5.6  | Manuelle Positionen                                           | 44<br>15 |
| 5.0<br>5.7  | Mapuelle Pesitienen verhuchen                                 | 45<br>47 |
| 5.8         |                                                               | 47<br>48 |
| 5.9         | Mahnungen                                                     | 50       |
| 5.10        | Zahlungen einlesen                                            | 54       |
| 5.10        | 0.1 Fehlerhafte Zahlungen                                     | 56       |
| 5.10        | 0.2 Warnungen                                                 | 57       |
| 5.10        | 0.3 Abzuklärende Zahlungen                                    | 58       |
| 5.11        | Skontolauf                                                    | 59       |
| 5.12        | Rückzahlungen                                                 | 61       |
| 5.13        | Gebührenverzinsung                                            | 62       |
| 5.14        | Zaniungsauttrag Statusreport                                  | 64       |
| 6 Vor       | auszahlungen                                                  | 65       |
| 6.1         | Voraussetzungen für Vorauszahlungen                           | 65       |
| 6.2         | Vorbereitung                                                  | 65       |
| 6.2.        | 1 Grundeinstellung                                            | 65       |
| 6.2.        | 2 Zahlstelle definieren                                       | 66       |
| 6.3         | Vorauszahlungen verwenden                                     | 69       |
| 6.3.        | 1 Druck von Einzahlungsscheinen (ESR)                         | 69<br>70 |
| 6.3.        | 2 Einzahlung mit ESR                                          | 70       |
| 0.3.<br>6 / | Vorauszahlungen bei Gemowin-Gebührenrechnung berücksichtigen  | 72       |
| 6.5         | Abdleich von Vorauszahlungen                                  | 73       |
| 6.6         | Guthaben im OP als Vorauszahlung berücksichtigen              | 75       |
| 7 7.00      | voisungon                                                     | 77       |
|             |                                                               |          |
| 7.1         | Funktionsumfang                                               | 70       |
| 1.2         | runkuonen                                                     | 10<br>70 |
| 7.2.        | <ol> <li>Manuelle Positionen</li></ol>                        | 70       |
| 7.2.        | 3 Die Zuweisungsmaske                                         | 79       |
| 7.2.        | 4 Manuelle Erfassung einer Zuweisung                          | 80       |
| 7.2.        | 5 Verbuchung manuelle Positionen                              | 81       |
| 7.3         | Mahnungen – Mahnstufen / Verbuchung Mahngebühren              | 82       |
| 7.3.        | 1 Einstellungen in Mahnstufen                                 | 82       |
| 7.3.        | 2 Eingabe der Zuweisungs-Vordefinitionen                      | 82       |
| 7.3.        | 3 Verbuchung Mahngebühren                                     | 83       |
| 7.4         | Bagatellbeträge – Einstellungen Vordefiniton / Ausbuchen      | 84       |
| 7.4.        | 1 Einstellungen                                               | 84<br>04 |
| 7.4.<br>7 A |                                                               | 04<br>85 |
| 75          | Automatische generierte Sollbuchung aufgrund Habentransaktion | 88       |
| 7.5         | 1 Optionen zuAutom, Soll-Stellung                             | 86       |
| 7.5.        | 2 Eingabe der Vordefinitionen für die generierte Soll-Buchung | 86       |
| 7.6         | Umbuchungslauf                                                | 87       |

| 8 Auswertungen    |               |  |
|-------------------|---------------|--|
| 8.1 Standardliste |               |  |
| 8.1.1 Beschreibur | ng der Listen |  |
| 8.1.2 Selektionen | •             |  |
| 8.2 InfoListe     |               |  |
| 8.2.1 Selektionen |               |  |

## 1 Allgemeines

Folgende Vorbereitungsarbeiten müssen durch die Dialog Verwaltungs-Data AG in Zusammenarbeit mit dem Kunden getroffen werden:

#### Parametrierung:

Grundeinstellungen definieren

Definition der Zahlstellen für Vorauszahlungen

#### Voraussetzung:

GemoWin-Debitorenmodul ist installiert und einsatzbereit

#### Entwicklungsplattform:

Microsoft Visual Basic 6.0

#### Datenbank-Versionen:

Microsoft SQL-Server 2008R2 / 2012 / 2014 / 2016 / 2017

#### **Reports:**

Seagate Crystal Report 8.5 Seagate Crystal Report 11.0

#### Programm-Bezeichnung:

GmDeb.exe

Diese Applikation unterstützt keine Mehrsprachigkeit

## 2 Einführung

Das Debitoren-Modul umfasst die sämtliche Debitorenverwaltung. An diese Anwendung ist das Steuern- und Gebührenmodul gekoppelt. Das Debitorenprogramm wiederum ist an die weitere Applikation Finanzbuchhaltung angeschlossen. Das Modul Adressverwaltung steuert das Adresswesen im Debitoren-Modul.

Dieses Anwendungsprogramm unterstützt das Führen mehrerer Buchhaltungen. Die beiden Bereiche (auch Sachgebiete genannt) Gebühren und Steuern aber, werden in der Offenposten-Verwaltung getrennt behandelt. Dies zieht sich vom Offen-Posten bis zum Mahnwesen durch. Transaktionen zwischen den beiden Sachgebieten allerdings ist möglich.

Ebenso kennt das Debitorenmodul die Unterscheidung mehrerer Formularvorlagen innerhalb des Sachgebietes Gebühren. Die Verwaltung der Formularvorlagen befindet sich im Gebührenmodul.

Das Debitoren-Modul unterstützt sämtliche Verarbeitungen, welche der Zahlungsverkehr benötigt. Die Verwendung der Zahlungs-Files aus dem E-Banking oder der PostFinance ist kein Hindernis. Auch das gesamte Mahnwesen der Debitoren spielt sich hier ab. Sowohl Vorauszahlungen als auch das vorteilhafte Lastschriftenverfahren für den Bereich Gebühren lassen sich im Debitoren-Modul für die Benutzung einrichten und können auch hierüber ausgeführt werden.

Durch Import/Export-Schnittstellen erweitern sich die Optionen. So ist das Einbinden von Buchungen aus externen Fakturen in das Debitoren-Modul möglich. Über den Export ausführbar sind Files für bspw. Ausführung von Auszahlungen.

Natürlich fehlen in der Debitorenbuchhaltung auch die Auswertungen nicht. Die Vielfalt der möglichen Listen ist relativ gross.

In diesem Handbuch werden die einzelnen Verarbeitungen ausführlich erklärt. Auch viele hilfreiche Tipps können Sie daraus entnehmen. Listen und Formulare stehen als Vorlagen zur Verfügung und können bei Bedarf nach Ihren Wünschen angepasst werden.

Um die Installation des Debitorenprogrammes müssen Sie sich persönlich nicht kümmern. Das Debitorenmodul wird vom Debitoren-Support so vorbereitet, dass Sie direkt danach Ihren Tätigkeiten nachgehen können. Die Parametrierung, wie beispielsweise den Mahnablauf, erfolgt gemeinsam mit dem Debitoren-Support. Für Änderungen oder weiteren Wünschen ist unser Debitoren-Support stets erreichbar. Für Änderungen ist Rücksprache mit dem Support empfehlenswert. So können unerwünschte Folgen verhindert werden.

#### Verbindungen der Gemowin-Module

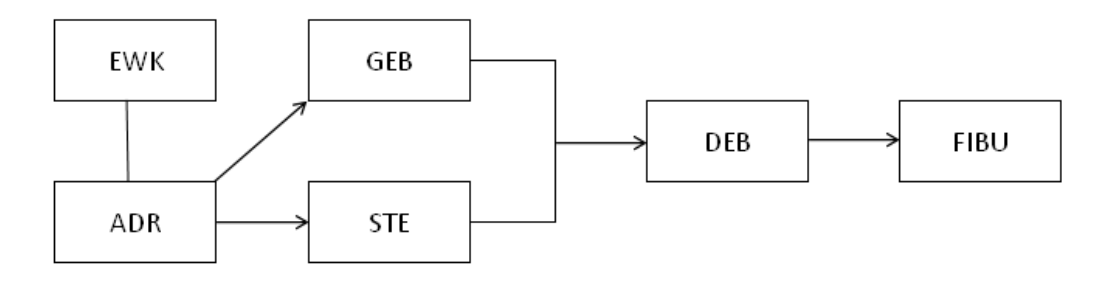

#### Übersicht über die Module

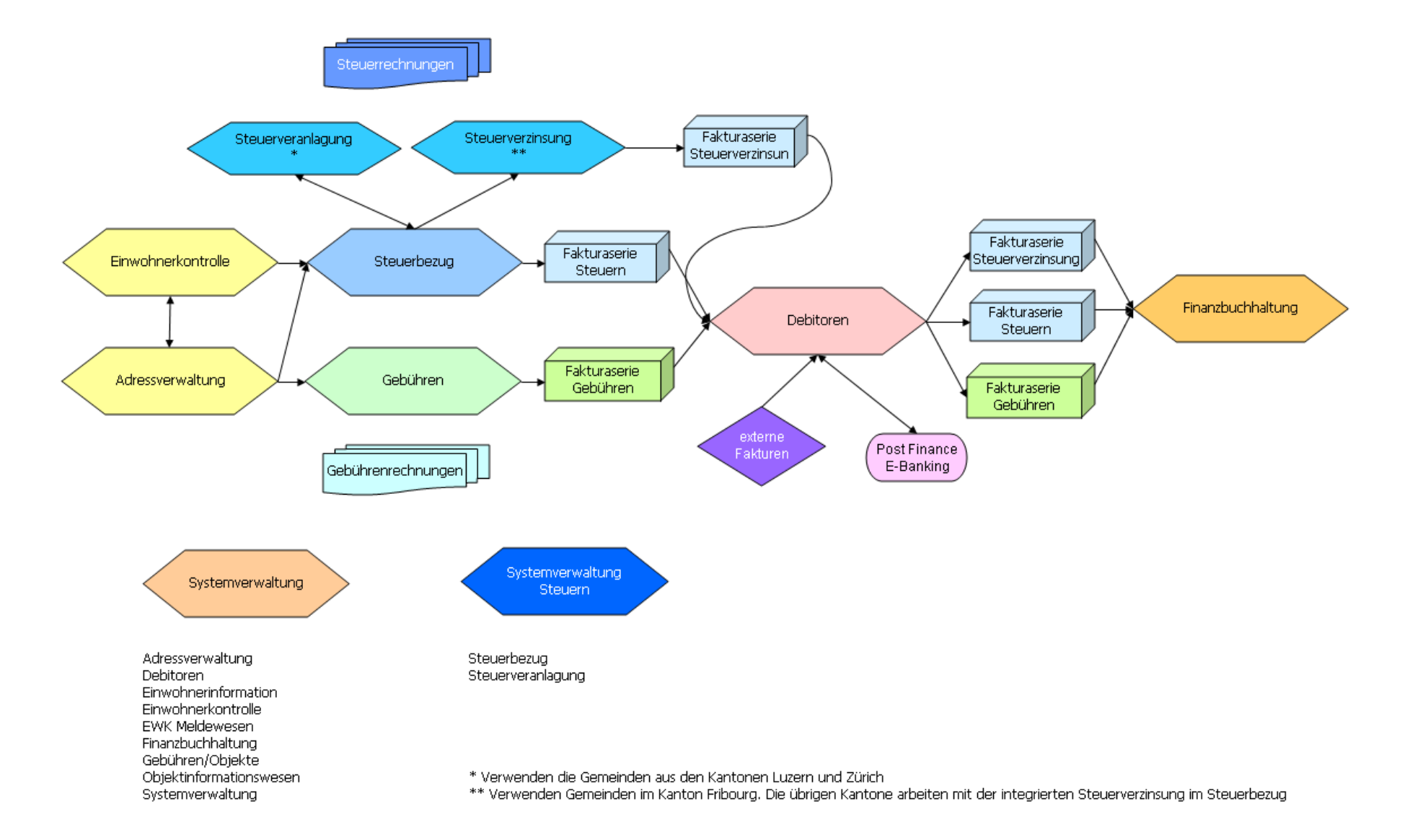

## **Dialog Verwaltungs-Data AG**

Seebadstrasse 32, 6283 Baldegg | 041 289 22 22 | info@dialog.ch | www.dialog.ch

## 2.1 Anmeldung

Um das Debitorenmodul überhaupt starten zu können, bedingt es eine Zugriffsberechtigung. Diese wiederum wird im seperaten Gemowin NG-Programm Systemverwaltung verwaltet.

Ist die Zugriffsberechtigung für den Benutzer vorhanden, kann das Modul einfach gestartet werden. Besteht allerdings keine Befugnis für die Verwendung, lässt sich das Programm erst gar nicht öffnen.

Durch die Vergabe dieser Bereichtungen ist gewährleistet, dass nur befugte Benutzer das Programm verwenden dürfen. Insgesamt gibt es zwei Gruppen von Zugriffsarten. Während die eine Gruppe Verarbeitungen durchführen darf, handelt es sich bei der anderen Gruppierung um eine Informationsberechtigung. Diese Zugriffsart berechtigt nur die Sichtung der Debitorendaten, jedoch keine Mutationen.

## 2.2 Oberfläche

Nach dem Starten des Gemowin NG Debitorenmoduls treffen Sie diese Oberfläche an:

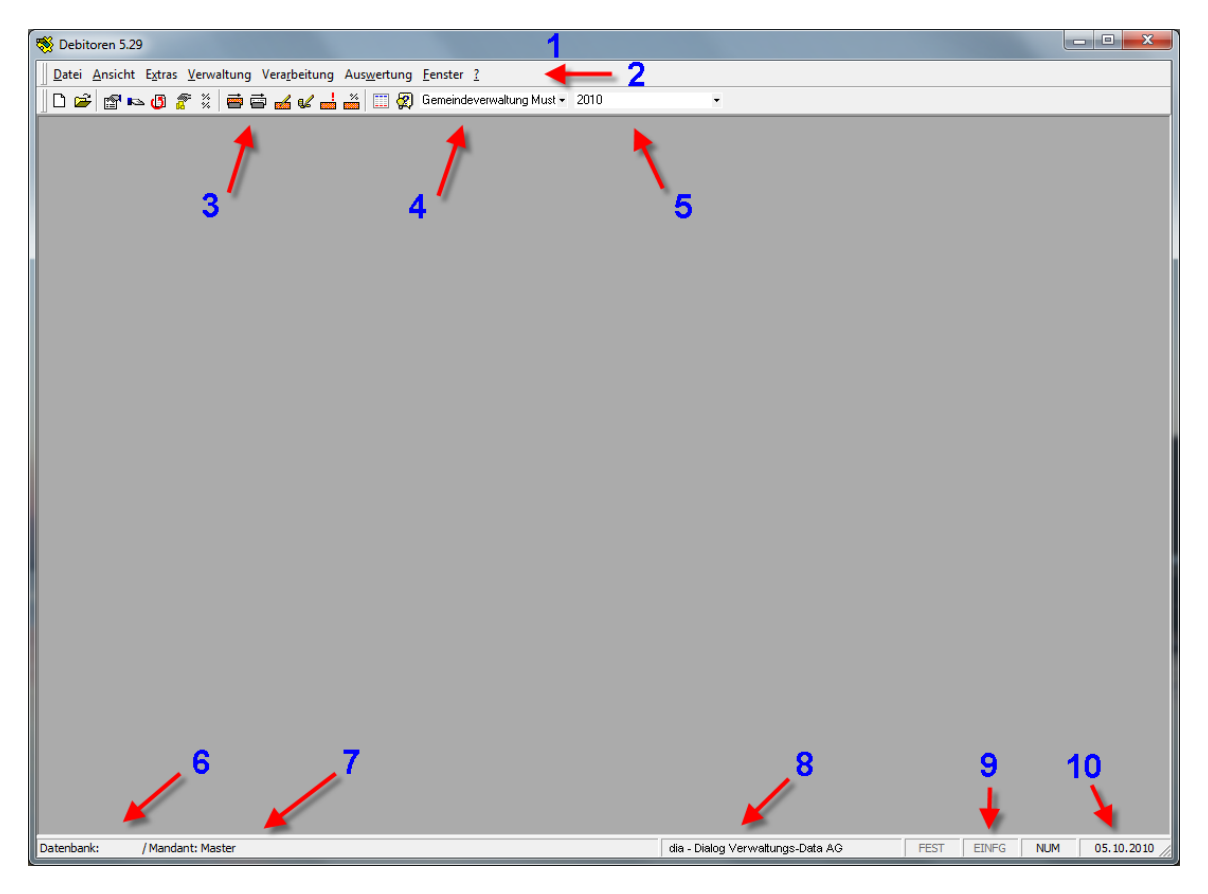

- 1. Programmversion / Mandantenangabe
- 2. Menüleiste
- 3. Symbolleiste
- 4. Buchhaltung
- 5. Fibu-Periode

- 6. Verwendete Datenbank
- 7. Mandant
- 8. Anwender
- 9. Ein/Ausgeschaltete Funktionstasten
- 10. Tagesdatum

Das Design der ganzen Programm-Oberfläche richtet sich nach den Standard von Windows. Wir kennen hier genau so die Menü- und die Symbolleiste. In den nachfolgenden Kapitel werden sie Ihnen genauer vorgestellt.

Sind mehrere Mandanten eingerichtet, können diese über unterschiedliche Maskenhintergründe farblich verschieden eingestellt werden. Dies kann gemeinsam mit einem unserer Supporter

## Dialog Verwaltungs-Data AG

## 2.3 Menüleiste

Die Menüleiste ist einfach und in klare Kategorien unterteilt:

Datei Ansicht Extras Verwaltung Verarbeitung Auswertung Eenster ?

#### 🗋 <u>N</u>eu anmelden Datei Ctrl+N ൙ Öffnen Datenbank... Ctrl+O 😰 Öffnen <u>M</u>andant... Ctrl+M Drucker einrichten... ₽ <u>B</u>eenden Ansicht <u>Symbolleiste</u> ✓ Statusleiste 📝 Symbolleiste 🕨 <u>A</u>npassen Extras 🛐 Zahlungskonditionen 🖉 Zuweisung Trans.-Arten 🚯 Mahnsperr-Code Optionen Steuern 📲 🖁 Zinssperr-Code Rückzahlungssperre-Code 🐏 Iransaktionsarten \Lambda Assistent... 🐻 Serien zurücksetzen 🛷 Gemowin <u>M</u>eldungen 😭 Optionen... Optionen Steuern... Verwaltung Debitorenverwaltung 🖎 Offene Posten Debitor... <u>A</u> Mahnsperre setzen Zahlungsverbindungen How Debit direct/LSV Verwaltung Serienverwaltung ES drucken II Mahnstufen S Vorauszahlungen 💥 Zinssätze IBAN generieren 🐌 Zahlstellen Adressen verwalten Fakturaimport Verarbeitung 蘑 🛛 Fakturen Verarbeiten... 🛱 Zahlungen einlesen... 🗃 Domis - Import 🖗 Debit direct/LSV.... ۲ 🖳 File - Import Vorauszahlungen... ۲ 🛃 Manuelle Positionen... 📫 Debit direct-Lauf erstellen 候 Manuelle Vorauszahlungen... 📴 Debit direct einlesen 📥 Mahnungen... 🎽 Zinsberechnung Gebühren... 📑 LSV-Lauf erstellen 🐻 Bagatellbeträge verarbeiten... LSV+ einlesen 🗯 Umbuchungslauf starten... 🌆 Skontolauf..... 🛅 LSV-Journale bearbeiten Verfall-Anzeige 😓 🛛 GemoWin Fakturen... Rückzahlungen... 🜏 Externe Fakturen... Auswertung 📰 Standardliste... 🚹 InfoListe Fenster ? - Hilfe 😰 Gemowin Debitoren-<u>H</u>ilfe <u>N</u>ebeneinander 🧼 Inhalt <u>Symbole</u> anordnen Alle s<u>c</u>hliessen Inf<u>o</u> ✓ <u>1</u> Offen-Posten

Übersicht der einzelnen Menüpositionen

F1

### 2.4 Symbolleiste

Diese Leiste enthält Symbole welche als Shortcuts zu den Verarbeitungen dienen:

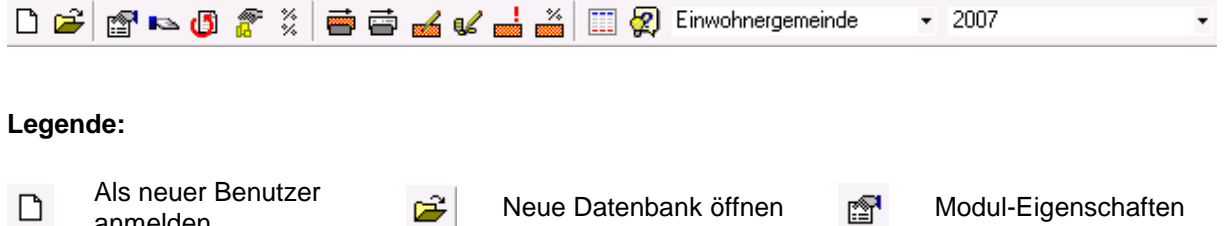

| _          | anmeiden                          | _      |                                        |                                                                                                    | -                              |
|------------|-----------------------------------|--------|----------------------------------------|----------------------------------------------------------------------------------------------------|--------------------------------|
| <b>K</b> A | Offen-Posten verwalten            | ٥      | Serien verwalten                       | a de la comercia de la comercia de l | Debitoren verwalten            |
| * %        | Zinssätze verwalten               | ē      | Fakturen verarbeiten                   | ţ,                                                                                                    | Zahlungen verarbeiten          |
| <b>4</b>   | Verbuchen manueller<br>Positionen | €      | Verbuchen manueller<br>Vorauszahlungen |                                                                                                    | Mahnungen verarbeiten          |
| **         | Verzugszinsen<br>berechnen        |        | Standardliste                          | 2                                                                                                    | Applikations-Hilfe<br>aufrufen |
| Einwoh     | nergemeinde 🝷 Auswahl I           | Rechnu | ngskreis 2007                          | ▪ Au                                                                                                    | swahl Buchungsjahr             |

## 2.5 Druckvorschau

Sobald ein Formular auf den Bildschirm genommen wird, erscheint diese Symbolleiste:

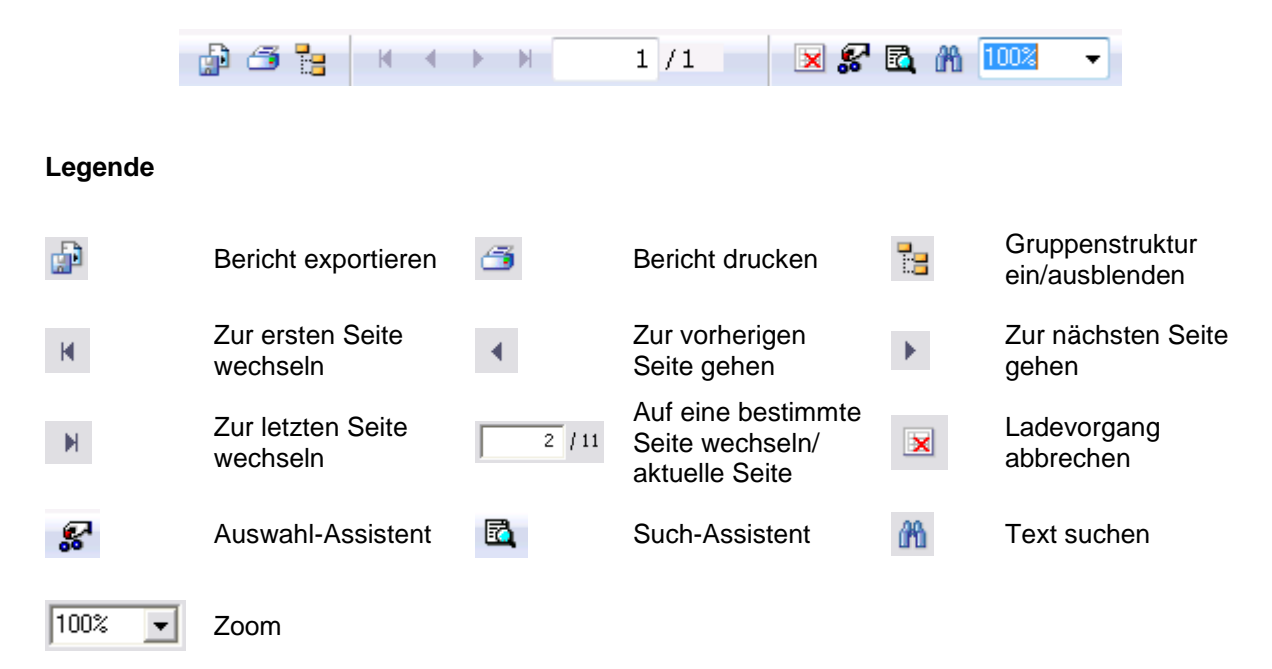

## 2.6 Einstellung der tabellarischen Bildschirmanzeige (s.g. Grid)

|   |           | Arbeitsgeb | Transaktic | Verfalldatum | Buchungsdatum | Soll       | Haben      | BelegNr B | }e .▲ |
|---|-----------|------------|------------|--------------|---------------|------------|------------|-----------|-------|
|   |           | StB        | ZaEs       | 30.11.2009   | 30.11.2009    |            | Fr. 514.55 | 0 V       | /Ē    |
|   |           | StB        | ZaEs       | 28.12.2009   | 28.12.2009    |            | Fr. 514.40 | 0 V       | /E    |
|   |           | StB        | ZaEs       | 01.02.2010   | 01.02.2010    |            | Fr. 514.40 | 0 V       | /E    |
|   |           | StB        | ZaEs       | 01.03.2010   | 01.03.2010    |            | Fr. 514.40 | 0 V       | /E    |
| 1 |           | StB        | ZaEs       | 29.03.2010   | 29.03.2010    |            | Fr. 514.40 | 0 V       | /E 🗐  |
|   |           | StB        | ZaEs       | 30.04.2010   | 30.04.2010    |            | Fr. 514.40 | 0 V       | /E    |
|   |           | StB        | Az         | 15.07.2010   | 15.06.2010    | Fr99.20    |            | 738637 V  | /ε    |
|   |           | StB        | Az         | 15.07.2010   | 15.06.2010    | Fr. 100.55 |            | 738638 V  | /ε +  |
|   | ۲ ( III ) |            |            |              |               |            |            |           |       |

Ein Grid ist eine tabellarische Bildschirmanzeige, wie zum Beispiel die Belege im OP angezeigt sind:

## 2.6.1 Spaltenbreite und Zeilenhöhe ändern

| Arbeitsget | Transaktic | Verfalldatum |
|------------|------------|--------------|
| StB        | ZaEs       | 30.12.2009   |
| StB        | ZaEs       | 23.12.2009   |
| StB        | ZaEs +     | 01.02.2010   |
| CID        | 7-5-       | 01 02 2010   |

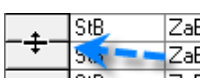

Einstellungen

Die Spaltenbreite und Zeilenhöhe lässt sich, wie im Excel, mit der Maus anpassen. Wird der Maus-Pfeil auf die Trennlinie zwischen Zeilen oder Spalten gestellt, verwandelt er sich in einen Doppelpfeil. Durch klicken und ziehen wird die entsprechende Spalte oder Zeile vergrössert oder verkleinert.

Jede Änderung an einer Tabelle muss via rechte Maustaste – Speichern abgespeichert werden.

## 2.6.2 Allgemeine Tabellen-Einstellungen ändern

Durch rechten Mausklick auf das Grid und des Menüpunktes *Einstellungen* / Register *Allgemein* können allgemeine Einstellungen geändert werden:

|   | Bildschirmliste Einstellungen                                                                                                    |                                                    |  |
|---|----------------------------------------------------------------------------------------------------|----------------------------------------------------|--|
|   | Allgemein Stile definieren Spalten Erweiter                                                                                                    | ۹<br>۱                                             |  |
|   | Datensatzmarkierung Markierung:     Zeilentrennung:                                                                                                    | Markierte Zeile                                    |  |
|   | Zeilenhöhe:                                                                                                    | 15.00473                                           |  |
|   |                                                                                                    |                                                    |  |
|   | ✓ Letzte Spalte strecken 4                                                                                                    | 100                                                |  |
|   | Spalten verschiebbar                                                                                                    |                                                    |  |
|   |                                                                                                    | Zurücksetzen OK                                    |  |
|   |                                                                                                    |                                                    |  |
| 1 | BelegNr         BelegNr           08124         08124           07393         07393           06632         06632           05718         04686           04686         03952           03952         03264 | Blendet links die Zeilenführung ein                |  |
| 2 | Hier kann die Art der Markierung für die ma<br>die Farbe der Zeilentrennung.                                                                                                    | arkierte Zeile oder Zelle bestimmt werden, sowie   |  |
|   | BelegNr         BelegDatum           ▶         08124         18.11.2008                                                                                                    |                                                    |  |
| 3 | 07393 2210.2008<br>06632 25.09.2008<br>05718 21.08 2009                                                                                                    | Macht jede zweite Zeile farbig.                    |  |
|   | 04686 09.07.2008                                                                                                    |                                                    |  |
|   | Gestreckt<br>TbFibBuchung_ID_ZW  TbFibBuchung_ID                                                                                                    |                                                    |  |
|   | 442345 442397<br>439955 439998<br>434514 434565                                                                                                    |                                                    |  |
| 4 | 430045 430051                                                                                                    | Streckt die letzte Zeile rechts auf Maskenbrei-    |  |
|   | NICht gestreckt                                                                                                    | te.                                                |  |
|   | 442340 442337<br>438955 438958<br>438514 434565                                                                                                    |                                                    |  |
|   | 430045 430061                                                                                                    |                                                    |  |
|   | Vorher<br>GegenKonto GegenkontoTex BetragSoll                                                                                                    |                                                    |  |
|   | 582.366.10 384<br>582.366.10 884<br>582.366.10 884                                                                                                    |                                                    |  |
|   | 582.366.10 884<br>582.366.10 884                                                                                                    | Spalten können mit der Maus mit klicken-           |  |
| 5 | 362,366,10 004                                                                                                    | ziehen nach vorne oder hinten verschoben<br>werden |  |
|   | Nachner GegenKonto BetragSoll GegenkontoText 52235610 884                                                                                                    |                                                    |  |
|   | 582.366.10         884           582.366.10         884           582.366.10         884                                                                                                    |                                                    |  |
|   | 582.366.10 884                                                                                                    |                                                    |  |
| 6 | Lässt das manövrieren auf dem Grid mit Pf                                                                                                    | eiltasten zu.                                      |  |

### 2.6.3 Summenzeile

|   | <u>D</u> rucken<br><u>E</u> xportieren |
|---|----------------------------------------|
| Σ | Summenzeile                            |
|   | 14 Datensätze                          |

Via rechte Maustaste in die tabellarische Bildschirmanzeige kann die Summenanzeige eingeschaltet werden. Mit wiederholtem Klick auf diese Funktion schaltet die Summenzeile wieder aus.

### 2.6.4 Schriftart und Farben ändern

Durch rechten Mausklick auf das Grid und des Menüpunktes *Einstellungen* / Register *Stile definieren* können Schriftarten und Farben auf dem Grid geändert werden:

| 🖪, Bildschirmliste B                                                                                                | Einstellungen                                                                                                    | × |
|----------------------------------------------------------------------------------------------------|----------------------------------------------------------------------------------------------------|---|
| Allgemein Stile d<br>General<br>Markiert<br>Spaltenkopf<br>Bearbeitung<br>Gerade Zeile<br>Ungerade Zeile<br>Auswahl | efinieren) Spalten   Erweitert  <br>Schriftart   MS Sans Serif, 8.25 pt<br>Vordergrundfarbe<br>Hintergrundfarbe<br>Zurücksetzen<br>Wortumbruch<br>Must<br>Beispiel |   |
|                                                                                                    | Zurücksetzen                                                                                                    | ( |

#### 2.6.5 Spalten formatieren

Hier können diverse Farben und Schriftarten angepasst werden:

| Bildschirmliste Einstellungen                                                                                                    | <b>X</b>                                                                                                    |  |  |
|----------------------------------------------------------------------------------------------------|----------------------------------------------------------------------------------------------------|--|--|
| Allgemein Stile definieren Spalts<br>TbDebPostenPos ID ITbDebPe<br>Arbeitsgebiet-Code (Arbeitsgebie<br>Transaktionsart-Code (Transakti<br>Soll (Soll)<br>Verfalldatum (Faelligkeit)<br>Buchungsdatum (Datum)<br>Soll (SollBetrag)<br>Haben (HabenBetrag)<br>Stomo (Stomo)<br>BelegNr (BelegNr)<br>Betreff (Betreff)<br>1 | en Erweitert  <br>Spaltentitel: 2 TbDebPostenPos_ID<br>Ausrichtung: Standard<br>Spaltentrennung: Dunkelgrau<br>Format:<br>Sichtbar 4<br>Vordergrundfarbe<br>Zurücksetzen<br>Schriftart<br>Must<br>Beispiel |  |  |
| Zurücksetzen OK                                                                                                    |                                                                                                    |  |  |

- 1 Die Spalte, die formatiert werden soll, wird angewählt. Folgende Änderungen sind möglich:
- 2 Spaltentitel anpassen
- 3 Diverse Formatierungen (Bsp.: Zahl, Text, Währung)
- 4 Spalten ein- und ausblenden
- 5 Diverse Spalteneinstellungen Farbe/Schriftart

## 2.6.6 Grid-Einstellungen kopieren/exportieren/importieren

Die persönlichen Tabellen-Einstellungen können für weitere Möglichkeiten verarbeitet werden.

Im folgenden werden die Funktionen im Einzelnen erläutert:

| 🔄, Bildschirmliste Einstellur | igen                                                                                                    |
|-------------------------------|----------------------------------------------------------------------------------------------------|
| Allgemein Stile definieren    | Spalten       Erweitert         Information.       Nutzen sie die erweiterten Funktionen, um:         - Einen Standard für alle Grids zu speichern.         - Den Standard für alle Grids zu speichern.         - Den Standard für anderen Benutzern zu kopieren.         - Binstellungen von anderen Benutzer bereitzustellen.         - Bereitgestellte Einstellungen zu übernehmen.         - Vorlagen von der Dialog-Webste herunterzuladen.         - Ein Layout zu löschen und zurückzusetzen.         Führen Sie die gewünschte Funktion mit einem Doppelklick auf den entsprechenden Eintrag aus. |
|                               | Zurücksetzen OK                                                                                                    |

| 🕢 Information        | Hier wird informiert, welche Funktionen zur Verfügung stehen. Mit Klick auf jede dieser einzelnen Sparten, finden Sie auch gleich die Erklärungen in diesem Bereich.                                                            |
|----------------------|----------------------------------------------------------------------------------------------------|
| 📊 Standard speichern | Die persönlich angepassten Grid-Einstellungen können als allgemeinen Standard festgelegt werden.                                                                                                    |
| 🕎 Standard anwenden  | Als Standard gelten diejenigen Einstellungen, welche Sie einst als Standard abgespeichert haben.                                                                                                    |
| C Kopieren           | Die Grid-Einstellungen eines anderen Benutzers können als eigene Tabel-<br>Ien-Einstellungen kopiert werden.                                                                                                    |
| 🗟 Exportieren        | Die eigenen Grid-Einstellungen können exportiert werden, damit ein anderer User auf dieses Grid zugreifen und für sich kopieren kann.                                                                                           |
| 의 Importieren        | Beim Import kann zusätzlich bestimmt werden, ob der eigene gespeicherte<br>Standard für allg. Einstellungen und die definierten Stile erhalten bleiben<br>sollen, oder ob der Standard der Import-Datei angewendet werden soll. |
| Oownload             | Vordefinierte Tabellen-Einstellungen aus dem Webserver der Dialog können heruntergeladen werden.                                                                                                    |
| 🗙 Layout löschen     | Die gespeicherten Einstellungen des aktuellen Grids werden gelöscht.                                                                                                    |

## 2.7 Funktionstasten

Die Bedienung erfolgt grundsätzlich nach dem Microsoft-Office-Standard und kann wahlweise über Maus oder Tastatur erfolgen. Auch die nummerische Tastatur wird voll unterstützt. Auch sind gewisse Optionen und Varianten via rechte Maustaste über das Kontext-Menü erreichbar.

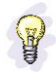

Folgende Tastenbelegungen sind von Bedeutung:

| F1           | Hilfe                                                                                                |
|--------------|----------------------------------------------------------------------------------------------------|
| F3           | Suchen                                                                                               |
| h            | heutiges Datum                                                                                       |
| g            | gestriges Datum                                                                                      |
| m            | morgiges Datum                                                                                       |
| а            | erster Tag des Jahres (1.1.)                                                                         |
| е            | letzter Tag des Jahres (31.12.)                                                                      |
| ESC          | zurück, Fenster schliessen                                                                           |
| RETURN/ENTER | Eingabe abschliessen, weiter zum nächsten Feld oder bei<br>hervorgehobenen Buttons deren Aktivierung |
| Tabulator    | Eingabe abschliessen, weiter zum nächsten Feld                                                       |
| Leertaste    | Aktivieren sowie deaktivieren von Optionsfeldern                                                     |
| Delete       | Löschen von Auswahlfeldern                                                                           |
| Home         | Setzt den Cursor an den Anfang eines Text- bzw.<br>Datumsfeldes                                      |
| End          | Setzt den Cursor ans Ende eines Text- bzw. Datumsfeldes                                              |
| Shift + End  | Markierung von Feldinhalt                                                                            |
| % + ENTER    | Suche nach Pflichtigen, Konti ohne ein bestimmtes Kriterium                                          |
| Ctrl + C     | markiertes Teilfeld kopieren                                                                         |
| Ctrl + X     | markiertes Teilfeld ausschneiden                                                                     |
| Ctrl + V     | kopiertes oder ausgeschnittenes Teilfeld einfügen                                                    |

### 2.8 Datensatz-Berechtigungen für Formularvorlagen

Die in den Gebühren erteilten Datensatz-Berechtigungen pro Formularvorlage werden von den Debitoren übernommen und angewendet. Somit müssen für Debitoren-Usergruppen entsprechende Berechtigungen vorliegen, damit die Formularvorlagen abgefragt, bearbeitet oder ausgewertet werden können.

ACHTUNG: Aufgrund fehlender Berechtigungen kann es somit zu abweichenden Listenergebnissen führen. Beim Abgleich von Listen bzw. bei vorliegenden Differenzen sind die Datensatzberechtigungen zu prüfen und falls notwendig entsprechend anzupassen.

## 3 Einstellungen unter Extras

Vor dem effektiven Gebrauch des Debitorenmoduls sind Voreinstellungen nötig. Die Voreinstellungen legt in der Regel der Support fest. Dies beinhaltet die Gestaltung der Reports sowie die Parametrierung. Für gewisse Einstellungen bedingt es Angaben vom Kunden.

Die Einstellungen befinden sich in den Rubriken Extras sowie Verwaltung. Grundsätzlich können Codes erweitert, geändert oder gar gelöscht werden. Jede Bewegung an den Codes kann jedoch heikel sein. Soll an den Codes etwas ändern, ist eine Absprache mit dem Support empfehlenswert.

## 3.1 Zahlungskonditionen

Extras – Zahlungskondition

| 🕒 Verwaltun  | g Codes             |                                  | ( | - • ×      |
|--------------|---------------------|----------------------------------|---|------------|
| CodeArt:     | Zahlung             | skonditionen                     | • |            |
| Code         | Kurzbezeichnung     | Bezeichnung                      |   | ·          |
| ▶ 0          | -                   | sofort                           |   |            |
| 10N          |                     | 10 Tage netto                    |   |            |
| 10T2         |                     | 10 Tage 2% Skonto, 30 Tage netto | E |            |
| 10T3         |                     | 10 Tage 3% Skonto, 30 Tage netto |   |            |
| 150N         |                     | 150 Tage netto                   |   | Neu        |
| 15N          |                     | 15 Tage netto                    |   |            |
| 180N         |                     | 180 Tage netto                   |   | Aendern    |
| 2            |                     | 10 Tage 2% Skonto, 30 Tage netto |   |            |
| 20N          |                     | 20 Tage netto                    |   | Löschen    |
| 20T2         |                     | 20 Tage 2% Skonto, 30 Tage netto | - |            |
| Code Zusa    | ätzlicheText Felder | Zusätzliche Zahlen Felder        |   | Ereignisse |
| Code:        | 0                   | Sortierung:                      | 0 |            |
| Kurzbezeichn | ung:                |                                  |   | Speichern  |
| Bezeichnung: | sofort              |                                  |   | Abbrechen  |
|              | ,Aktiv              |                                  |   | Schliessen |

In dieser Maske werden Zahlungskonditionen verwaltet. Die Standardvorgaben sind nach der Programminstallation bereits vorhanden. Wichtig sind die Zahlungskonditionen vor allem für die Rechnungsstellung im Gebührenmodul.

## 3.2 Mahnsperr-Code

| 🖏 Verwaltung Codes 📃 🗖 💌  |                      |              |                       |                        |            |  |  |
|---------------------------|----------------------|--------------|-----------------------|------------------------|------------|--|--|
| CodeArt:                  | •                    |              |                       |                        |            |  |  |
| Code                      | Kurzbez              | eichnung     | Bezeio                | chnung                 |            |  |  |
| Abs                       | Abs                  |              | Absch                 | reibung                |            |  |  |
| BAD                       | BAD                  |              | Einzug                | g mittels BAD          |            |  |  |
| DD                        | DD                   |              | Einzug                | g mittels Debit Direct |            |  |  |
| DEF                       | DEF                  |              | Definit               | ive Veranlagung hängig |            |  |  |
| EINS                      | EINS                 |              | Einspr                | ache/Rekurs hängig     | Neu        |  |  |
| LSV                       | LSV                  |              | Einzug                | a mittels LSV          |            |  |  |
| STD                       | STD                  |              | Stundungsvereinbarung |                        |            |  |  |
|                           |                      |              |                       |                        | Löschen    |  |  |
| Code Zus                  | ätzlicheT            | ext Felder Z | usätzliche            | Zahlen Felder          | Ereignisse |  |  |
| Code:                     |                      | Abs          |                       | Sortierung:            |            |  |  |
| Kurzbezeichr              | Kurzbezeichnung: Abs |              |                       |                        | Speichern  |  |  |
| Bezeichnung: Abschreibung |                      |              | ng                    |                        | Abbrechen  |  |  |
|                           | Aktiv                |              |                       |                        |            |  |  |

In dieser Maske werden Mahnsperr-Codes verwaltet. Nur die aktiven Codes sind als Auswahl sichtbar. So zum Beispiel in der Maske "Offen-Posten", Register "Mahnung". Die Standardvorgaben sind nach der Programminstallation bereits vorhanden. Selbstverständlich können zusätzliche Mahnsperr-Codes erfasst werden. Dies funktioniert über den Button ,Neu'. Das Löschen ist allerdings heikel. Offenposten mit diesem Code enthalten den Code dennoch.

## 3.3 Zinssperr-Code

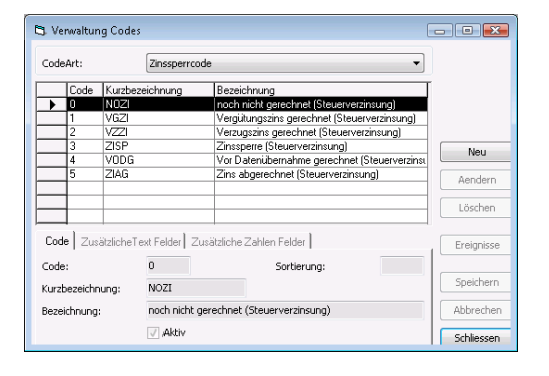

In dieser Maske werden Zinssperr-Codes verwaltet. Nur die aktiven Codes sind als Auswahl sichtbar. So zum Beispiel in der Maske "Offen-Posten", Register "Mahnung". Die Standardvorgaben sind nach der Programminstallation bereits vorhanden.

## 3.4 Rückzahlungssperre-Code

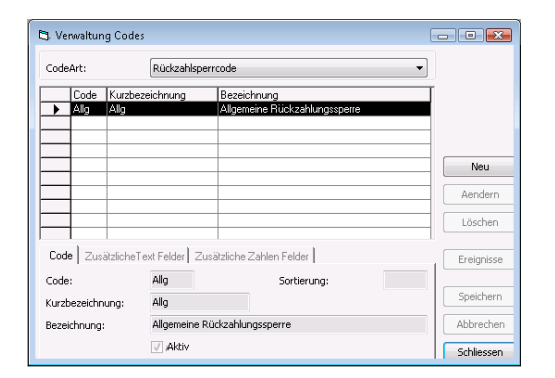

Das Debitoren-Modul unterstützt ebenfalls die Auszahlung an Kunden. Dies geschieht aufgrund eines Guthabens zu Gunsten des Debitors.

Aus verschiedensten Gründen kann die Auszahlung über die so genannte Rückzahlungssperre verhindert werden. Hierüber können die Codes verwaltet werden.

## 3.5 Transaktionsarten

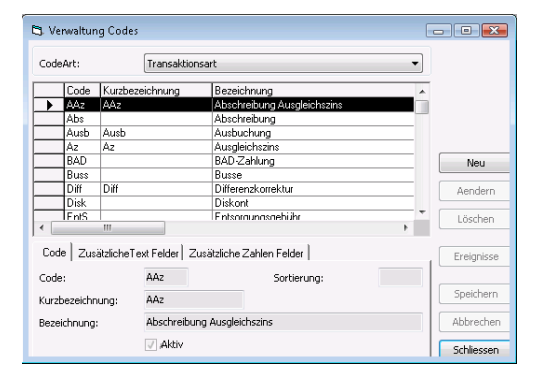

Um eine Buchung zu erstellen, ist die Angabe einer Transaktionsart nötig. Diese Codes werden bei Bewegungen im Offen-Posten angewendet.

Dies sind die Definitionen pro Transaktionsart:

Soll- oder Haben-Position Verzinsbarkeit Saldowirksamkeit

## 3.6 Optionen

Unter den Optionen sind weitere Grundeinstellungen möglich. In Register aufgeteilt, sind Definitionen möglich, welche beispielsweise die Verwendung der automatischen Umbuchung ermöglichen. Diese Einstellungen werden in der Regel vom Support vorbereitet und mit dem Kunden besprochen.

| Contionen                                                                      |                                                                                                    |       |
|--------------------------------------------------------------------------------|----------------------------------------------------------------------------------------------------|-------|
| Umbuchungen Zal<br>Grundeinstellungen                                          | hlungen/Vo/Za/Rüd/Za   Diverses   Fälligkeitstruktur   Transaktionen  <br>Mandanten Angaben   Debit direct/LSV   Einstellungen zu Adressen / OP-Verwaltung   User-Einstellungen   Bagatelbe | träge |
| Zinsen ab Fr.<br>BelegNr-Format:<br>Bel Überzahlungen:<br>Durchlaufkto Storno: | [000000       [Oberzahlung akzepteren und buchen                                                                                                    |       |
| Mahnungen ab Fr.<br>Mahngebühr:                                                | 5.00<br>GebM - Mahngebühr                                                                                                    |       |
| Stundungen nad                                                                 | h erfölgter Mahnung löschen Tikassodossier                                                                                                    |       |
|                                                                                | Neu Agndern Löschen Speichern Abbrechen Sphile                                                                                                    | essen |

## 3.7 Optionen Steuern

| 🐯 Optionen Steuerr | 1                                 | - 0      | X  |
|--------------------|-----------------------------------|----------|----|
| Steuersachgebiet:  | Steuerwesen                       |          | •  |
| Arbeitsgebiet:     |                                   |          | •  |
| Zinssperr-Code     | 3 - Zinssperre (Steuerverzinsung) |          | -  |
| Steuern Gemowin:   | $\checkmark$                      |          |    |
|                    | Aendern Speichern Abbrechen       | Schliess | en |

Dies ist die kleinste Einstellung die im Debitoren Modul bereitsteht. Diese werden nur dann definiert, wenn das Steuerbezugs-Modul im Einsatz ist.

## 4 Einstellungen unter Verwaltung

Die Debitorenbuchhaltung greift auf Register oder Einstellungen zurück, welche gewisse Prozesse benötigen. Dies sind Daten oder auch Parameter wie zum Beispiel die Verzinsung von Gebühren oder gar Zahlungsverbindungen aller Debitoren. Denn gerade die Kontoverbindungen müssen stets aktuell sein.

Die Führung der Offen-Posten ist unter dieser Sparte zu finden. Mehr zu diesem Thema im Kapitel 5.

Die folgenden Unterkapitel beschreiben jeweils die Untermenüs der Rubrik ,Verwaltung'.

## 4.1 Debitor...

Die eigentliche Debitorenverwaltung beinhaltet das Debitorenregister sowie alle bekannten Zahlungsverbindungen.

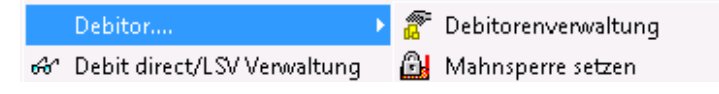

Im Gemowin NG Debitorenmodul werden grundsätzlich keine neuen Debitoren erfasst. Denn diese werden in den Modulen Gebühren und Steuerbezug generiert. Sobald eine neue Rechnung gestellt wird, eröffnet das Debitorenmodul die Offen-Posten automatisch.

#### 4.1.1 Debitorenverwaltung

Die Debitorenverwaltung beschränkt sich auf die manuelle Eröffnung eines Offen-Postens und die Vergabe von Bemerkungen bezüglich des einzelnen Debitors. Ist noch kein Offen-Posten für einen Debitor eröffnet, aktiviert sich der Button ,Konto eröffnen'.

Die hier hinterlegte Bemerkung pro Debitor ist auf dem Offen-Posten ebenfalls ersichtlich.

| Pebitoren verwalten                |                                  | - • •          | 🍋 Offene Posten:  | Person-Nr. = 17087                                                        |                                       | [                                               |             |
|------------------------------------|----------------------------------|----------------|-------------------|---------------------------------------------------------------------------|---------------------------------------|-------------------------------------------------|-------------|
| Debitor                            |                                  |                | Faktura Zusatza   | ngaben                                                                    |                                       | 1                                               |             |
| Nur erfasste Debitoren<br>Debitor: | Herr A                           |                | Debitor:          | Herr<br>Hanspeter Strobel-Nussbaumer<br>Kantonsstrasse 20<br>1000 Mustern | A 93                                  | Nur Debitoren: V<br>Nur offene: V<br>Jahr: 2010 |             |
|                                    | Kantonsstrasse 20                | Aendern        | Debitor-Bem.:     | Bemerkungen zum Debitoren Her                                             | r Strobel sind auch auf dem Of        | ffen-Posten ersichtlich.                        |             |
|                                    | 1000 Mustern                     | Achdem         | Faktura-Nr.:      | 1002010000112 Fakt                                                        | ura-Dat.: 20.04.2010                  | Verfall-Dat.: 20.05.2010                        | Kontoauszug |
|                                    |                                  | Loscnen        | Sachgebiet:       | Spezialfinanzierung                                                       |                                       | <b></b>                                         | BetrAuszug  |
|                                    |                                  | Neue Suche     | Formular-Vorlage: | Wasseranschlussgesuch                                                     |                                       | ]                                               | Neu         |
| Bemerkung:                         | Strobel sind auch auf dem Offen- | Konto eröffnen | Fakturabetreff:   | Bewilligung für Wasseranschluss                                           |                                       |                                                 | Aendern     |
|                                    | Posteri el sicilitati.           | Speichern      |                   |                                                                           |                                       |                                                 | Löschen     |
|                                    |                                  |                | Detail Raten      | Stundung   / Mahnung   Rüd                                                | zahlungen                             |                                                 | Luschen     |
|                                    | Ψ                                | Abbrechen      | Arbeitsget        | Transaktic Verfalldatum Buchu<br>FaPo 20.05.2010 20                       | ngsdatum Soll<br>).04.2010 Fr. 446.10 | Haben BelegNr Betref<br>0 Bewill                | Suchen      |
|                                    |                                  | Schliessen     |                   |                                                                           |                                       |                                                 | Neue Suche  |
|                                    |                                  |                |                   |                                                                           |                                       |                                                 | Stornieren  |
|                                    |                                  |                |                   |                                                                           |                                       |                                                 | Debitor     |
|                                    |                                  |                |                   |                                                                           |                                       |                                                 | Freigeben   |
|                                    |                                  |                | Betrac Soll:      | 446.10                                                                    | Betrag MwSt-                          | 0.00                                            | Casishara   |
|                                    |                                  |                | Betrag Haben:     | 0.00                                                                      | Betrag offen:                         | 446.10                                          | speichern   |
|                                    |                                  |                |                   |                                                                           | Neu Soll Neu                          | Haben Ansicht                                   | Abbrechen   |
|                                    |                                  |                |                   |                                                                           |                                       |                                                 | Schliessen  |
|                                    |                                  |                | << <              | 10 >>> Anzahl gefunde                                                     | ene OP's: 162                         |                                                 |             |

## 4.1.2 Zahlungsverbindungen

Jeweils Ihnen bekannte Zahlungsverbindungen können hier erfasst werden:

| 🚯 Zahlungsverbindungen   |                |          |            |              |                       |                 |               |                 |
|--------------------------|----------------|----------|------------|--------------|-----------------------|-----------------|---------------|-----------------|
| Konto-Nr.                | Clearing-Nr    | Absender | Wiederspru | Vertrags-Nr. | Betreff               | Aktiv IBANKonto | FormularSlave |                 |
|                          |                |          |            |              |                       |                 |               |                 |
|                          |                |          |            |              |                       |                 |               |                 |
|                          |                |          |            |              |                       |                 |               |                 |
| •                        |                |          |            |              |                       |                 | ١             |                 |
|                          |                |          |            |              |                       |                 |               |                 |
| Debitor:                 |                |          |            |              |                       |                 | Q             |                 |
| Vertretung:              |                |          |            |              |                       |                 | 9             |                 |
| Sachgebiet:              |                |          |            | •            | Aktive Verbindung:    |                 |               |                 |
| Zahlungsverbindung:      | ,<br>          |          |            | •            |                       |                 |               |                 |
| Formularvorlage:         | ,              |          |            |              |                       |                 |               | Neu             |
| - official voltage.      |                |          |            |              |                       |                 |               | Men             |
|                          |                |          |            |              | >> <<                 |                 |               | Aendern         |
|                          |                |          |            |              |                       |                 |               | Löschen         |
| Kantanumaru              |                |          |            |              | Absender Geldinstitut | :               | *             |                 |
| Kontonummer;             |                |          |            |              |                       |                 |               | Neue Suche      |
| IBAN-Konto:              |                |          |            |              | BIC:                  |                 |               | <u>D</u> rucken |
| Vertrags-Nr.:            |                |          |            |              |                       |                 | -             | Importiorop     |
| Clearingnummer:          |                |          |            |              | 9                     | ,               |               | Tuborgeren      |
| Kurzbezeichnung 2:       |                |          |            |              | Semerkungen           |                 | ^             | Speichern       |
| Zahlungsverbindung oh    | ne Widerspruch | srecht:  |            |              |                       |                 |               | Abburghen       |
| Zahlung erfolgt an Verte | etung:         |          | Г          |              |                       |                 |               | Abbrechen       |
| LSV+ -/- Debit Direct an | Vertretung     |          |            |              |                       |                 | Ŧ             | Schliessen      |

Die Verwaltung von Kontoverbindungen ist die Voraussetzung dafür, dass Rückzahlungen über das Modul überhaupt gemacht werden können. Der Vorgang ist im Kapitel 5.12 – Rückzahlungen beschrieben.

Grundsätzlich kann pro Debitor und Sachgebiet eine Zahlungsverbindung erfasst werden. Sobald sich eine Verbindung ändert, kann diese mutiert werden.

#### Die Bereiche im Überblick

| Vertretung:                                                                                                    | Über Vertretung kann auf einer Person direkt die<br>Zahlungsverbindung eines Vertreters erfasst wer-<br>den. Je nachdem ob die Vertretung für die Rück-<br>zahlung oder LSV / Debit Direct erfolgt muss das |
|----------------------------------------------------------------------------------------------------|----------------------------------------------------------------------------------------------------|
| Zahlung erfolgt an Vertetung:                                                                                                    | Flag bei "Zahlung erfolgt an Vertretung" resp.<br>"LSV+ -/- Debit Direct an Vertretung" gesetzt wer-<br>den                                                                                                 |
| Aktive Verbindung: 🔽                                                                                                    | Aktivität der Kontoverbindung                                                                                                    |
| Sachgebiet: Gebühren 💌<br>Gebühren<br>Steuerwesen                                                                                                    | Zahlungsverbindungen sind pro Sachgebiet mög-<br>lich                                                                                                    |
| Zahlungsverbindung:<br>B - Bankvergütung<br>I - IBAN-Zahlung<br>P - Postvergütung                                                                                                    | Definition der Zahlungsverbindung-Art. Die dafür vorgesehenen Felder werden freigeschaltet.                                                                                                    |
| Formularvorlage: Abrechnung Arbeitssicherheit Schweiz Adressauskunft Adressauskunft ARA-Betriebsgebühr ARA-Betriebsgebühr ARA-Betriebsgebühr ARA-Gebühren 1998 (Korrekture ARA-Gebühren 1998 Z. Korrekture ARA-Gebühren 1999 S. Korrekture ARA-Gebühren 1999 S. Korrekture ARA-Gebühren 1998 S. Korrekture ARA-Gebühren 1998 S | Für welche Formularvorlagen die Zahlungsverbin-                                                                                                    |
| Kontonummer:                                                                                                    | Eingabe der Kontonummer                                                                                                    |
| IBAN-Konto:                                                                                                    | Eingabe des IBAN-Kontos                                                                                                    |

| Vertrags-Nr.:                              |   | Eingabe der Vertrags-Nr.          |
|--------------------------------------------|---|-----------------------------------|
| Clearingnummer:                            | Q | Clearingnummer des Geldinstituts  |
| Kurzbezeichnung 1:                         | Q | Kurzbezeichnung des Geldinstituts |
| Kurzbezeichnung 2:                         | ٩ | Kurzbezeichnung des Geldinstituts |
| BIC:                                       |   | BIC des Geldinstituts             |
| Absender Geldinstitut:                     | • | Absender des Geldinstituts        |
|                                            |   |                                   |
| Bemerkungen:                               | * | Bemerkung zur Zahlungsverbindung  |
| Zahlungsverbindung ohne Widerspruchsrecht: |   | Mit oder ohne Widerspruchsrecht?  |

#### Allgemeines

#### Was ist ein BIC-Code?

Der BIC (Bank Identifier Code) ist der weltweit verwendete Identifikationscode einer Bank (wird auch SWIFT-Adresse bezeichnet).

Bespiel BIC/SWIFT-Adresse der Luzerner Kantonalbank: LUKBCH2260A

So setzt sich der BIC/SWIFT-Code zusammen:

Die IBAN (International Bank Account Number) ist eine international genormte Kontonummer innerhalb des EU-Raumes.

Die IBAN Nummer und der BIC Code (Bank Identifier Code) bestimmen im grenzüberschreitenden Zahlungsverkehr zwischen europäischen Ländern eine Bankkontoverbindung.

Mit IBAN und BIC können Überweisungen innerhalb Europas rationeller abgewickelt werden.

Beispiel (mit Leerschlag): CH26 0077 8010 0123 4560 9 Beispiel (ohne Leerschlag): CH2600778010012345609

## 4.1.3 ES drucken

Diese Möglichkeit bezieht sich auf die Vorauszahlungen. Dazu mehr im Kapitel 6.3.

#### 4.1.4 Vorauszahlungen

Diesen Punkt verwenden nur diejenigen, welche dies benötigen. Siehe hierzu Kapitel 6.1.

## 4.2 Debit Direct/LSV

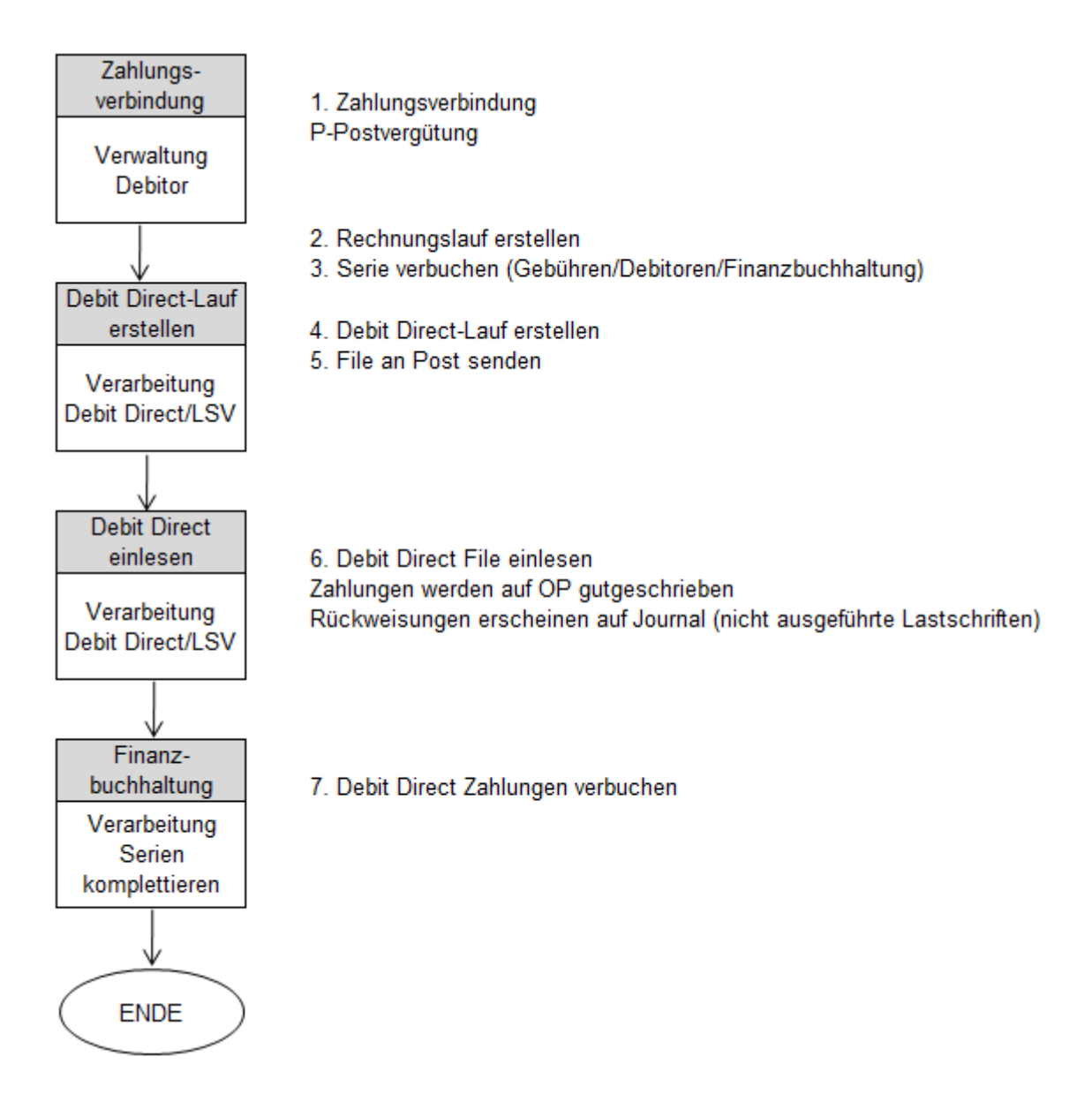

## 4.2.1 Zahlungsverbindung

| Zahlungsverbindung       | jen           |          |            |              |                        |       |           |               | - 9      |
|--------------------------|---------------|----------|------------|--------------|------------------------|-------|-----------|---------------|----------|
| Konto-Nr.                | Clearing-Nr   | Absender | Wiederspru | Vertrags-Nr. | Betreff                | Aktiv | IBANKonto | FormularSlave |          |
| _                        |               |          |            |              |                        |       |           |               |          |
|                          |               |          |            |              |                        |       |           |               |          |
| _                        |               |          |            |              |                        |       |           |               |          |
|                          |               |          |            |              |                        |       |           | •             |          |
|                          |               |          |            |              |                        |       |           |               |          |
| bitor:                   |               |          |            |              |                        |       |           | ٩.            |          |
| rtretung:                |               |          |            |              |                        |       |           | <u></u>       |          |
| chaebiet:                |               |          |            | •            | Aktive Verbindung:     | -     |           |               |          |
| blungsverbindung:        |               |          |            |              |                        |       |           |               |          |
|                          |               |          |            |              |                        |       |           |               |          |
| ormularvorlage:          |               |          |            |              | > <                    |       |           |               | Neu      |
|                          |               |          |            |              | >> <<                  |       |           |               | Agnder   |
|                          |               |          |            |              |                        |       |           |               | Löcche   |
| 1                        |               |          |            |              |                        |       |           |               | Eoscie   |
| ontonummer:              |               |          |            |              | Absender Geldinstitut: |       |           | *             | Neue Su  |
| AN-Konto:                |               |          |            |              | BIC:                   |       |           |               |          |
| ertrags-Nr.:             |               |          |            |              | ,                      |       |           |               | Drucke   |
|                          |               |          |            |              | 01                     |       |           | ~             | Importie |
| wakaasidaawa 2           |               |          |            |              | Bemerkungen:           |       |           | *             |          |
| irzbezeichnung 2:        |               |          | _          |              | -0                     |       |           |               | Speiche  |
| ahlungsverbindung ohn    | e Widerspruch | srecht:  |            |              |                        |       |           |               | Abbrech  |
| hlung erfolgt an Vertei  | tung:         |          |            |              |                        |       |           | -             |          |
| V+ -/- Debit Direct an \ | /ertretung    |          |            |              |                        | 1     |           |               | Schliess |

#### Zahlungsverbindung einrichten (Verwaltung, Debitor, Zahlungsverbindung)

- $\rightarrow$  Debitor suchen (Lupe)
- $\rightarrow$  Neu
- $\rightarrow$  Sachgebiet auswählen
- → Formularvorlage auswählen (auf welcher Rechnung soll Debit Direct eingezogen werden?)
- → Zahlungsverbindung P-Postvergütung auswählen
- $\rightarrow$  Kontonummer des Debitors eingeben
- $\rightarrow$  aktive Verbindung ankreuzen
- $\rightarrow$  Speichern

### 4.2.2 Fakturalauf erstellen

| Fakturalauf          |                 |                     |                 |          | - • •                  |
|----------------------|-----------------|---------------------|-----------------|----------|------------------------|
| Auswahl Optionen     | 1               |                     |                 |          | 1                      |
| Fakturalauf:         | 720101 - Mietzi | nsen (wiederkehrend | d)              | <b>•</b> |                        |
| Drucktitel:          |                 |                     |                 |          |                        |
| Fakturadatum:        | 11.11.2010      | Periode:            | Jahr 2009       | -        |                        |
| Stichdatum:          |                 | Vorgänger-Grp.:     |                 | •        |                        |
|                      |                 | Akonto-Gruppe:      |                 | •        |                        |
|                      | 🗌 Autoserie au  | isschalten          |                 |          |                        |
| Serie:               |                 |                     |                 | ▼ 🗉      |                        |
|                      | 🔽 nur ungedru   | ckte Rechnungen de  | r Serie drucken |          | Löschen                |
|                      | I alle Objekte  | C ausgewählt        | e Objekte       |          |                        |
| Objektart:           |                 |                     |                 | -        | <u>R</u> g,-Datum edit |
| Objekt-Nr.:          |                 |                     |                 |          | Aufbereiten            |
|                      |                 |                     |                 |          | <u>F</u> ilter >>      |
| Verarbeitungsfortsch | ritt            |                     |                 |          | Abbrechen              |
|                      |                 |                     |                 |          | Schliessen             |

#### Fakturalauf erstellen (in Gebührenfakturierung, Verarbeitung, Fakturalauf)

 $\rightarrow$  Rechnungen wie bisher aufbereiten

|                                                                                                    |                                                                                   | alt                                                     | neu                   | in m3                            | bacciniting                | Fr.                  |
|----------------------------------------------------------------------------------------------------|-----------------------------------------------------------------------------------|---------------------------------------------------------|-----------------------|----------------------------------|----------------------------|----------------------|
| Wassenbezug                                                                                             |                                                                                   |                                                         |                       |                                  |                            | 0.00                 |
| Wasser Grundgebühr<br>(Basis: Gebäudeversicherungswert                                                  | )                                                                                 |                                                         |                       |                                  | 1.00 ‰/Jahr                | 56.00                |
| Grun dgeb ühr pauschal<br>Total                                                                         |                                                                                   |                                                         |                       |                                  | 5'000.00 /Jahr             | 5'000.00<br>5'056.00 |
|                                                                                                    | Му<br><u>Со</u><br>04                                                             | vSt MwSt.<br>d <u>e Nr.</u><br>321'47                   | - Text<br>?7 Wass     | erversorgung                     | Ansatz<br>in %<br>2.40     | 121.35               |
|                                                                                                    |                                                                                   |                                                         |                       |                                  |                            |                      |
| Der Betrag von Fr. 5'177.35                                                                             | wird mittels Debit                                                                | : D irect Ihrei                                         | m Konto M             | <b>Gesam</b><br>Ir. 01-72830-    | a <b>ttotal Fr.:</b>       | 5'177.35             |
| Der Betrag von Fr. 6'177.36                                                                             | wird mittels Debit                                                                | : D irect Ih rei                                        | m Konto≀              | <b>G e sam</b><br>I r. 01-72830- | ttotal Fr.:<br>3 belastet. | 5'177.35             |
| Der Betrag von Fr. 5'177.35<br>ideverwaltung<br>ihausen<br>pelt 20<br>as tershausen                     | wird mittels Debit<br>Gemeindever<br>Mastershaus<br>Im Baspelt 29<br>5581 Masters | :DirectIhrei<br>wattung<br>≊n<br>hausen                 | m Konto≀              | Gesam<br>Ir. 01-72830-           | ttotal Fr.:                | 5'177.35             |
| Der Betrag von Fr. 5'177.35<br>ideverwaltung<br>ihausen<br>peit 29<br>astershausen<br><b>01-57079-3</b> | wird mittels Debit<br>Gemeindever<br>Mastershaus<br>Im Baspett 29<br>5681 Masters | : D irect Ihrei<br>waltung<br>en<br>hausen<br>01-57079- | m Konto №<br>3        | Gesam<br>Ir. 01-72830-           | ttotal Fr.:                | <u>5477.35</u>       |
| Der Betrag von Fr. 5'177.35<br>ideverwaltung<br>ihausen<br>petr 20<br>astershausen<br>01-57079-3        | wird mittels: Debit<br>Gemeindever<br>Massfershaus<br>Im Baspels2<br>5681 Masters | : Direct Ihrei<br>waltung<br>en<br>hausen<br>01-57079-  | m Konto M<br><b>3</b> | Gesam<br>1r. 01-72830-           | <b>Ittotal Fr.:</b>        | <u>5'177.35</u>      |

0100005177351>191220070171000000190000009+ 010570793>

Auf der Rechnung erscheint der Text "Der Betrag… wird mittels Debit Direct Ihrem Konto belastet" ausserdem wird der Einzahlungsschein mit \*\*\* ausgefüllt.

- $\rightarrow$  Serie übergeben
- $\rightarrow$  Serie in Debitoren importieren
- → Serie in Finanzbuchhaltung komplettieren

## 4.2.3 Debit Direct-Lauf erstellen

| 📑 Debit direct Laut | f erstellen                                        |                                           |
|---------------------|----------------------------------------------------|-------------------------------------------|
| OP-Auswahl          |                                                    |                                           |
| Selektion OP's:     | 1000056037, 05.12.2010, Zosso-Debrunner, Hundetaxe | ><br>>><br><<                             |
| Serien              | DD Test 🔹                                          | Fälligkeitsdatum: 22.11.2010              |
| Zahlstellen         | ▼                                                  | Kunden-Nr.: 102235                        |
|                     |                                                    | Erstellen Verwaltung Abbrechen Schliessen |

#### Debit Direct-Lauf erstellen (Verarbeitung, Debit Direct/LSV, Debit Direct-Lauf erstellen)

Beim Öffnen werden automatisch alle Rechnungen angezeigt, die Zahlungsverbindungen hinterlegt haben. Mit der Auswahl der Serie können diese gefiltert werden.

- → gewünschte Rechnungen nach rechts verschieben
- → Fälligkeitsdatum eingeben (Datum per wann das Geld auf dem Konto des Kunden abgeholt werden soll)
- $\rightarrow$  Kunden-Nr.: 6-stellig (von Post)
- → "Erstellen" Button klicken: Es wird eine Datei erstellt (PTTCBAD), diese muss gespeichert und anschliessend an die Post gesendet werden.

| 😽 Pfad für Debit direct File                |
|---------------------------------------------|
| L [\\dlg_file_srv\backup]                   |
| € IN                                        |
| GemoWin<br>GemoWinNG<br>Sonstige<br>WinLohn |
| Neu Übernehmen Abbrechen                    |

| 😋 🔍 🗣 🚺 🔸 Computer 🔸 backup (\\d  | dlg_file_srv) (L:) → | Programme 🕨    | Read Provide and Descent of | a Burgatalitati | and thread |
|-----------------------------------|----------------------|----------------|-----------------------------|-----------------|------------|
| Datei Bearbeiten Ansicht Extras ? |                      |                |                             |                 |            |
| Organisieren 🕶 📄 Öffnen 🛛 Brenn   | en Neuer Ordr        | er             |                             |                 |            |
| 📔 Bilder                          | *                    | Name           | Änderungsdatum              | Тур             | Größe      |
| Dokumente                         |                      | 🎳 GemoWin      | 08.06.2010 13:52            | Dateiordner     |            |
| J Musik                           |                      | 🎳 GemoWinNG    | 05.08.2010 08:36            | Dateiordner     |            |
| Videos                            |                      | 🌗 Install-CD's | 18.11.2008 13:29            | Dateiordner     |            |
|                                   |                      | 🍶 Sonstige     | 10.02.2010 15:27            | Dateiordner     |            |
| Computer                          |                      | 퉬 WinLohn      | 29.09.2007 01:27            | Dateiordner     |            |
| S (C:)                            |                      | PTTCBAD        | 04.11.2010 13:35            | Datei           | 18 KB      |

## 4.2.4 Lauf Rekonstruktion

| Lauf Rekonstruktion     Auswahl Lauf-Art | ì                                             |            |
|------------------------------------------|-----------------------------------------------|------------|
| Oebit direct Verwaltu                    | ung: 🔘 LSV-Verwaltung:                        |            |
| Lauf-Auswahl                             | 💿 Verbuchte Läufe:                            |            |
| Lauf-Selektion:                          |                                               |            |
| Druck-Kriterien:                         | Gutschriften Rückbuchungen VAlle Kunden-Nr.:  |            |
|                                          | Lauf löschen Journal Rekonstruktion Abbrechen | Schliessen |

Über den Button Verwaltung erscheint die Maske Lauf Rekonstruktion. Hier werden alle verbuchten und unverbuchten Läufe angezeigt.

**Journal:** Hier kann nochmals ein Journal ausgedruckt werden. **Rekonstruktion:** File kann nochmals erstellt werden.

## 4.2.5 Debit Direct einlesen

| 🛱 Debi | direct einlesen   |             |             |          |             | ×          |
|--------|-------------------|-------------|-------------|----------|-------------|------------|
| Datei: | þ                 | PTTCBAD     |             |          |             | ٩          |
| Serie: | D                 | ebitDirect2 |             |          |             | -          |
|        | Faelligkeitsdatum | AuftragsNr  | PostKontoNr | Name     | TransLaufNr | Betrag     |
|        |                   |             |             |          |             |            |
|        |                   |             |             |          |             |            |
|        |                   |             |             |          |             |            |
|        |                   |             |             |          |             |            |
|        |                   |             |             |          |             |            |
|        |                   |             |             |          |             |            |
|        |                   |             |             |          |             |            |
| I ■    |                   |             |             |          |             | 4          |
|        |                   |             | Drucken     | Einlesen | Verbuchen   | Schliessen |

#### Debit Direct einlesen (Verarbeitung, Debit Direct/LSV, Debit Direct einlesen)

Das File der Post kann folgendermassen eingelesen werden:

- → Datei auswählen
- $\rightarrow$  Neue Serie eröffnen
- $\rightarrow$  Einlesen
- → Drucken
- $\rightarrow$  Verbuchen
- $\rightarrow$  In der Fibu mit Komplettieren weiterfahren

## 4.3 Serienverwaltung

Hierüber sind sämtliche Serien aufgelistet, welche momentan verwendet werden können. Sobald eine dieser Serien durchgebucht wurde, erscheint diese hier nicht mehr.

| 🖏 Debitoren Serien v | renwalten    |                        | ×          |
|----------------------|--------------|------------------------|------------|
| TBFIBSERIE_ID        | TBFIBJAHR_ID | TBFIBVJOURNAL_ID TBFIE |            |
|                      |              |                        |            |
|                      |              |                        |            |
|                      |              |                        | Neu        |
|                      |              | 4                      | Aendern    |
|                      |              |                        | Löschen    |
| Bezeichnung:         |              |                        |            |
| Periode:             |              | <b>▼</b>               | Speichern  |
| Bemerkung:           |              | <u>^</u>               | Abbrechen  |
|                      |              | Ŧ                      | Schliessen |

## 4.4 Mahnstufen

Pro Sachgebiet (Steuern und Debitoren) kann ein Mahnablauf definiert werden. Dabei sind mehrere Mahnstufen möglich. Pro Mahnstufe wiederum können individuell Texte hinterlegt werden. Im Allgemeinen stellt der Debitoren-Support die Einstellungen bereit. Diesen können auf Wunsch des Kunden angepasst werden.

| III Mahnstufen          |                         |                       |           | [               | - 0 2      | x |
|-------------------------|-------------------------|-----------------------|-----------|-----------------|------------|---|
| Mahncode Bezei          | chnung                  | Vormahncode           | Anz. Tage | Verzeichnis/Rep |            |   |
| M01 1. Ma               | hnung                   | 0                     | 10        | C:\Programme\   |            |   |
| M02 2. Ma               | hnung                   | M01                   | 10        | C: Programme    |            |   |
| M03 3. Ma               | hnung                   | M02                   | 10        | C: \Programme \ |            |   |
|                         |                         |                       |           |                 |            |   |
|                         |                         |                       |           |                 |            |   |
|                         |                         |                       |           |                 |            |   |
|                         |                         |                       |           |                 |            |   |
| <                       |                         | 1                     |           | 4               |            |   |
|                         | 1                       |                       |           |                 |            |   |
| Mahnablauf   Mahntitel, | Mahntext                |                       |           |                 | 1          |   |
| Carbonkiste             | Cabilhana               |                       |           |                 |            |   |
| Sachgebiet:             | Gebunren                |                       |           |                 |            |   |
| Formulargruppe:         |                         |                       |           | -               |            |   |
| Code/Bezeichnung:       | M01 1. Mahnung          |                       |           |                 |            |   |
| Anzahl Tage:            | 10                      | Mahnung Einschreibe   | n         | ✓ Aktiv         |            |   |
| Nach diesem Ereignis:   | Verfall der Faktura     |                       |           | •               |            |   |
| Mahnformular:           | C:\Programme\GemoWin\Gr | mDeb \Reports \Mahnun | g1.rpt    | Q,              |            |   |
| Mahngebühr:             |                         |                       |           |                 | Neu        |   |
| Ertragskonto:           | 9                       |                       |           | <u>•</u>        | Aendern    | ר |
| Mehrwertsteuer:         |                         |                       |           | •               |            | 5 |
|                         | 🔿 jinklusive 🔿 exklusi  | ve 🔿 Fixbetrag        |           |                 | Löschen    |   |
| Ankaitanahintu          |                         |                       |           |                 |            | _ |
| Arbeitsgeblet:          |                         | C                     |           |                 | Speichern  |   |
| Sammelkonto:            | <u></u>                 |                       |           |                 | Abbrechen  |   |
| Mahnsperr-CD setzen:    |                         |                       |           | -               |            | 5 |
|                         |                         |                       |           |                 | Schliessen |   |

### Die Bereiche im Überblick

| Sachgebiet:                  | Auswahl Sachgebiet                                                                                                    |
|------------------------------|----------------------------------------------------------------------------------------------------|
| Formulargruppe:              | falls nicht speziell in Gebühren eingerichtet leer lassen                                                                                                    |
| Code/Bezeichnung:            | Name der Mahnstufe erfassen                                                                                                    |
| Anzahl Tage:                 | Nach wie vielen Tagen soll die Mahnung aufbereitet werden.<br>(Z. B. 10 Tage nach Verfall der Faktura oder nach Erstellung<br>der 1. Mahnung)                                                                                                    |
| Aktiv:                       | Bereits verwendete Mahnstufen können im Nachhinein nicht<br>mehr gelöscht werden, können aber inaktiv gesetz werden,<br>sofern eine nachfolgende Mahnstufe diese nicht als<br>Vormahnstufe verwendet.                                                                                                 |
| Mahnung Einschreiben:        | Für das Post-Protokoll                                                                                                    |
| Nach diesem Ereignis:        | Reihenfolge der Stufen festlegen (z.B. Zahlungserinnerung, danach 1. Mahnung, 2. Mahnung usw.)                                                                                                    |
| Mahnformular:                | Report-Pfad anwählen                                                                                                    |
| Mahngebühr:                  | Definition für Mahngebühr                                                                                                    |
| Ertragskonto:                | Gutschriftskonto der Mahngebühren angeben                                                                                                    |
| Arbeitsgebiet / Sammelkonto: | Auswahl, wenn Mahngebühr auf bestimmtes Debitorenkonto /<br>Arbeitsgebiet verbucht werden soll. Wenn nichts ausgewählt<br>wird, wird Mahngebühr auf Rechnungspositionen aufgesplittet<br>(Normalfall).<br>Bei <b>Steuer</b> -Mahnstufen Arbeitsgebiet und Sammelkonto<br>zwingend <b>leer</b> lassen! |

#### Mahnsperr-CD setzen:

#### Register Mahntitel/Mahntext

Hier können Reporttitel und die entsprechenden Mahntexte verwaltet werden. Es stehen 3 Textfelder zur Verfügung.

| II Ma            | hnstufen   |                         |                                         |                             |                                            | [        |        |       |
|------------------|------------|-------------------------|-----------------------------------------|-----------------------------|--------------------------------------------|----------|--------|-------|
|                  | inisturen  |                         |                                         |                             |                                            | 1        |        |       |
|                  | Mahncode   | Bezeichnung             | Vormahncode                             | Anz. Tage                   | Verzeichnis/Report                         |          |        |       |
|                  | BB         | Betreibungsbegehren     | MAH2                                    | 15                          | P:\Gemowinv5\Gemo                          | /Vin\G   |        |       |
|                  | FB         | Fortsetzungsbegehren    | BB                                      | 30                          |                                            |          |        |       |
|                  | MAH1       | 1. Mahnung              | 0                                       | 1                           | P:\Gemowinv5\Gemo                          | /Vin \G  |        |       |
|                  | MAH2       | 2. Mahnung              | MAH1                                    | 40                          | P:\Gemowinv5\Gemo                          | /Vin\G   |        |       |
|                  |            |                         |                                         |                             |                                            |          |        |       |
|                  |            |                         |                                         |                             |                                            |          |        |       |
|                  |            |                         |                                         |                             |                                            |          |        |       |
| <u> </u>         |            |                         |                                         |                             |                                            |          |        |       |
|                  |            | 1                       |                                         |                             |                                            |          |        |       |
| 1 × 💷            |            |                         |                                         |                             |                                            | P        |        |       |
| Mahn             | ablauf Mal | ntitel/Mahntext         |                                         |                             |                                            |          |        |       |
| Pict III         |            | indely/idinitexte       |                                         |                             |                                            |          |        |       |
| Mahn             | tiltel:    | 1. Mahnung              |                                         |                             |                                            |          |        |       |
| Mahn             | text 1:    | Wir gestatten uns, Ih   | nen den Kontoaus:                       | zug unserer                 | verfallenen Rechnung                       | -        |        |       |
|                  |            | Tagen zu überweisen     | . Sollten wir den n                     | iusstenende<br>och offen Be | trag erneut mahnen                         | =        |        |       |
|                  |            | müssen, wird eine Un    | kostengebühr von                        | SFr. 15 f                   | ällig.                                     |          |        |       |
|                  |            |                         |                                         |                             |                                            | Ŧ        |        |       |
| Mahn             | text 2:    | Sollte Ihre Zahlung in: | zwischen erfolgt se                     | in, bitten w                | ir Sie, dieses                             | *        |        |       |
|                  |            | Schreiben als gegenst   | tandslos zu betracł                     | nten.                       |                                            |          |        |       |
|                  |            |                         |                                         |                             |                                            |          |        |       |
|                  |            |                         |                                         |                             |                                            | -        | Ne     | eu    |
|                  |            |                         |                                         |                             |                                            |          |        |       |
| Mahn             | text 3:    |                         |                                         |                             |                                            | *        | Aen    | dern  |
|                  |            |                         |                                         |                             |                                            |          |        | _     |
|                  |            |                         |                                         |                             |                                            |          | Löso   | hen   |
|                  |            |                         |                                         |                             |                                            | -        |        |       |
|                  |            | 14/1                    |                                         |                             |                                            |          | Specie | thern |
| Stundungstext 1: |            | Wir gestatten uns, Ih   | nen den Kontoaus:<br>rsuchen Sie, den a | zug unserer<br>usstehende   | vertallenen Rechnung<br>n Betrag innert 30 | <b>^</b> | speid  | nem   |
|                  |            | Tagen zu überweisen     | . Sollten wir den no                    | och offen Be                | trag erneut mahnen                         | Ξ        | Abbre  | echen |
|                  |            | müssen, wird eine Un    | kostengebühr von                        | SFr. 15 f                   | ällig.                                     |          |        |       |
|                  |            |                         |                                         |                             |                                            | Ŧ        | Schlie | essen |
|                  |            |                         |                                         |                             |                                            |          |        |       |

#### Stundungstext 1

Falls eine Zahlung trotz Stundungsvereinbarung nicht rechtzeitig eingegangen ist, bezieht sich Mahnung spezifisch auf die Abmachung. Deshalb ist es möglich, die Einleitung individuell zu gestalten.

## 4.5 Zinssätze

In dieser Maske können Zinssätze für das Sachgebiet 'Gebühren' erfasst werden. Die Zinssätze werden für die Erstellung von Verzugs- oder Vergütungszins-Abrechnungen benötigt.

| 🐰 Zinssätze      |                                       |          | - • •           |
|------------------|---------------------------------------|----------|-----------------|
| Code             | Gültig von Bezeichnung                | Zinssatz |                 |
|                  | 01.01.2013 Verzugszins                | 4.00     |                 |
|                  |                                       |          |                 |
|                  |                                       |          |                 |
|                  |                                       |          |                 |
|                  |                                       |          |                 |
|                  |                                       |          | Neu             |
|                  | · · · · · · · · · · · · · · · · · · · |          |                 |
| Sachgebiet:      | Gebühren                              | <b>_</b> | Aendern         |
| Formular:        |                                       | •        | <u>L</u> öschen |
| Code:            | Verzugszins 💌 Bez.: Verzugszins       | Aktiv: 🔽 |                 |
| Gütlig ab:       | 01.01.2013 Zinssatz: 4.000            |          | Speichern       |
| Fibu-Konto:      | 940.421.05 Oebitoren Verzugszinsen    | <u></u>  | Abbrechen       |
| Transaktionsart: | VzZ - Verzugszins                     | •        | Schliessen      |

## 4.6 Zahlstellen

Die Zahlstelle ist im Bereich des Geldverkehrs sehr wichtig. Hier werden die Geldkonti mit deren Definition verwaltet.

Die Zahlstelle umfasst die Kontoangaben, den Aufbau der Referenzzeile, sowie den Absender der Rechnung, Mahnung usw. Durchaus sind mehrere Zahlstellen möglich. Besitzen Sie mehr als ein Bank- und Postkonto, so ist pro Konto eine Zahlstelle einzurichten. Dabei müssen sich die Referenzzeilen jeweils unterscheiden.

Verwendet werden die Zahlstellen beim Zahlungen einlesen, im Mahnwesen, beim Erstellen von Blanko-VESR und Stundungen. Auch Rückzahlungen und Vorauszahlungen verwenden die Zahlstellen. Kurz: Überall wo Geld fliesst.

| 🔁 Zahlstellen                                           |                               |                                      |            |
|---------------------------------------------------------|-------------------------------|--------------------------------------|------------|
| Aktiv Code Be                                           | zeichnung                     | Absender                             | <b>A</b>   |
| Nein BA Ba                                              | rzahlung auf Kasse            | Ì                                    |            |
| Ja 100 Ge                                               | bühren Neu                    | i ii                                 | E          |
| Ja 200 PC                                               | Ste                           |                                      |            |
| Ja 02 LU                                                | JKB 01-04-000151-00           | Einwohnergemeinde                    |            |
| Ja 03 PC                                                | Konto 60-4375-8               | Einwohnergemeinde                    |            |
| Ja 210 PC                                               | Ste                           |                                      | +          |
| <                                                       |                               | 4                                    |            |
| Zahlstelle Kontoanga<br>Gut-/Lastschrift-Konto:<br>IBAN | uben   Referenzzeile   Absend | ler   Vergütungsauftrag   Datenträge |            |
| Lastschriftkonto:                                       | 1000.01 🕓                     | Kasse Steueramt                      |            |
| Taxbelastungs-Konto:                                    | 1000.01 🕓                     | Kasse Steueramt                      | Neu        |
| Gutschriftkonto:                                        | 1000.01                       | Kasse Steueramt                      |            |
|                                                         |                               |                                      | Aendern    |
|                                                         |                               |                                      | Löschen    |
|                                                         |                               |                                      |            |
|                                                         |                               |                                      | Speichern  |
|                                                         |                               |                                      | Abbrechen  |
|                                                         |                               |                                      | Schliessen |

## 5 Debitorenverwaltung

In den folgenden Kapiteln wird das Grundlegende erklärt. Tipps wie ein Debitor am effizientesten gefunden werden kann, finden Sie ebenfalls auf den nächsten Seiten.

## 5.1 Offen-Posten im Überblick

Die Offen-Posten-Maske besteht aus 3 Teilen:

| 🔊 Offe | ene Posten       |          |               |                   |               |                     |                               | - • •                    |
|--------|------------------|----------|---------------|-------------------|---------------|---------------------|-------------------------------|--------------------------|
| Faktur | ra Zusatza       | ngaben   |               | Suchbereich       | n / Fakturaiı | nformation          |                               |                          |
| Debito | r:               |          |               |                   | * <b>Q</b>    | Nur<br>Nur<br>Jahr: | r Debitoren: 📄<br>r offene: 📝 |                          |
| Debito | r-Bem.:          |          |               |                   |               |                     |                               |                          |
| Faktur | a-Nr.:           |          |               | Faktura-Dat.:     |               | Verfall-Dat.        | :                             |                          |
| Sachge | ebiet:           | Gebühre  | n             |                   |               |                     | •                             | Kontoauszug              |
| Formul | lar-Vorlage:     |          |               |                   |               |                     |                               | BetrAuszug               |
| Faktur | abetreff:        | _        |               |                   |               |                     |                               | Neu                      |
|        | 1                |          | Lees 1        |                   | 1             | _                   |                               | Aendern                  |
| Detail | Raten Arbeitsgel | Stundung | )   Mahnung   | Rückzahlungen     | Verzinsung    | Habaa               | Releable Retrof               | Löschen                  |
|        | hibelaget        |          | Verhalidatain | buchangsaatam     |               | haben               |                               | Suchen                   |
|        |                  |          |               | Kontobew          | egung         |                     |                               | Neue Suche<br>Stornieren |
|        |                  |          |               |                   |               |                     |                               | Debitor                  |
| •      | 1                |          |               |                   |               |                     | +                             | Freigeben                |
| Betrag | Soll:            |          |               |                   | Betrag MwSt:  | -                   |                               | Speichern                |
| Betrag | Haben:           |          |               |                   | Betrag offen: |                     |                               | Abbrechen                |
|        |                  |          |               |                   | Neu Soll      | Neu Haben           | Ansicht                       | Schliessen               |
| << <   | :                | 0 >      | >> Anzah      | l gefundene OP's: | 0             | Durchblät           | terfunktion                   |                          |

#### Suchbereich / Fakturainformation

Detaillierte Informationen zur Faktura ersichtlich und gleichzeitig Debitorensuche.

#### Kontobewegungen

Sämtliche Buchungen ersichtlich, welche sich auf die aufgerufene Faktura beziehen.

#### Saldoinformation

Hier sind die Summen der Soll sowie Haben-Positionen, als auch das Total der Mehrwertsteuer und der Offenposten-Saldo ersichtlich.

#### Durchblätterfunktion

Wenn mit keinem spezifischen Namen/Vornamen des Debitors gesucht wurde, ist die Durchblätterfunktion aktiviert. Mittels dieser Pfeile kann zu einem weiteren Posten geblättert werden, welcher auch dem Suchkriterium entsprochen hat.

## 5.2 Debitoren-Buchungen

| Detail    | Detail 💡 Raten 🛛 Stundung 🛛 Mahnung 🗍 Rückzahlungen 🗍 Verzinsung 📄 <mark>?</mark> Dokumente 🗎 |              |               |                      |              |           |              |  |
|-----------|-----------------------------------------------------------------------------------------------|--------------|---------------|----------------------|--------------|-----------|--------------|--|
| Arbeitsge | Transakti                                                                                     | Verfalldatum | Buchungsdatum | Soll                 | Haben        | BelegNr   | Betreff      |  |
| ST        | KtEr                                                                                          | 12.03.2015   | 12.03.2015    |                      | Fr. 0.00     | 151044600 | autom. Kon   |  |
| ST        | KtEr                                                                                          | 12.03.2015   | 12.03.2015    |                      | Fr. 0.00     | 151048664 | autom. Kon   |  |
| ST        | StSo                                                                                          | 19.04.2015   | 20.03.2015    | Fr. 3'360.00         |              | 151052743 | prov. Sollpo |  |
| ST        | ZaES                                                                                          | 30.04.2015   | 30.04.2015    |                      | Fr. 3'360.00 | 96472     | Ueberweisu   |  |
| ST        | StSo                                                                                          | 06.08.2016   | 07.07.2016    | <b>™</b> (. 5'350.00 |              | 151064645 | def. Sollpos |  |
| ST        | StSo                                                                                          | 06.08.2016   | 07.07.2016    | f)3'360.00           |              | 151064646 | prov. Sollpo |  |
| ST        | StSo                                                                                          | 29.10.2016   | 29.09.2016    | Fr. 53'500.00        |              | 151064670 | def. Sollpos |  |
| ST        | StSo                                                                                          | 29.10.2016   | 29.09.2016    | Fr5'350.00           |              | 151064671 | def. Sollpos |  |
|           |                                                                                               |              |               |                      |              |           |              |  |
|           |                                                                                               |              |               |                      |              |           |              |  |
| •         |                                                                                               |              |               |                      |              |           | •            |  |

Im Register ,Detail' sind die einzelnen Bewegungen aufgelistet.

Jede Buchung enthält folgende Informationen, resp. Definitionen:

#### Arbeitsgebiet

Das Arbeitsgebiet pro Buchung kann je nach Sachgebiet variieren. Die Gemowin NG-Module Gebühren und Steuerbezug führen ein oder mehrere Arbeitsgebiete. Buchungen aus den Steuern haben oft das ,ST' für Steuern als Arbeitsgebiet. Gebühren führen bereichgspezifische Arbeitsgebiete wie Elektrizität, Abwasser, usw.

#### Transaktionsart

Die Spalte Transaktionsart-Code gibt Information zur Bewegung.

#### • Verfall-/Buchungsdatum

Zu den Buchungen gehören auch ein Verfall-sowie Buchungsdatum.

#### • Soll / Haben

Eine Buchung kann eine Soll- oder eine Habenposition sein.

#### ⇒ MWST-Habenbuchungen in offenen Posten (Neu Haben)

Die MWST-Buchungsfunktionalitäten welche bei "Neu Soll" zur Verfügung stehen, können neu auch bei Buchungen in "Neu Haben" angewendet werden. Der MWST-Bereich wurde somit für alle manuellen Positionen geöffnet.

| Kass Fakturaposition | 100                |                                   |  |  |  |  |
|----------------------|--------------------|-----------------------------------|--|--|--|--|
| Buchungsdatum:       | 30.08.2011         |                                   |  |  |  |  |
| Valutadatum:         | 30.08.2011         |                                   |  |  |  |  |
| Betrag:              | 1                  | 99.80 MwSt-Betrag: 14.80          |  |  |  |  |
| Betreff:             | Abschreibung Fak   | Abschreibung Faktura-Position     |  |  |  |  |
| Transaktionsart:     | Abs - Abschreibur  | Abs - Abschreibung 👻              |  |  |  |  |
| Zahlstelle:          |                    | •                                 |  |  |  |  |
| Fibukonto:           | 715.434            | Setriebsgebühren ARA              |  |  |  |  |
| Debitorenkonto:      | 1015.09            | S Debitoren Gebühren              |  |  |  |  |
| Mehrwertsteuer:      | 03 - 03 / MwSt 8.0 | 0 % 🔹 💿 inkl. 💿 exkl. 💿 Fixbetrag |  |  |  |  |
| Arbeitsgebiet:       | ARA-Betriebsgebi   | ühren 🔻                           |  |  |  |  |

#### • Belegnummer

Die Belegnummer wird automatisch vergeben. Es können jedoch auch interne Belegnummern vergeben werden.

#### ⇒ Vergabe Systembelegnummer

Damit die Positionen in jedem Fall eindeutig dargestellt werden können, wird für jede Buchung eine fortlaufende Systembelegnummer vergeben. Damit können z. B. Mehrfach-Zahlungen, welche am gleichen Tag eingehen, getrennt dargestellt werden. Die Systembelegnummer hat bisher fix den Wert 0 eingetragen. Neu wird eine fortlaufende Nummer beginnend mit 1 verwendet.

| Transaktio | Verfalldatum | Buchungsdatum | Soll       | Haben      | BelegNr | Betref |
|------------|--------------|---------------|------------|------------|---------|--------|
| FaPo       | 30.06.2011   | 31.05.2011    | Fr. 199.80 |            | 0       | Reger  |
| Abs        | 26.08.2011   | 26.08.2011    |            | Fr. 199.80 | 39      | Absch  |
| Za         | 26.08.2011   | 26.08.2011    |            | Fr. 50.00  | 40      | Zahlur |
|            |              |               |            |            |         |        |

#### • Betreff

Der Betreff wird über die Transaktionsart automatisch vergeben. Dieser lässt sich aber auch manuell abändern.

### 5.2.1 Register Detail (der Bewegungen)

#### **Register Details**

Mit Doppelklick auf eine Position oder Anwahl einer Buchung und Klick auf den Button Ansicht erscheint die Maske "Fakturaposition". In dieser sind die Details (mit Bezug zur FIBU) ersichtlich.

Klickt man mit der rechten Maustaste in das Grid im Register Details, lassen sich diverse Mutationsmöglichkeiten anwählen, so zum Beispiel Neu Soll, Neu Haben , Ansicht, Löschen, Stornieren, Umbuchen.

Durch entsprechende Einstellungen in den **Optionen** (Einstellung zu Adressen / OP-Verwaltung) wird die Anzahl gefundener OP's eingeblendet (Durchblätterfunktion).

Hat man einen Offen-Posten selektiert, gelangt man über den Button Debitor in die Debitorenübersicht. Darin sind die weiteren Konti dieses Debitors ersichtlich. Hierüber besteht die Möglichkeit, einen Kontoauszug zu drucken oder auf einen anderen Offen-Posten zu wechseln.

| Chaminat         | California Ma | ID-1                           | Colubing data and | Callbattan    | I lak suk store | California  |
|------------------|---------------|--------------------------------|-------------------|---------------|-----------------|-------------|
| Storniert        | Faktura-NI.   | Detreit<br>DEFN (A) (access    | Paktulauatum      | Solibetrag    | naperipetrag    | Saluobetrag |
| Nein             | 14000232      | GDFK: Feuerungskontrolle       | 05.06.2014        | 105.00        | 0.00            | 105.00      |
|                  |               |                                |                   |               |                 |             |
| -                |               |                                |                   |               |                 |             |
|                  |               |                                |                   |               |                 |             |
| _                |               |                                |                   |               |                 |             |
| _                |               |                                |                   |               |                 |             |
| _                |               |                                |                   |               |                 |             |
|                  |               |                                |                   |               |                 |             |
|                  |               |                                |                   |               |                 | ,           |
| achgebiet:       | Gebühren      |                                | -                 | Betrag Soll:  |                 | 307.2       |
| etrag offen:     |               | 307.20                         |                   | Betrag Haben: |                 | 0.0         |
| ontoauszug       |               |                                | Debitoren-Konti   |               |                 |             |
| lle Sachgebiete: | 📃 Mit Detai   | zeile: 📃 Mit Versandadresse: 📃 | 💿 alle 🛛 💿 nur of | fene 💿 nur a  | ausgeglichene   |             |

Im zweiten Hauptregister "Zusatzangaben" kann eine Bemerkung und/oder ein Stornogrund pro Offen-Posten erfasst werden.

| 🖎 Offene Posten: Pers     | on-Nr. = 1993                                                       |                          |           |             |             |             |
|---------------------------|---------------------------------------------------------------------|--------------------------|-----------|-------------|-------------|-------------|
| Faktura Zusatzangab       | en                                                                  |                          |           |             |             | 1           |
| Fakturaempfänger:         | 1993<br>Herr<br>Hans Rudolf Mül<br>Hauptstrasse 2<br>6283 Musterhau | ler<br>sen               |           |             |             |             |
| Bemerkung:                |                                                                     |                          |           |             | A<br>T      | Kontoauszug |
| Stornogrund:              |                                                                     |                          |           |             |             | BetrAuszug  |
| Erfassungsserie<br>Serie: |                                                                     |                          |           |             | • 0         | Neu         |
| Detect d Detec            | Characteria Mak                                                     | nume less tractions l    |           |             |             | Aendern     |
| Mahn.CD Mahn              | ung Mar                                                             | Betrag                   | Mahndatum | FrfDatu     | n Visum ThD | Löschen     |
|                           |                                                                     |                          |           |             |             | Suchen      |
|                           |                                                                     |                          |           |             |             | Neue Suche  |
|                           |                                                                     |                          |           |             |             | Chamisson   |
|                           |                                                                     |                          |           |             |             | Stornieren  |
|                           |                                                                     |                          |           |             |             | Debitor     |
| •                         |                                                                     | 1                        |           |             | •           | Freigeben   |
| Nächstes Ereignis:        |                                                                     |                          | Ausfüh    | rungsdatum: |             | Speichern   |
| Mahnsperrcode:            |                                                                     | ▼]                       | Mahns     | perre:      |             | Abbrechen   |
| Zinsstopcode              |                                                                     | •                        | Direktz   | ins: 🔽      | Löschen     | Schliessen  |
| << <                      | 2 >>> Ar                                                            | izahl gefundene OP's: 17 |           |             |             |             |

## 5.2.2 Register Raten

Das Register "Raten" zeigt die Ratenbeträge, in welchen die provisorische Steuerrechnung zu bezahlen ist.

In den Grundeinstellungen im Steuerbezug wird definiert, in wie vielen Raten und an welchem Datum die provisorische Steuerrechnung zu bezahlen ist.

| 🔊 Offene Posten: I | Person-Nr. = 30191                                              |                     |                    |                          | [                               | - 0 <b>x</b> |
|--------------------|-----------------------------------------------------------------|---------------------|--------------------|--------------------------|---------------------------------|--------------|
| Faktura Zusatzar   | ngaben                                                          |                     |                    |                          |                                 |              |
| Debitor:           | Herr<br>Jürg Ackermann-Hube<br>Kantonsstrasse 1<br>1000 Mustern | r                   | ▲ <u></u><br><br>▼ | Nur D<br>Nur o'<br>Jahr: | ebitoren: 🔽<br>ffene: 🗐<br>2008 |              |
| Debitor-Bem.:      |                                                                 |                     |                    |                          |                                 |              |
| Faktura-Nr.:       | 191856                                                          | Faktura-Dat.:       | 15.06.2010         | Verfall-Dat.:            | 15.07.2010                      | Kontoauszug  |
| Sachgebiet:        | Steuern                                                         |                     |                    |                          | •                               | BetrAuszug   |
| Formular-Vorlage:  | Nachsteuern zur Geme                                            | eindesteuer         |                    |                          |                                 | Neu          |
| Fakturabetreff:    | definitive Veranlagung                                          | 2008                |                    |                          |                                 |              |
| Definitive Faktura |                                                                 |                     |                    |                          |                                 | Aendern      |
| Detail Raten       | 🚪 Stundung 📔 🥇 Ma                                               | ahnung Rückzahlu    | ngen               |                          |                                 | Löschen      |
|                    | Betrag Betreff                                                  |                     | Valutadatu         | m Erfassungsda           | t Visum                         | Suchen       |
|                    |                                                                 |                     |                    |                          |                                 | Neue Suche   |
|                    |                                                                 |                     |                    |                          |                                 | Stornieren   |
|                    |                                                                 |                     |                    |                          |                                 | Debitor      |
|                    |                                                                 |                     |                    |                          |                                 | Freigeben    |
|                    |                                                                 |                     |                    |                          |                                 | Speichern    |
|                    |                                                                 |                     |                    |                          |                                 | Abbrechen    |
| I Ⅲ                |                                                                 |                     | 1                  | 1                        | •                               | Schliessen   |
| << <               | 1 >>> Anza                                                      | ahl gefundene OP's: | 1                  |                          |                                 |              |

### 5.2.3 Register Stundung

Mittels dieses Registers "Stundung" können Teilzahlungen erstellt werden.

| Faktura Zusatzangaben                                            |             |                        |
|------------------------------------------------------------------|-------------|------------------------|
| Fakturaempfänger: 1993                                           |             |                        |
| Hans Rudoit Muller<br>Hauptstrasse 2<br>6283 Musterhausen        |             |                        |
| Bemerkung:                                                       | *           |                        |
| Stornogrund:                                                     |             | Kontoauszu             |
| Erfassungsserie                                                  |             | Neu                    |
| Serie:                                                           | ▼ 🖪         | INCO                   |
| Detail 💡 Raten 💡 Stundung 🛛 Mahnung 🗍 Rückzahlungen 🗍 Verzinsung |             | Aendern                |
| Aktuelle Einträge                                                | •           | Löschen                |
| Betrag Bemerkung                                                 | Valutadatum | Suchen                 |
| 942.00 Ratenzahlung                                              | 31.08.2014  |                        |
| 942.00 Ratenzahlung                                              | 30.09.2014  | Neue Suche             |
| 942.00 Ratenzahlung                                              | 31.10.2014  |                        |
| 942.00 Ratenzahlung                                              | 30.11.2014  | Stornieren             |
| 942.00 Ratenzahlung                                              | 31.12.2014  | Debitor                |
|                                                                  |             | Freigeben              |
|                                                                  |             |                        |
|                                                                  |             | Speichern              |
|                                                                  | 4           | Speichern<br>Abbrechen |

Mit dem Button können neue Stundungen erfasst werden.

Entweder kann der Teilbetrag der Stundung eingetragen werden oder die Anzahl Raten. Gibt man die Anzahl der Raten ein, wird der Teilbetrag automatisch berechnet und umgekehrt.

Die Frist, wann die Stundungen zu bezahlen sind, kann in Tagen angegeben werden oder man setzt das Häkchen für monatliche Teilzahlungen.

| 🖘 Stundungen                           |              |                           | ×          |  |  |  |  |
|----------------------------------------|--------------|---------------------------|------------|--|--|--|--|
| Gesamtbetrag:                          | 25.55        | Valuta 1.Rate:            | 31.10.2010 |  |  |  |  |
| Teilbetrag:                            | 5.00         | jede weitere in (Tagen):  | 0          |  |  |  |  |
| Anzahl Raten:                          | 5            | oder jeden Monat am selbe | en Tag 🛛 🔽 |  |  |  |  |
| Bemerkung:                             | Ratenzahlung |                           |            |  |  |  |  |
| Aendern Speichern Abbrechen Schliessen |              |                           |            |  |  |  |  |

Die erfassten Stundungen können nachträglich geändert oder alle Einträge gelöscht werden.

#### Änderungsberechtigung Stundungsbemerkung

Die neue Methodenberechtigung regelt das Ändern von erfassten Stundungsbemerkungen. Somit kann für eine bestimmte Gruppe festgelegt werden, ob sie Stundungsbemerkungen ändern darf oder nicht. Die Berechtigung bezieht sich ausschliesslich auf das Ändern von erfassten Stundungsbemerkungen. Beim DB-Update erhält jede Gruppe die neue Berechtigung, welche bereits die Berechtigung "OP\_Bearbeiten" besitzt.

| Berechtigungen                                                                                                    |                                                                                                    |
|----------------------------------------------------------------------------------------------------|----------------------------------------------------------------------------------------------------|
| Benutzergruppe DEB_Admin  Objektgruppen und Objekte  Objektgruppen und Objekter  Objektgruppen und Objekter  Objektgruppen und Objekter  Objektgruppen und Objekter  Objektgruppen und Objekter  Objektgruppen und Objekter  Objektgruppen und Objekter  Objektgruppen und Objekter  Objektgruppen und Objekter  Objekter  Objekter  Objekter  Objekter  Objekter  Objekter  Objekter  Objekter  Objekter  Objekter  Objekter  Objekter  Objekter  Objekter  Objekter  Objekter  Objekter  Objekter  Objekter  Objekter  Objekter  Objekter  Objekter  Objekter  Objekter  Objekt | Methodenberechtigung         ✓ OP_Storno         ✓ OP_StornoPosition         ✓ OP_Bearbeiten         ✓ OP_Stumbuchen         ✓ OP_Stundungsbemerkung_ändern         Parameter |

#### Historisierung der Stundung:

Gelöschte oder ersetzte Stundungseinträge werden archiviert. Somit sind die alten Stundungseinträge auch nach Neuerfassung noch ersichtlich. Via Auswahlbox können die archivierten Stundungseinträge aufgerufen werden.

| Detail Rat | en 🧧 Stur                                                          | ndung 🛛 🥇 Mahnung 🗍 Rückzahlungen 🛛 Verzinsung 🗎 | 1                          | Löschen    |  |  |  |
|------------|--------------------------------------------------------------------|--------------------------------------------------|----------------------------|------------|--|--|--|
| Filter:    | Aktuelle Ein                                                       | träge                                            | •                          | Suchen     |  |  |  |
|            | Aktuelle Einträge<br>Archiv-Einträge vom 24.08.2011 10:11:35 - car |                                                  |                            |            |  |  |  |
|            | 165.80 Gen<br>165.75 Gen                                           | näss Besprechung vom<br>näss Besprechung vom     | 24.08.2011 x<br>24.09.2011 |            |  |  |  |
|            | 165.75 Gen                                                         | näss Besprechung vom                             | 24.10.2011                 | Stornieren |  |  |  |
|            | 165.75 Gen                                                         | näss Besprechung vom                             | 24.12.2011                 | Debitor    |  |  |  |
|            |                                                                    |                                                  |                            | Freigeben  |  |  |  |
|            |                                                                    |                                                  |                            |            |  |  |  |
|            |                                                                    |                                                  |                            | Speichern  |  |  |  |
|            |                                                                    |                                                  | ,                          | Abbrechen  |  |  |  |
|            |                                                                    | Neu Aendern Löschen                              | Drucken                    | Schliessen |  |  |  |

#### Wichtig:

Solange der Debitor sich an die Zahlungsvereinbarung hält, wird der geschuldete Betrag auch nicht gemahnt. Sobald er die Leistung jedoch nicht fristgerecht erbracht hat, erscheint dieser im nächsten Mahnlauf mit dem Mahnbetrag des gesamten Schuldbetrags.

Mit dem Button werden die Einzahlungsscheine bzw. Stundungsvereinbarungen gedruckt. Um die Stundungsvereinbarung mit zu drucken, muss ein Häkchen unter ,Vereinbarung drucken:' gesetzt sein.
| 🔊 Einzahlungsschein            | <b>X</b>                        |
|--------------------------------|---------------------------------|
| Zahlstelle:                    | VESR Steuern                    |
| Verwendeter Report ES:         | C:\Program Files\GemoWinNG\GmDe |
| Verw. Rep. Vereinbarung:       | C:\Program Files\GemoWinNG\GmD  |
| Anzahl ES pro Seite:           | 2                               |
| Anzahl leerer ES vorher:       | 2                               |
| Anzahl leerer ES nachher:      | 0                               |
| Für überzählige ES leere ES v  | erwenden: 🔘                     |
| Überzählige ES mit '****' ES a | uffüllen: 🔘                     |
| ES drucken:                    |                                 |
| Vereinbarung drucken:          |                                 |
|                                | Drucken Abbrechen               |

ACHTUNG: Beim Drucken der Einzahlungsscheine muss die richtige Zahlsstelle angewählt werden.

# Verwendeter Report ES:

mit auf Verzeichnis GemowinNG\GmDeb\ReportsIndiv\Gemeindename und auf Einzahlungsschein verweisen

### Verw. Rep.Vereinbarung:

mit auf Verzeichnis GemowinNG\GmDeb\ReportsIndiv\Gemeindename und auf Vereinbarung verweisen

# 5.2.4 Register Mahnung

| Solution Service Posten:                                                      | Person-Nr. = 30191                                               |                       |                                          |                        |                                       |                                               |
|-------------------------------------------------------------------------------|------------------------------------------------------------------|-----------------------|------------------------------------------|------------------------|---------------------------------------|-----------------------------------------------|
| Debitor:                                                                      | Herr<br>Jürg Ackermann-Huber<br>Kantonsstrasse 1<br>1000 Mustern | A.<br>T               | ی<br>                                    | Nur I<br>Nur (<br>ahr: | Debitoren: 🔽<br>offene: 📃<br>2008     |                                               |
| Debitor-Bem.:                                                                 |                                                                  |                       |                                          |                        |                                       |                                               |
| Faktura-Nr.:                                                                  | 191856                                                           | Faktura-Dat.: 15.06   | 5.2010 V                                 | erfall-Dat.:           | 15.07.2010                            | Kontoausz                                     |
| Sachgebiet:                                                                   | Steuern                                                          |                       |                                          |                        | •                                     | BetrAusz                                      |
| Formular-Vorlage:                                                             | Nachsteuern zur Gemei                                            | ndesteuer             |                                          |                        | •                                     |                                               |
| Fakturabetreff:                                                               | definitive Veranlagung                                           | 2008                  |                                          |                        |                                       | Neu                                           |
|                                                                               | Definitive Faktura                                               |                       |                                          |                        |                                       | Aendern                                       |
| Detail Raten                                                                  | Stundung / Mal                                                   | nung Rückzahlungen    | Verzinsung                               |                        |                                       | Löschen                                       |
| Mahn.CD                                                                       | Mahnung                                                          | Betrag                | Mahndatum                                | E                      | rfDatum Visum                         | Suchen                                        |
| FÄLL                                                                          | Fälligkeit Gemeindesteuer                                        | 1773.6                | 12.08.2008                               | 14.08.2008             | 3 15:53: mpas                         |                                               |
|                                                                               |                                                                  |                       |                                          |                        |                                       | Neue Such                                     |
|                                                                               |                                                                  |                       |                                          |                        |                                       | Storniere                                     |
| · · · · · · · · · · · · · · · · · · ·                                         |                                                                  |                       |                                          |                        |                                       |                                               |
|                                                                               |                                                                  |                       |                                          |                        |                                       | Debitor                                       |
|                                                                               |                                                                  |                       |                                          |                        |                                       | Debitor                                       |
| <                                                                             |                                                                  |                       |                                          |                        | 4                                     | Debitor<br>Freigeber                          |
| ✓ III Nächstes Ereignis:                                                      | MAH1 1. Mahnung                                                  |                       | Ausführung                               | gsdatum:               | •                                     | Debitor<br>Freigeber<br>Speicherr             |
| <ul> <li>✓ III</li> <li>Nächstes Ereignis:</li> <li>Mahnsperrcode:</li> </ul> | MAH1 1. Mahnung                                                  |                       | Ausführung<br>Mahnsperre                 | gsdatum:<br>2:         | • • • • • • • • • • • • • • • • • • • | Debitor<br>Freigeber<br>Speichern<br>Abbreche |
| III     Nächstes Ereignis:     Mahnsperrcode:     Zinsstopcode                | MAH1 1. Mahnung                                                  | v<br>(Steuerverzin: v | Ausführung<br>Mahnsperre<br>(Direktzins: | gsdatum:<br>e:<br>☑    | Löschen                               | Debitor<br>Freigeber<br>Speichern<br>Abbreche |

Das Register "Mahnung" informiert über den Versand von Mahnungen und dessen Stufe.

Grundsätzlich wird der fortlaufende Mahnprozess nach dem Verbuchen eines Mahnlaufes hier automatisch nachgeführt. Der Prozess entspricht dem Mahnablauf in den Grundeinstellungen.

Sollte sich in besonderen Situationen der Mahnablauf eines spezifischen Debitors aber ändern, so lässt sich dies via rechter Maustaste vom User mutieren:

| Detail Raten       | Stundung           | Mahnung Rückzah       | lung | en       | Verzinsung                       |                            |       |     |
|--------------------|--------------------|-----------------------|------|----------|----------------------------------|----------------------------|-------|-----|
| Mahn.CD Ma         | hnung              | Betrag                |      |          | Mahndatum                        | ErfDatum                   | Visum | TbD |
| FÄLL Fäl           | ligkeit Gemeindest | 1773.6                |      |          | 12.08.2008                       | 14.08.2008 15:53:          | mpas  | 297 |
| rech               | nte Ma             | ustaste               | -    |          | Neue Mah<br>Mahnung I            | nung/Mahnstatus<br>löschen |       |     |
|                    |                    |                       |      | <b>?</b> | <u>E</u> instellung<br>Speichern | jen                        | E     |     |
| <b>↓</b>           | ·····              |                       |      | <b>.</b> | <u>D</u> rucken                  |                            |       | •   |
| Nächstes Ereignis: | MAH1 1. Mahnur     | )g                    | _    | <u> </u> | <u>Exportierer</u>               | 1                          | _     |     |
| Mahnsperrcode:     |                    |                       | •    | Σ        | Summenze                         | eile                       |       |     |
| Zinsstopcode       | 5 - Zins abgered   | nnet (Steuerverzin: 🥆 | •    |          | 1 Datensät                       | ze                         | hen   |     |

#### Neue Mahnung/Mahnstatus

Dieses darauf erscheinende Fenster enthält zwei Bereiche:

| Neue Mahnung/Mah                              | instatus                     |             | ×         |
|-----------------------------------------------|------------------------------|-------------|-----------|
| Nächstes Mahnereignis:<br>Nächstes Mahndatum: | MAH22. Mahnung<br>01.11.2010 |             | •         |
| Mahnung:<br>Mahndatum:                        | MAH11. Mahnung<br>18.10.2010 | Mahnbetrag: |           |
| L                                             |                              | Speichern   | Abbrechen |

**Oberer Bereich** Das nächste Mahnereignis mit dem Ausführungsdatum kann hierüber bestimmt werden. Der untere Bereich muss nicht zwingend ausgefüllt sein. <u>Bsp.</u>: Die 2. Mahnung erscheint ab 01.11.2010 im nächsten Mahnlauf.

Unterer Bereich Hier kann eine Mahnstufe manuell erfasst werden, ohne dass diese jemals in einem Mahnlauf gewesen ist. Bsp.: Die 1. Mahnung wurde manuell am 18.10.2010 erstellt.

Nach dem Speichern der Eingabe nach oberem Beispiel gilt als nächstes Ereignis die 2. Mahnung. Die 1. Mahnung ist im Ablauf nun ersichtlich.

| Detail Raten     | Stundung 🧧            | Mahnung Rí     | ückzahlunge | en Verzinsung |              |        |         |          |
|------------------|-----------------------|----------------|-------------|---------------|--------------|--------|---------|----------|
| Mahn.CD          | Mahnung               | E              | Betrag      | Mahndatum     | Erft         | Datum  | Visum   | TbD      |
| FÄLL             | Fälligkeit Gemeindest | 1              | 773.6       | 12.08.2008    | 14.08.2008 1 | 5:53:: | mpas    | 297      |
| MAH1             | 1. Mahnung            |                | 25.55       | 18.10.2010    | 18.10.2010 1 | 3:57:( | cka     | 402      |
|                  |                       |                |             |               |              |        |         |          |
|                  |                       |                |             |               |              |        |         |          |
|                  |                       |                |             |               |              |        |         |          |
|                  |                       |                |             |               |              |        |         |          |
|                  |                       |                |             |               |              |        |         |          |
|                  |                       |                |             |               |              |        |         | <u> </u> |
| ] •              |                       |                |             |               |              |        |         | •        |
| Nächstes Ereigni | s: MAH2 2. Mahnur     | ng             |             | Ausfül        | nrungsdatum: | 01     | .11.201 | 10       |
| Mahnsperrcode:   |                       |                | •           | Mahns         | perre:       |        |         |          |
| Zinsstopcode     | 5 - Zins abgered      | hnet (Steuerve | rzin: 🔻     | Direkt        | zins: 🗸      | L      | öschen  |          |

Löschen kann eine Mahnstufe jederzeit gelöscht werden.

#### Mahnsperr-Codes

Via

Ausserdem kann pro Offen-Posten ein Mahnsperr-Code gesetzt werden. Das Feld "Mahnsperre" verlangt das Datum, bis wann der Offen-Posten für Mahnungen gesperrt bleiben soll. Die Angabe dieses Termins ist zwingend erforderlich. Ist kein Termin festgesetzt, gilt die Mahnsperre auf unbestimmte Zeit – oder gerät diese gar in Vergessenheit, gilt die Mahnsperre für immer.

### **Zinsstop-Codes**

Für die Steuerverzinsung ist der Zinsstop-Code relevant. Nach Verbuchung einer Steuerrechnung mit Direktverzinsung setzt das Programm den Code ,2 – Verzugszins gerechnet' hier herunter. Der Code ,5 – Zins abgerechnet (Steuerverzinsung)' steht hier, sobald die Schlussverzinsung stattgefunden hat. Mittels Code ,3 – Zinssperre (Steuerverzinsung)' wird der OP von jeglicher Zinsberechnung ausgeschlossen.

# 5.2.5 Register Rückzahlungen

Aus besonderen Gründen darf ein Guthaben nicht in den Rückzahlungs-Prozess kommen.

Dies ist mittels Setzen einer Rückzahlungssperre möglich. Diese Sperre gilt nur bis zu einem bestimmten Zeitpunkt. Danach ist das Guthaben im Saldo für den Rückzahlungslauf freigegeben. Andererseits muss hier das Datum wiederum verlängert werden.

| 🖎 Offene Posten:   | Person-Nr. = 30191                                               |                 |                 |                     | [                                 | - • •       |
|--------------------|------------------------------------------------------------------|-----------------|-----------------|---------------------|-----------------------------------|-------------|
| Faktura Zusatza    | ngaben                                                           |                 |                 |                     |                                   | (           |
| Debitor:           | Herr<br>Jürg Ackermann-Huber<br>Kantonsstrasse 1<br>1000 Mustern |                 | ▲ <u></u><br>   | Nur<br>Nur<br>Jahr: | Debitoren: 📝<br>offene: 🕅<br>2008 |             |
| Debitor-Bem.:      |                                                                  |                 |                 |                     |                                   |             |
| Faktura-Nr.:       | 191856                                                           | Faktura-Dat.:   | 15.06.2010      | Verfall-Dat.:       | 15.07.2010                        | Kontoauszug |
| Sachgebiet:        | Steuern                                                          |                 |                 |                     | •                                 | BetrAuszug  |
| Formular-Vorlage:  | Nachsteuern zur Gemein                                           | idesteuer       |                 |                     | •                                 | Neu         |
| Fakturabetreff:    | definitive Veranlagung 2                                         | 008             |                 |                     |                                   |             |
|                    | Definitive Faktura                                               |                 |                 |                     |                                   | Aendern     |
| Detail Raten       | 🧧 Stundung 📔 🚪 Mahi                                              | nung Rückzahlu  | ngen Verzinsung | 9                   |                                   | Löschen     |
| Rückzahlungsperrco | de:                                                              | •               | Rückza          | ahlungsperre:       |                                   | Suchen      |
|                    |                                                                  |                 |                 |                     |                                   | Neue Suche  |
|                    |                                                                  |                 |                 |                     |                                   | Stornieren  |
|                    |                                                                  |                 |                 |                     |                                   | Debitor     |
|                    |                                                                  |                 |                 |                     |                                   | Freigeben   |
|                    |                                                                  |                 |                 |                     |                                   | Speichern   |
|                    |                                                                  |                 |                 |                     |                                   | Abbrechen   |
|                    |                                                                  |                 |                 |                     |                                   | Schliessen  |
| << <               | 1 >>> Anzahl                                                     | gefundene OP's: | 1               |                     |                                   |             |

# 5.2.6 Register Verzinsung

Hier werden die Verzinsungen von Gebührenrechnungen aus dem Zinslauf abgelegt. Via dem Button Neu kann auch eine Einzelverzinsung für diesen Posten gestartet werden. In der Folge können die berechneten Zinsen via "ZiPo Erstellen" auf den Posten geschrieben und anschliessend via manuelle Positionen verbucht werden.

| Datum                               | Serie-Bezeichnung    |                                         | Neu                             |                              |                              |           |
|-------------------------------------|----------------------|-----------------------------------------|---------------------------------|------------------------------|------------------------------|-----------|
| 10.08.2016                          | Test Verzinsung      |                                         |                                 |                              |                              |           |
|                                     |                      |                                         |                                 |                              | Lö                           | schen     |
|                                     |                      |                                         |                                 |                              | ZiPo                         | Erstellen |
|                                     |                      |                                         |                                 |                              | Dr                           | ucken     |
| Zine Dotoile                        |                      |                                         |                                 |                              |                              |           |
| Zins-Details                        |                      |                                         |                                 |                              |                              |           |
| Betreff                             |                      | Valutadatur                             | Betrag Soll                     | Betrag Haben                 | Verzugszins                  | Vergüt    |
| Betreff<br>Kindertagess             | tätte Delfin (Krippe | Valutadatur<br>22.05.2015               | Betrag Soll<br>1'157.85         | Betrag Haben<br>0.00         | Verzugszins<br>28.15         | Vergüt    |
| Betreff<br>Kindertagess<br>Zinsende | tätte Delfin (Krippe | Valutadatur<br>22.05.2015<br>10.08.2016 | Betrag Soll<br>1'157.85<br>0.00 | Betrag Haben<br>0.00<br>0.00 | Verzugszins<br>28.15<br>0.00 | Vergüt    |
| Betreff<br>Kindertagess<br>Zinsende | tätte Delfin (Krippe | Valutadatur<br>22.05.2015<br>10.08.2016 | Betrag Soll<br>1'157.85<br>0.00 | Betrag Haben<br>0.00<br>0.00 | Verzugszins<br>28.15<br>0.00 | Vergüt    |
| Betreff<br>Kindertagess<br>Zinsende | tätte Delfin (Krippe | Valutadatur<br>22.05.2015<br>10.08.2016 | Betrag Soll<br>1'157.85<br>0.00 | Betrag Haben<br>0.00<br>0.00 | Verzugszins<br>28.15<br>0.00 | Vergüt    |

# 5.2.7 Register Dokumente

Im Register Dokumente werden neu die Steuer- und Gebührenrechnungen als PDF abgelegt. Dazu müssen allerdings die e-Belege lizensiert und eingerichtet sein.

Ebenfalls können in diesem Register via drag and drop (oder rechte Maustaste – Datei öffnen) weitere Dokumente abgelegt werden.

| Detail 💡 Ra | aten Stundung Mahnung | Rückzahlungen Verzinsung | nte        |
|-------------|-----------------------|--------------------------|------------|
| ID          | Referenz              | Titel                    | Datum      |
| 173658      | SteFaktura            | Steuerrechnung           | 29.09.2016 |
| 173646      | SteFaktura            | Steuerrechnung           | 07.07.2016 |
|             |                       |                          |            |
|             |                       |                          |            |
|             |                       |                          |            |
|             |                       |                          |            |
|             |                       |                          |            |
|             |                       |                          |            |
|             |                       |                          |            |
|             |                       |                          |            |
|             |                       |                          |            |
|             |                       |                          |            |
|             |                       |                          |            |

# 5.3 Wann ein Offen-Posten eröffnet wird

Ein Offen-Posten wird in 3 Varianten eröffnet

### 1. Einlesen einer Fakturaserie

In den Gemowin NG-Modulen *Steuerbezug* und *Gebührenfakturierung* werden Fakturen erstellt und anschliessend dem Modul *Debitoren* weitergeleitet. Sind in dieser Serie Fakturen enthalten, für diese noch keine Offen-Posten bestehen, erstellt das Programm nach dem Einlesen automatisch einen Offen-Posten. Bei Fakturen mit bereits existierenden Offen-Posten verändern sich lediglich deren Buchungs-Bewegungen.

### 2. Import externer Rechnungen

Werden für das Erstellen von Rechnungen nicht die Gemowin NG-Module verwendet, gibt es eine Import-Schnittstelle in den Debitoren. In diesen Import-Files sind nötige Fakturadaten enthalten. Auch nach dem Import dieser Daten löst es entweder eine Neueröffnung eines Offen-Postens oder ein Storno einer vorher schon gestellten Rechnung aus.

#### 3. Eröffnen über ,Neu'

| Ebenfalls lässt sich ein Offen-Posten über den Button   | Neu        | eröffnen. Der h | näufigste und |          |
|---------------------------------------------------------|------------|-----------------|---------------|----------|
| gängigste Fall allerdings ist das automatische Eröffnen | eines Offe | en-Postens auf  | Grund einer   | Faktura. |

# 5.4 Die Debitorensuche beginnt

Das Suchen eines oder gar mehrerer Debitoren gestaltet sich nicht als sehr schwierig.

Es gibt die Möglichkeit, ein Debitor nach einem oder mehreren Kriterien zu suchen. Das Angeben mehrerer Indizien bewirkt eine detailierte und zielsichere Suche. Das Definieren von Suchkriterien ist in den Bereichen Fakturainformation sowie in der Saldoinformation möglich.

Nach Klick auf den Button sucht das Programm nach demjenigen/denjenigen Debitor/-en, welcher/welche den Suchkriterien entspricht/entsprechen.

Nach Klick auf den Button löst es eine Neue Suche aus. Die Suchkriterien werden zurückgesetzt um neue Suchbegriffe anzugeben. Danach ist das Setzen von neuen Suchbegriffen wieder möglich.

Im folgenden Kapitel sind nützliche Tipps erklärt, die das Arbeiten von vorn herein erleichtern.

### 5.4.1 Tipps zum Suchen

Es gibt vielerlei Arten Debitoren zu finden. Nachfolgend sind sie erklärt.

#### Nach Debitor und offenen Posten

Nur Debitoren: Wenn das Häkchen unter ,Nur Debitoren:' gesetzt ist, wird nur nach erfassten Debitoren gesucht. Ist ein Häkchen unter ,Nur offene:' gesetzt, werden nur offene Offen-Posten gesucht.

#### Suchen nach Name / Vorname

| Debitor: | ^ Q. | Beispiel: | Person: Keller Michael   |
|----------|------|-----------|--------------------------|
|          | <br> | Suchen:   | Kel, Mi<br>Keller, Michi |

Beim Eingeben des Nach- und Vornamens im Feld ,Debitor:' reichen schon die ersten Buchstaben. Zwischen dem Nach- sowie Vorname muss ein Komma stehen:

#### Suchen nach Adress-ID

Falls die Adress-ID bekannt ist, kann auch diese eingegeben werden.

Mit der Taste ,F4' wird die Suche bestätigt und die Adresse ist ersichtlich. Auch mit Klick auf die Lupe löst es die Suche aus.

#### Suchen nach Fakturanummer

| FakturaNr: | 1234% |
|------------|-------|
|------------|-------|

Ist die Fakturanummer bekannt, kann auch diese eingefügt werden. Das %-Zeichen dient als Platzhalter für x-beliebige unbekannte Ziffern. Das ,%' kann voran oder am Ende gesetzt werden.

#### Kombinierte Suche

| Debitor:    | kel,mic     |             | <b>▲ Q</b> | n           | lur Debitorer | n: 🔽 |
|-------------|-------------|-------------|------------|-------------|---------------|------|
|             |             |             |            | n           | lur offene:   |      |
|             |             |             | Ŧ          | Jahr:       |               | 2009 |
| FakturaNr:  |             | FakturaDat: |            | VerfallDat: |               |      |
| Sachgebiet: | Steuerwesen |             |            |             |               | •    |

Die Kombination mehrerer Suchbegriffe ermöglicht das detaillierte Suchen. So werden die Debitoren nach diesem Namen/Vornamen, dem Jahr und im angegebenen Sachgebiet gesucht.

Wenn ein Debitor verstorben ist, erscheint dieses Stop-Zeichen.

| Formular-Vorlage: | Bau- & Anschlussgebühren         | ▼         |
|-------------------|----------------------------------|-----------|
| Fakturabetreff:   | Storno: Bau- & Anschlussgebühren |           |
|                   |                                  | Storniert |

Ein stornierter Offen-Posten wird mit "Storniert" gekennzeichnet und erhält auf dem Register Zusatzangaben einen Stornogrund.

# 5.5 Manuelle Positionen

|                   | ingaben                                                    |              |                   |              |                              | 1             |        |         |            |           |       |
|-------------------|------------------------------------------------------------|--------------|-------------------|--------------|------------------------------|---------------|--------|---------|------------|-----------|-------|
| Debitor:          | Herr<br>Hans Rudolf Mü<br>Hauptstrasse 2<br>6283 Musterhau | iler<br>usen |                   | * %          | Nur Deb<br>Nur offi<br>Jahr: | oitoren:      |        |         |            |           |       |
| Debitor-Bem.:     |                                                            |              |                   |              |                              |               |        |         |            |           |       |
| Faktura-Nr.:      | 20933                                                      |              | Faktura-Dat.:     | 25.09.200    | Kas Fakturaposition          |               |        |         |            |           |       |
| Sachgebiet:       | Steuern                                                    |              |                   |              |                              |               |        |         |            |           |       |
| Formular-Vorlage: | Steuern                                                    |              |                   |              | Buchungsdatum:               | 28.08.2014    |        |         |            |           |       |
| Eakturabetreff:   | Steuern 2006                                               |              |                   |              | Valutadatum:                 | 28.08.2014    |        |         |            |           |       |
| raktarabetren.    | Dofinitivo Eaktu                                           |              |                   |              | Betrag:                      |               | 500.00 |         | MwSt-Betr  | ag:       |       |
|                   | Demnaverakta                                               |              |                   |              | Betreff:                     | Zahlung       |        |         |            |           |       |
| Erfassungsserie   |                                                            |              |                   |              | Transaktionsart:             | Za - Zahlung  |        | •       |            |           |       |
| Serie:            | MaPo 28.08.20                                              | 14           |                   |              | 7abletelles                  |               |        |         |            |           |       |
| Datail & Datas    | [ and and                                                  | Maharan      | . I postarti an   | 1            | Zariistelle:                 |               |        | •       |            |           |       |
| Detail   Raten    |                                                            | Mannung      | g   Ruckzaniungei | n   verzinst | Fibukonto:                   | 1000.01       | 4      | Kassa   |            |           |       |
| Arbeitsget        | Transaktic Verf                                            | alldatum     | Buchungsdatum     | Er 090       | Debitorenkonto:              | 1012.01       | 9      | Debitor | en Steuern |           |       |
| ST                | StSo 30.                                                   | 09.2006      | 30.11.2006        | Fr. 980      | Mehrwertsteuer:              | [ohne Steuer] |        | •       | ) inkl.    | 🔘 exkl.   | Fixbe |
| ST                | Za 31.                                                     | 01.2007      | 31.01.2007        |              | Arbeitsgebiet:               | Steuern       |        | •       |            |           |       |
| ST                | StSo 25.                                                   | 10.2007      | 25.09.2007        | Fr2'940      |                              | [             |        |         |            |           |       |
| ST                | StSo 25.                                                   | 10.2007      | 25.09.2007        | Fr. 2'788    |                              |               |        |         |            |           |       |
| ST                | Vgz 25.<br>Vgz 25                                          | 10.2007      | 25.09.2007        |              | Serie:                       |               |        |         |            |           |       |
| ► ST              | VzZ 25.                                                    | 10,2007      | 25.09.2007        | Fr. 3        | Rude meneriada.              |               |        |         |            |           |       |
| ST                | RuZa 26.                                                   | 09.2007      | 26.09.2007        | Fr. 153      | buchungsperiode:             |               |        |         |            |           |       |
|                   |                                                            | 1            |                   |              | Belegnummer:                 |               |        |         | Interne Be | leg-Nr.:  |       |
|                   |                                                            |              |                   |              |                              |               |        |         |            |           |       |
| Betrag Soll:      |                                                            | 2'943        | .95               | Betrag M     |                              | Aer           | ndern  | Speid   | hern       | Abbrechen | Sd    |
|                   |                                                            |              |                   |              |                              |               |        |         |            |           |       |

Auf der Offen-Posten Maske im Register ,Details' können mit <u>Neu Soll</u> und <u>Neu Haben</u> Buchungen erstellt werden.

### Übersicht über die Fakturaposition

Transaktionsart:(zwingende Eingabe) Art der Position festlegenZahlstelle:(fakultative Eingabe) nur bei Neu Haben aktivFibukonto:mit dem Symbol () die vorhandenen Fibukonti suchen oder direkt eingebenDebitorenkonto/Sammelkonto:mit dem Symbol () die vorhandenen Debitorenkonti suchen oder<br/>leer lassen und mit der Anwahl des Arbeitsgebietes abfüllen.

### ACHTUNG:

Wenn Rechnungspositionen unterschiedliche Sammelkontos haben, kann z.B. Debitorenkonto und Arbeitsgebiet freigelassen werden. So wird der Betrag auf noch offene Positionen verteilt und sichergestellt, dass die Sammelkonti ausgeglichen werden.

| Speichern:  | Die neu erstellte Position wird auf den Posten hinunter geschrieben                                                                                                    |
|-------------|----------------------------------------------------------------------------------------------------|
| Ändern:     | Bis zur Verbuchung kann die Position noch angepasst werden.<br>(Position anwählen, Ansicht oder Doppelklick)                                                                                                    |
| Löschen:    | Bis zur Verbuchung kann diese Position noch gelöscht werden.<br>(rechter Mausklick auf Position, löschen)                                                                                                    |
| Verbuchen:  | Damit die Buchung in der Finanzbuchhaltung ersichtlich wird, müssen die manuellen Positionen verbucht werden (siehe: 5.5 Manuelle Positionen verbuchen).                                                                                                    |
| Stornieren: | Sobald die Positionen verbucht sind, kann nichts mehr geändert werden.<br>Fehlerhafte Buchungen müssen storniert werden. (rechte Maustaste auf Position,<br>stornieren). Die stornierten Buchungen müssen wieder verbucht werden (siehe: 5.5<br>Manuelle Positionen verbuchen). Externe Positionen können nicht storniert werden. |

# 5.6 Umbuchen

Mit rechtem Mausklick auf das Grid im Register Detail erscheint die Auswahl-Liste zur Bearbeitung des Offen-Postens.

|           |            |                                           | 4000                                |                 |              |                   |                           |        |              |
|-----------|------------|-------------------------------------------|-------------------------------------|-----------------|--------------|-------------------|---------------------------|--------|--------------|
| kas Offer | ne Posten: | Person-N                                  | r. = 1993                           |                 |              |                   |                           |        |              |
| Faktura   | a Zusatza  | ngaben                                    |                                     |                 |              |                   |                           |        | 1            |
| Debitor:  |            | Herr<br>Hans Rud<br>Hauptstra<br>6283 Mus | lolf Müller<br>asse 2<br>sterhausen |                 | * <u>S</u>   | Ni<br>Ni<br>Jahr: | ur Debitore<br>ur offene: | n:     |              |
| Debitor-  | Bem.:      |                                           |                                     |                 |              |                   |                           |        |              |
| Faktura   | -Nr.:      | 20939                                     |                                     | Faktura-Dat.:   | 27.09.2013   | Verfall-Dat       | t.: 27.10.3               | 2013   |              |
| Sachgeb   | piet:      | Steuern                                   |                                     |                 |              |                   |                           | •      |              |
| Formula   | r-Vorlage: | Steuern                                   |                                     |                 |              |                   |                           | -      |              |
| Faktural  | betreff:   | Steuern 2                                 | 2012                                |                 |              |                   |                           |        | Kontoauszug  |
|           |            | Definitive                                | Faktura                             |                 |              |                   |                           |        |              |
| Erfassu   | nasserie   |                                           |                                     |                 |              |                   |                           |        | BetrAuszug   |
| Serie:    |            | MaPo 28.                                  | 08.2014                             |                 |              |                   |                           | - 🔳    | Neu          |
| ,         |            |                                           | r.                                  | r.              | 5            | ,                 |                           |        | Aendern      |
| Detail    | Raten      | Stund                                     | lung   Mahnung                      | g Rückzahlunger | N Verzinsung |                   |                           |        | Löschen      |
| 1         | Arbeitsgeł | Transaktic                                | Verfalldatum                        | Buchungsdatum   | Soll         | Haben             | BelegNr                   | Betref |              |
|           | ST         | Za                                        | 19.07.2012                          | 18.07.2012      |              | Fr. 1'375.00      | 367085                    | 002 B  |              |
|           | SI         | Za<br>Za                                  | 21.09.2012                          | 20.09.2012      |              | Fr. 1375.00       | 369965                    | 002 BI | Suchen       |
|           | 51<br>CT   | 2d<br>StSo                                | 20.00.2012                          | 01 12 2012      | Er 4125.00   | Fr. 1375.00       | 196000                    | Vorbo  | Neue Suche   |
|           | ST         | StSo                                      | 27, 10, 2013                        | 27.09.2013      | Fr4'125.00   |                   | 196237                    | Storne | Nede Solerie |
|           | ST         | StSo                                      | 27.10.2013                          | 27.09.2013      | Fr. 4'910.15 |                   | 289636                    | Steue  | Stornieren   |
|           | ST         | Vgz                                       | 27.10.2013                          | 27.09.2013      |              |                   | )84                       | Vergü  |              |
|           | ST         | VzZ                                       | 27.10.2013                          | 27.09.2013      | Fr. 12.05    | Neu Soll          | 89                        | Verzuj | Debitor      |
|           | ST         | Za                                        | 30.10.2013                          | 29.10.2013      |              | Neu Habe          | n 198                     | 002 BI |              |
| •         |            |                                           | 1                                   |                 |              | Ansicht           |                           | •      | Freigeben    |
|           |            |                                           |                                     |                 |              | Stornieren        |                           |        |              |
| Betrag S  | Soll:      |                                           | 4'922.                              | 20              | Betrag MwSt  | Löschen           |                           | 0.00   | Speichern    |
| Betrag H  | Haben:     |                                           | 4'922.                              | 20              | Betrag offen | Umbuche           |                           | 0.00   | Abbrechen    |
|           |            |                                           |                                     | 1               | Neu Soll     | 😭 Einstellung     | gen vs isid               | ht     | Schliessen   |
|           |            |                                           |                                     |                 |              | J Speichern       |                           |        |              |
| << <      | ]          | 1 >                                       | >> Anzahl                           | gefundene OP's: | 1            | 🚔 Drucken         |                           |        |              |
|           |            |                                           |                                     |                 |              | Exportiere        | n                         |        |              |
|           |            |                                           |                                     |                 |              | Σ Summenz         | eile                      |        |              |
|           |            |                                           |                                     |                 |              | 9 Datensät        | 78                        |        |              |
|           |            |                                           |                                     |                 |              | 5 Butchisu        |                           |        |              |

Mit Funktion Umbuchen kann ein Guthaben eines Debitors direkt von einer Rechnung auf eine andere, noch offene Rechung, umgebucht werden.

Jedoch kann diese Funktion nur angewendet werden, wenn es den gleichen Debitor betrifft.

#### **Die Umbuchungs-Maske**

| 👞 Umbuchen von P   | ositionen                                       |                    | ×                                               |  |  |  |
|--------------------|-------------------------------------------------|--------------------|-------------------------------------------------|--|--|--|
| Umbuchung VON:     |                                                 | Umbuchung NACH:    |                                                 |  |  |  |
| 2002009000566      | Mittagstisch Therwil 2009                       | 2002008000836      | Sozialpädagogische Familienbeg                  |  |  |  |
|                    |                                                 | Alle Sachgebiete:  | OP-Auswahl                                      |  |  |  |
| Buchungsdatum:     | 05.10.2010 🔘 Soll 💿 Haben                       | Buchungsdatum:     | 05.10.2010 🔘 Soll 💿 Haben                       |  |  |  |
| Verfalldatum:      | 01.10.2010                                      | Verfalldatum:      | 01.10.2010                                      |  |  |  |
| Betrag:            | -27.00 MwSt-Betrag: 0.00                        | Betrag:            | 27.00 MwSt-Betrag: 0.00                         |  |  |  |
| Betreff:           | Sozialdienst                                    | Betreff:           | Umbuchung aus Kinderbetreuung (Mittagstisch)    |  |  |  |
| Fibukonto:         | 1012.02 Q DLKT Steuern/Geb./Spezialfinanzierung | Fibukonto:         | 1012.02 Q DLKT Steuern/Geb./Spezialfinanzierung |  |  |  |
| Sammelkonto:       | 1015.10 🕓 Gebühren                              | Sammelkonto:       | 1015.10 🕓 Gebühren                              |  |  |  |
| Berechnungsart:    | 💿 inkl. 💿 exkl. 💿 Fixbetrag                     | Berechnungsart:    | ⊚ jinkliexkliFixbetrag                          |  |  |  |
| Mehrwertsteuer:    | [ohne Steuer]                                   | Mehrwertsteuer:    | [ohne Steuer]                                   |  |  |  |
| Arbeitsgebiet:     | Kinderbetreuung (Mittagstisch, T 🔻              | Arbeitsgebiet:     | Sozialdienst 👻                                  |  |  |  |
| Interne Beleg-Nr.: | 10001                                           | Interne Beleg-Nr.: | 10001                                           |  |  |  |
|                    |                                                 |                    | Verbuchen Abbrechen Schliessen                  |  |  |  |

⇒ Auf der Seite Umbuchung VON wird die Rechnung mit Guthaben des Debitors angezeigt.

| Betreff:       | Buchungstext (z.B. Angabe wohin Guthaben verbucht wird)           |
|----------------|-------------------------------------------------------------------|
| Fibukonto:     | Durchlauf-Konto wird aus Optionen (Register Umbuchung) abgefüllt. |
| Sammelkonto:   | Debitorenkonto des Postens auswählen.                             |
| Arbeitsgebiet: | Arbeitsgebiet der Rechnungspositionen VON auswählen.              |

#### ACHTUNG:

Bei Rechnungspositionen mit unterschiedlichen Sammelkonti muss der Ausgleich der Sammelkonti beachtet werden.

Auf Seite Umbuchung NACH kann mit OP-Auswahl die offene Rechnung des Debitors gesucht werden.

| Betreff:       | Buchungstext (z.B. Angabe woher Guthaben kommt)                   |
|----------------|-------------------------------------------------------------------|
| Fibukonto:     | Durchlauf-Konto wird aus Optionen (Register Umbuchung) abgefüllt. |
| Sammelkonto:   | Debitorenkonto des Postens auswählen.                             |
| Arbeitsgebiet: | Arbeitsgebiet der Rechnungspositionen NACH auswählen.             |

#### ACHTUNG:

Bei Rechnungspositionen mit unterschiedlichen Sammelkonti muss der Ausgleich der Sammelkonti beachtet werden.

Für das Sachgebiet Steuerwesen ist das Verfalldatum von besonderer Relevanz. Bis zu jenem Verfalldatum findet die Zinsberechnung statt.

Für die Bestimmung des Verfalldatums können zwei Situationen auftreten:

| Situation                                                       | Bestimmung der Valuta    |
|-----------------------------------------------------------------|--------------------------|
| Eine def. Steuerrechnung mit Direktverzinsung hat stattgefunden | Valuta der Iz. StSo gilt |
| Die letzte Position ist eine Zahlung                            | Valuta der Iz. Za gilt   |

# 5.7 Manuelle Positionen verbuchen

Hier sind alle Positionen ersichtlich, die manuell erfasst wurden, wie z.B. Barzahlungen, Umbuchungen, Rückzahlungen und so weiter.

| 🖌 Manuelle   | Position | en verbucher | 1                |          |           |                   |               |
|--------------|----------|--------------|------------------|----------|-----------|-------------------|---------------|
|              | Datum    | Valuta       | Transaktionsart  | Betrag   | Bemerkung |                   |               |
|              |          |              |                  |          |           |                   |               |
|              |          |              |                  |          |           |                   |               |
|              |          |              |                  |          | -         |                   |               |
|              |          |              |                  |          |           |                   |               |
|              |          |              |                  |          |           |                   |               |
|              |          |              |                  |          |           |                   |               |
|              |          |              |                  |          |           |                   |               |
|              |          |              |                  |          |           |                   |               |
|              |          |              |                  |          |           |                   |               |
|              |          |              |                  |          |           |                   |               |
|              |          |              |                  |          |           |                   |               |
|              |          |              |                  |          |           |                   |               |
|              |          |              |                  |          |           |                   |               |
|              |          |              |                  |          |           |                   |               |
|              |          |              |                  |          |           |                   |               |
|              |          |              |                  |          |           |                   |               |
|              |          |              |                  |          |           |                   |               |
| 4            |          |              |                  | 1        |           |                   | <b>N</b>      |
|              |          |              |                  |          |           |                   | <u> </u>      |
| Summierung   |          |              |                  |          |           |                   |               |
| Umsatz Soll: |          |              |                  |          | Positio   | nen Soll:         |               |
| Umsatz Habe  | en:      |              |                  |          | Positio   | nen Haben:        |               |
| Erfassungs-  | oder Buc | hungsserie   |                  |          |           |                   |               |
| Serie:       |          | Kassen-Einn  | ahmen Steuern Fe | b. 2014  | •         | Ohne Fibu-'       | Verbuchung: 🔽 |
| Drucken      |          |              |                  |          |           |                   |               |
| Sortierung:  |          |              |                  |          | •         |                   |               |
|              |          | S            | uchen Ne         | ue Suche | Drucken   | <u>V</u> erbuchen | Schliessen    |

#### Suchergebnisse

Alle Positionen die in der ausgewählten Serie enthalten sind.

#### Erfassungs- oder Buchungsserie

Die im Grid angezeigten Positionen können gesammelt verbucht werden.

Checkbox "Ohne Fibuverbuchung" anwählen, wenn Buchungen des Steuerwesens nicht in die Finanzbuchhaltung übernommen werden sollen.

#### Drucken

Die im Grid angezeigten Positionen können in einem Erfassungsjournal gedruckt werden. Es kann eine Sortierung der Liste mitgegeben werden. Mit dem Button Drucken wird die Liste erstellt.

#### Verbuchen

Mit dem Button Verbuchen werden die im Grid angezeigten Positionen in die Finanzbuchhaltung übernommen.

→ Beim Verbuchen in die Finanzbuchhaltung werden die Serien direkt komplettiert und müssen somit nur noch abgeschlossen und verbucht werden.

# 5.8 Ausbuchungen

Die Einstellungen für die Ausbuchungen sind in den Extras-Optionen im Register Bagatellbeträge vorzunehmen. Hier werden die Fibu-Konti für Guthaben und Ausstände des Debitors definiert.

| aktur  | a Zusatza   | ngaben                                       |                         |               |               |                     |                             |                |
|--------|-------------|----------------------------------------------|-------------------------|---------------|---------------|---------------------|-----------------------------|----------------|
| ebitor | :           | Frau<br>Verena Alt<br>Kantonsst<br>1000 Must | ay<br>rasse 139<br>tern |               | • Q<br>       | Nur<br>Nur<br>Jahr: | Debitoren:<br>offene:<br>20 | □<br>▼<br>D10  |
| ebitor | -Bem.:      |                                              |                         |               |               |                     |                             |                |
| aktura | a-Nr.:      | 207009                                       |                         | Faktura-Dat.: | 27.01.2010    | Verfall-Dat.        | ; 27.01.201                 | 0 Kontoauszug  |
| achge  | biet:       | Steuern                                      |                         |               | · · · ·       |                     |                             | BetrAuszug     |
| ormula | ar-Vorlage: | Nachsteue                                    | ern zur Gemein          | desteuer      |               |                     |                             | - I            |
| aktura | betreff:    | Steuern 2                                    | 010                     |               |               |                     |                             | Neu            |
|        |             | Provisoriso                                  | he Faktura              |               |               |                     |                             | Aendern        |
| Detail | Raten       | Stundung                                     | Mahnung                 | Rückzahlungen | Verzinsung    |                     |                             | Löschen        |
|        | Arbeitsget  | Transaktic                                   | Verfalldatum            | Buchungsdatum | Soll          | Haben               | BelegNr Be                  | etref Suchen   |
| -      | StB         | StSo                                         | 31.12.2010              | 08.02.2010    | Fr. 3'130.05  | PI. 0.00            | 107119690 **                | Ste Neue Suche |
| _      | StB         | ZaEs                                         | 22.02.2010              | 22.02.2010    |               | Fr. 3'130.00        | 0 VE                        | SR             |
|        |             |                                              |                         |               |               |                     |                             | Stornieren     |
|        |             |                                              |                         |               |               |                     |                             | Debitor        |
|        |             |                                              |                         |               |               |                     |                             | Freigeben      |
| etrag  | Soll:       |                                              | 3'130                   | .05           | Betrag MwSt:  |                     | 0.                          | .00 Speichern  |
| etrag  | Haben:      |                                              | 3'130                   | .00           | Betrag offen: |                     | 0.                          | .05            |
|        |             |                                              |                         |               | Neu Soll      | Neu Haben           | Ansicht                     |                |
|        |             |                                              |                         |               |               |                     |                             | Schliessen     |

Beispiel eines Offenpostens mit Bagatellbetrag:

### Bagatellbeträge verarbeiten

Die Bagatellbeträge können direkt über das Menü *Verarbeitung – Bagatellbeträge verarbeiten* ausgebucht werden. Via "Offen Posten"-Button öffnet sich die markierte Rechnung in der Offen-Posten-Verwaltung.

| Ausbuchen         Saldo         Betreff         Jahr         Person-ID         Name         Vc           Ja         175:00 [GDKE: Kehricht         2013 [152         Açar         Er           Ja         175:00 [GDKE: Kehricht         2012 [132         Açar         Er           Ja         175:00 [GDKE: Kehricht         2011 [132         Açar         Er           Ja         175:00 [GDKE: Kehricht         2011 [132         Açar         Er           Ja         861:60 [GEBW: Wasser         2014 [101:42         AckFRudolf         Lc           Ja         41:4:90 [GEBW: Wasser         2014 [101:42         AckFRudolf         Lc                                                                                                    |                                    |
|----------------------------------------------------------------------------------------------------|------------------------------------|
| Joint         175:00 (50 KE: Kehricht)         2013 (132)         Accor         Edit           Ja         175:00 (50 KE: Kehricht)         2012 (132)         Accar         Edit           Ja         175:00 (50 KE: Kehricht)         2012 (132)         Accar         Edit           Ja         175:00 (50 KE: Kehricht)         2011 (132)         Accar         Edit           Ja         661:80 (56 EW: Wasser         2014 (124)         AcAeHPudolf         Lc           Ja         414:90 (56 EW: Wasser         2014 (10142)         AcK Energie AG         Edit                                                                                                    |                                    |
| Ja         175.00 [GDKE: Kehricht         2012 [132         Açar         Er           Ja         175.00 [GDKE: Kehricht         2011 [132         Açar         Er           Ja         061.50 [GBW: Wasser         2014 [272         AebFMdolf         Lc           Ja         414.90 [GBW: Wasser         2014 [272         AebFMdolf         Lc                                                                                                    |                                    |
| Ja         175.00         EDKE: Kehricht         2011         1132         Apar         Er           Ja         861.60         GEBW: Wasser         2014         272         Aebi-Rudolf         Lc           Ja         414.90         GEBW: Wasser         2014         11014.2         AEK Energie AG                                                                                                    |                                    |
| Ja 861.60 GEBW: Wasser 2014 272 Aebi-Rudolf Lc<br>Ja 414.90 GEBW: Wasser 2014 10142 AEK Energie AG                                                                                                    |                                    |
| Ja 414.90 GEBW: Wasser 2014 10142 AEK Energie AG                                                                                                    |                                    |
|                                                                                                    |                                    |
| Ja 1'515.65 GEBW: Wasser 2014 10143 AEK Familiengarten Eichholz                                                                                                    |                                    |
| Ja 308.55 GEBW: Wasser 2014 278 Aerni-Ochsenbein Pe                                                                                                    |                                    |
| Ja 178.20 GEBW: Wasser 2014 282 Aeschbacher-Bieli Sil                                                                                                    |                                    |
| Ja 377.65 GEBW: Wasser 2014 295 Affolter M.                                                                                                    |                                    |
| Ja 105.00 GDFK: Feuerungskontrolle 2010 295 Affolter M-                                                                                                    |                                    |
| Ja 611.75 GEBW: Wasser 2009 295 Affolter M.                                                                                                    |                                    |
| Ja 513.25 GEBW: Wasser 2008 295 Affolter M-                                                                                                    |                                    |
| Ja 793.10 GEBW: Wasser 2012 295 Affolter M.                                                                                                    |                                    |
| Ja 105.00 GDFK: Feuerungskontrolle 2014 295 Affolter M.                                                                                                    |                                    |
| The second cover which is an allow the second cover the second cover the s |                                    |
| Usuuriungskrienen juunungsangaben j                                                                                                    | Suchen                             |
| Formularvorlage:                                                                                                    | eue Suche                          |
|                                                                                                    | Developer                          |
| Jahr: von bis                                                                                                    | Drucken                            |
| Jahr:         von         bis           Fakturadatum:         von         bis                                                                                                    | usbuchen                           |
| Jahr:         von         bis         Image: Constraint of the second second s                                                   | usbuchen                           |
| Jahr:         von         bis           Fakturadatum:         von         bis           Jagatellbetrag:         von         0.00           Alle         mur Definitive         mur Provisorische                                                                                                    | usbuchen<br>fen Posten             |
| Jahr: von bis bis AAAAAAAAAAAAAAAAAAAAAAAAAAAAAAA                                                                                                    | usbuchen<br>fen Posten             |
| Jahr: von bis<br>Fakturadatum: von bis<br>Bis<br>Bis<br>Bis<br>Bis<br>Bis<br>Bis<br>Dis<br>Dis<br>Dis<br>Dis<br>Dis<br>Dis<br>Dis<br>D                                                                                                    | usbuchen<br>fen Posten<br>bbrechen |

### Ablauf:

- 1. Button ,Suchen' um Saldi mit Bagatellbetrag aufzubereiten
- 2. Button ,Drucken' um das Journal auszudrucken
- 3. Buchungsangaben siehe unten:

#### Buchungsangaben

Anhand der Angaben, die in den Grundeinstellungen definiert sind, werden die Kontonummern automatisch abgefüllt.

- 4. Buchungsserie erstellen
- 5. Über Button ,Ausbuchen' Bagatellbeträge definitiv ausbuchen

#### Nach der Ausbuchung sieht der Offen-Posten wie folgt aus:

| Faktura Zusatzi  | angaben                                  |                             |               |               |                 |                           |                |            |
|------------------|------------------------------------------|-----------------------------|---------------|---------------|-----------------|---------------------------|----------------|------------|
| ebitor:          | Frau<br>Verena A<br>Kantonss<br>1000 Mus | ltay<br>trasse 139<br>stern |               | ▲ <u></u><br> | N<br>N<br>Jahr: | ur Debitore<br>ur offene: | n: 🔽<br>2010   |            |
| ebitor-Bem.:     |                                          |                             |               |               |                 |                           |                |            |
| aktura-Nr.:      | 207009                                   |                             | Faktura-Dat.: | 27.01.2010    | Verfall-Da      | t.: 27.01.2               | 2010           | Kontoauszu |
| achgebiet:       | Steuern                                  |                             |               |               |                 |                           | •              | BetrAuszu  |
| ormular-Vorlage: | Nachsteu                                 | ern zur Gemein              | desteuer      |               |                 |                           | •              |            |
| akturabetreff:   | Steuern 2                                | 2010                        |               |               |                 |                           |                | Neu        |
|                  | Provisoris                               | che Faktura                 |               |               |                 |                           | _              | Aendern    |
| Detail Raten     | Stundung                                 | Mahnung   I                 | Rückzahlungen | Verzinsung    |                 |                           |                | Löschen    |
| Arbeitsgeb       | Transaktic                               | Verfalldatum                | Buchungsdatum | Soll          | Haben           | BelegNr                   | Betref         | Curbon     |
| StB              | KtEr                                     | 27.01.2010                  | 27.01.2010    |               | Fr. 0.00        | 10711333                  | autom          | Suchen     |
| StB              | StSo                                     | 31.12.2010                  | 08.02.2010    | Fr. 3'130.05  | Er 3'130.00     | 10719690                  | ** Ste<br>VESB | Neue Such  |
| ► StB            | Ausb                                     | 05.10.2010                  | 05.10.2010    |               | Fr. 0.05        | 0                         | Ausbu          | Storniere  |
|                  |                                          |                             |               |               |                 |                           |                | Debitor    |
|                  |                                          |                             |               |               |                 |                           |                | Freigebe   |
|                  |                                          | 21420                       | 05            |               |                 |                           | •              |            |
| etrag Soll:      |                                          | 5 150.                      | 05            | Betrag MWSt:  |                 |                           | 0.00           | Speicher   |
| etrag Haben:     |                                          | 3'130.                      | 05            | Betrag offen: |                 |                           | 0.00           | Abbreche   |
|                  |                                          |                             |               |               |                 | (                         |                |            |

# 5.9 Mahnungen

| Pozoiobnum -                                                                                              |                       | Anaplal | ki shahata -                             | VereihDeter                                         | n Dunkur    |                        |
|----------------------------------------------------------------------------------------------------|-----------------------|---------|------------------------------------------|-----------------------------------------------------|-------------|------------------------|
| N Mahalauf por                                                                                            |                       | Anzani  | Mannoetrag                               | verarbDatu<br>24.02.200                             | n Buchungsc |                        |
| Maniniau per DebMabSt23010                                                                                | 7                     | 119     | Fr. 313'775.85                           | 24.03.200                                           | 7 23.01     |                        |
| DebMahGeb2301                                                                                             | 107                   | 13      | Fr. 9'328.65                             | 23.01.200                                           | 7 23.01     |                        |
| DebMahSt05120                                                                                             | 6                     | 115     | Fr. 279'214.65                           | 05.12.200                                           | 6 05.12.    |                        |
| DebMahGeb0512                                                                                             | 206                   | 4       | Fr. 2'057.20                             | 05.12.200                                           | 6 05.12.    |                        |
| DebMahSt28090                                                                                             | 6                     | 108     | Fr. 241'639.00                           | 28.09.200                                           | 6 28.09.    |                        |
| DebMahGeb270                                                                                              | 306                   | 15      | Fr. 11'075.95                            | 27.09.200                                           | 6 27.09.    |                        |
|                                                                                                    |                       |         |                                          |                                                     |             |                        |
|                                                                                                    |                       | _       |                                          |                                                     |             |                        |
|                                                                                                    |                       | _       |                                          |                                                     |             |                        |
|                                                                                                    |                       |         |                                          |                                                     |             |                        |
|                                                                                                    |                       |         |                                          |                                                     | •           | Neu                    |
|                                                                                                    |                       |         |                                          |                                                     |             |                        |
|                                                                                                    |                       |         |                                          |                                                     |             | Aendern                |
| ezeichnung:                                                                                               | Mahnlauf per          |         |                                          |                                                     |             | Löschen                |
| achgebiet:                                                                                                | Steuerwesen           |         |                                          |                                                     | •           |                        |
| ahlstelle (für ES):                                                                                       | Steuern neu           |         |                                          |                                                     | •           | Filter                 |
| nzahl OP's:                                                                                               | 1                     | ,       | Aufbereitungsdatum                       | : 24                                                | 03.2009     | Aufbereiten            |
| otal Betrag:                                                                                              | 1'470.00              | ,       | Verbuchungsdatum:                        |                                                     |             | Harbereiten            |
| ückzahlungsserie:                                                                                         |                       |         |                                          |                                                     | ■ E         | Details                |
| Druck - Optionen                                                                                          |                       |         |                                          |                                                     |             | Vorschlagslist         |
| ·                                                                                                    |                       |         |                                          |                                                     | •           | Mahnungen              |
| Sortierung:                                                                                               |                       |         | Versandadresse auf                       | Vorschlagsliste                                     |             | -                      |
| Sortierung:                                                                                               | re 🔘                  |         |                                          |                                                     |             | verbuchen              |
| Sortierung:<br>alle OP trotz Mahnsper<br>nur OP mit Mahnsperre                                            | rre 💿                 |         | OP-Bemerkungen au                        | f Vorschlagsliste                                   | <b>V</b>    |                        |
| Sortierung:<br>alle OP trotz Mahnsper<br>nur OP mit Mahnsperre<br>nur OP ohne Mahnsper                    | rre 🔘<br>; 🔘<br>rre 💿 |         | OP-Bemerkungen au<br>Zahlungen berücksio | f Vorschlagsliste<br>:htigt bis: <mark>15.0</mark>  | 9.2009      | Speichern              |
| Sortierung:<br>alle OP trotz Mahnsper<br>nur OP mit Mahnsperre<br>nur OP ohne Mahnsper<br>Post-Protokoll  | rre 🔘<br>; 🔘<br>rre 💿 | (       | OP-Bemerkungen au<br>Zahlungen berücksio | f Vorschlagsliste<br>:htigt bis: 15.0               | 9.2009      | Speichern              |
| Sortierung:<br>alle OP trotz Mahnsperr<br>nur OP mit Mahnsperre<br>nur OP ohne Mahnsper<br>Post-Protokoll | rre O<br>rre O        | (       | OP-Bemerkungen au<br>Zahlungen berücksio | f Vorschlagsliste<br>:htigt bis: 1 <mark>5.0</mark> | 9.2009      | Speichern<br>Abbrechen |

#### 1. Mahnlauf erstellen

Mit dem Button Neu kann ein neuer Mahnlauf erstellt werden. Pro Lauf Bezeichnung eingeben, Sachgebiet und Zahlstelle auswählen und danach Speichern.

ACHTUNG: Die Zahlstelle muss zwingend auf das Sachgebiet angepasst werden. (Gebühren → Zahlstelle Gebühren; Steuern → Zahlstelle Steuern)

### 2. Filter definieren

Hier wird selektiert, welche Mahnungen aufbereitet werden sollen. Diese Kriterien können verändert werden, solange ein Lauf unverbucht ist.

Bei jeder Änderung der Selektionskriterien im Filter muss der Mahnlauf neu aufbereitet werden.

| Selektionskriterien    | 100 C                                              |            |                     | ×               |
|------------------------|----------------------------------------------------|------------|---------------------|-----------------|
| Debitor:               |                                                    |            |                     | ٩               |
| Mahnen per:            | 26.08.2014                                         |            | Druckdatum:         | 26.08.2014      |
| Formularvorlage:       |                                                    | ><br>>>    | < 000001 Standard   |                 |
| Mahnstufe:             | M01 1. Mahnung<br>M02 2. Mahnung<br>M03 3. Mahnung | >><br>>>   | <                   |                 |
| Jahr von:<br>Jahr bis: |                                                    |            | Bagatellbetrag:     |                 |
|                        | Raten, Mahnungen und Stundungen                    | ۹          | Nur Definitive mahr | nen (Steuern)   |
|                        | Nur Raten                                          | $\odot$    | Raten berü          | cksichtigen 📃   |
|                        | Nur Stundungen                                     | $\bigcirc$ | Stundungen be       | rücksichtigen 📃 |
|                        |                                                    | Drud       | ken Speichern       | Abbrechen       |

| Debitor: | Mit Eingabe eines Namens oder einer Personen-ID, werden nur diese |
|----------|-------------------------------------------------------------------|
|          | Personen gemahnt, ansonsten alle                                  |

- Mahnen per:Datum bis wann die Zahlungen berücksichtigt werden sollen<br/>(wird auf Mahnformular angedruckt).
- Druckdatum: Druckdatum wird auf Mahnformular angedruckt.
- **Formularvorlagen:** Auswahl der gewünschten Rechnungsvorlagen, die gemahnt werden sollen (Vorlagen auf rechter Seite werden berücksichtigt).
- Mahnstufe: Auswahl, welche Stufe gemahnt werden soll.

Jahr von: Rechnungsjahre können eingeschränkt werden.

Bagatellbetrag:Rechnungen mit diesem Betrag oder kleiner werden nicht gemahnt.<br/>Bagatellbetrag kann in den Grundeinstellungen fix hinterlegt werden.

Raten, Mahnungen<br/>und StundungenWenn der Flag bei Raten, Mahnungen und Stundungen gesetzt ist,<br/>können die Checkboxen auf der rechten Seite angewählt werden<br/>Auswahl CheckboxAuswahl CheckboxStundungen / Raten berücksichtigen oder nur<br/>Definitive Steuerrechnungen mahnen ist fakultativ.

Nur Raten Ausschliesslich Raten kommen in den Mahnlauf.

Nur Stundungen Ausschliesslich Stundungen kommen in den Mahnlauf.

#### 3. Aufbereiten

Lauf wird anhand der Filter-Kriterien aufbereitet. Auf der Mahnlauf-Maske erscheinen die Anzahl aufbereiteten Mahnungen, Total-Betrag usw.

### 4. Details

Die zum Mahnen vorgeschlagenen Posten werden aufgelistet.

| 🚽 Mahnvorschlag      |                                      |                   |              |                             |                      |                             |                 |
|----------------------|--------------------------------------|-------------------|--------------|-----------------------------|----------------------|-----------------------------|-----------------|
| Mahnen?              | Faktura-Nr.                          | Name              | Vorname      | Mahnung                     | Mahnda               | atum Nächste Mahnung        | ) Nächste Mahnu |
|                      | 2000047                              | Abt               | Ursula       | 1                           | 18.05.2              | :009 2                      | 12.06           |
|                      | 8003310                              | Abt               | Ursula       | 1                           | 18.05.2              | 009 2                       | 12.06           |
|                      | 8003609                              | Abt               | Ursula       | 1                           | 18.05.2              | 009 2                       | 12.06           |
|                      | 26749                                | Achermann         | Bernhard     | 1                           | 18.05.2              | 009 2                       | 12.06           |
|                      | 26267                                | Achermann-Schn    | Anton        | 2                           | 18.05.2              | 009 3                       | 07.06           |
|                      | 26266                                | Achermann-Ulma    | Alfred       | 2                           | 18.05.2              | 009 3                       | 07.0            |
| <b>⊻</b>             | 6002906                              | Agmos Automate    |              | 2                           | 18.05.2              | 009 3                       | 07.0            |
|                      | 27357                                | Ajeti-Bejtulovska | Bujar        | 1                           | 18.05.2              | 009 2                       | 12.06           |
|                      | 4003428                              | Albisser-Kroll    | Bruno        | 1                           | 18.05.2              | 009 2                       | 12.06           |
| ✓                    | 2003914                              | Albisser-Moos     | Jost         | 2                           | 18.05.2              | 009 3                       | 07.06           |
| <b>⊻</b>             | 10001144                             | Allenspach        | Pius         | 2                           | 18.05.2              | 009 3                       | 07.06           |
|                      | 2005485                              | Altomare          | Claudio      | 2                           | 18.05.2              | 009 3                       | 07.0            |
|                      | 2005486                              | Altomare          | Claudio      | 2                           | 18.05.2              | 009 3                       | 07.06           |
| ✓                    | 6002981                              | Alushi            | Shake        | 2                           | 18.05.2              | 009 3                       | 07.0            |
|                      | 6002980                              | Alushi            | Shake        | 3                           | 18.05.2              | 009 04                      | 02.06           |
|                      | 4003848                              | Amhof-Müller      | Maria There  | 2                           | 18.05.2              | 009 3                       | 07.06           |
|                      | 2004441                              | Amsler-Sumadoa    | Anton        | 1                           | 18.05.2              | 009 2                       | 12.0            |
| Posten Detail        | Raten Stundung<br>Frau<br>Ursula Abt | Mahnung Beme      | rrkungen   2 | Cahlungsverbi<br>Fakturaemp | indung  <br>ofänger: | 20012<br>Frau<br>Ursula Abt |                 |
| FakturaNr:           | 2000047                              |                   |              | Fakturadatu                 | um:                  | 05.09.2008                  |                 |
| Jahr:                | 20                                   | 106               |              | Verfalldatun                | n:                   | 05.10.2008                  |                 |
| Sachgebiet:          | Steuerwesen                          |                   | •            | Formular-Vo                 | orlage:              | HI Steuern                  | •               |
| Fakturabetreff:      | Steuern def. 2                       | 006               |              | Stornogrund                 | d:                   |                             |                 |
| (Definitive Faktura: | $\forall$                            |                   |              | Saldo:                      |                      | 0.00                        |                 |
|                      |                                      | Aendern           | Kon          | toauszug                    | Speid                | hern Abbreche               | en Schliessen   |

Mit Doppelklick auf einen Posten kann eine Mahnsperre gesetzt werden.

| 🔞 Mahnsperre setzer                | I                                   |                 | <b>X</b>  |
|------------------------------------|-------------------------------------|-----------------|-----------|
| Mahnsperre bis:<br>Mahnsperr-Code: | 15.09.2009<br>DEF - Definitive Vera | inlagung hängig | • 🗉       |
|                                    |                                     | Speichern       | Abbrechen |

Lauf muss nochmal aufbereitet werden, um Änderungen aus Details zu berücksichtigen.

#### 5. Vorschlagsliste

Liste wird gemäss Auswahl Druck-Optionen aufbereitet.

| Druck - Optionen      |               |                                          |   |  |  |  |  |  |  |  |
|-----------------------|---------------|------------------------------------------|---|--|--|--|--|--|--|--|
| Sortierung:           | Name, Vorname |                                          | • |  |  |  |  |  |  |  |
| alle OP trotz Mahnspe | erre 💿        | Versandadresse auf Vorschlagsliste       |   |  |  |  |  |  |  |  |
| nur OP mit Mahnsperr  | re 💿          | OP-Bemerkungen auf Vorschlagsliste       | V |  |  |  |  |  |  |  |
| nur OP ohne Mahnspe   | erre 💿        | Zahlungen berücksichtigt bis: 20.12.2008 |   |  |  |  |  |  |  |  |

#### 6. Mahnungen

Hier können die Mahnungsformulare gedruckt werden. Mahnungen können auch nach dem Verbuchen wieder gedruckt werden.

#### 7. Verbuchen

Mahn-Details werden auf Offenposten geschrieben.

Wenn im entsprechenden Mahnlauf Mahngebühren vorhanden sind, wird hier nach einer Buchungsserie gefragt. Hierüber werden die Mahngebühren direkt in die Finanzbuchhaltung gebucht.

### Post-Protokoll

Mit der Funktion Post-Protokoll kann eine Liste mit allen eingeschriebenen Mahnungen aufbereitet werden. Die Liste kann mit Anwahl der Check-Box Gruppieren zusammengefasst werden (z.B. wenn mehrere Mahnungen zusammen an einen Debitor verschickt werden, erscheint Person nur einmal).

| Gemeiı                     | nde Master                  | shausen                               |                  | FOST-FIOLOKOII                                                            |
|----------------------------|-----------------------------|---------------------------------------|------------------|---------------------------------------------------------------------------|
| Sachge<br>Formul<br>Mahnst | biet:<br>arvorlage:<br>ufe: | Gebühren<br>Wasser/Abw<br>M03 3. Mahı | asser 2.<br>hung | Sem. 2005                                                                 |
| Anzahl                     | AdressId                    | Jahr                                  | Debit            | or                                                                        |
| 1                          | 1079                        | 2005                                  | Herr             | Markus Ackermann-Hollenstein Pedmunt 6513 Monte Carasso                   |
| 1                          | 1426                        | 2005                                  | Herr             | Gerd Braukmann In der Pünt 1 8154 Oberglatt ZH                            |
| 1                          | 2959                        | 2005                                  | Herr             | Martino Del Fabro-Raymann Moosbrunnenstrasse 49 5581 Mastershausen        |
| 1                          | 1771                        | 2005                                  | Frau             | Jutta Eilbracht Solenthaler geb. Lufingerstrasse 25 8185 Winkel b. Bülach |
| 2                          | 328                         | 2005                                  | Herr             | Walter Klöti Mülistrasse 1 5581 Mastershausen                             |
| 1                          | 3025                        | 2005                                  | Herr             | Rudolf Knüsel Moosbrunnenstrasse 29 5581 Mastershausen                    |
| 1                          | 464                         | 2005                                  | Herr             | Robert Meyer-Buol Augwil Augwilerstrasse 9 5581 Mastershausen             |
| 1                          | 3113                        | 2005                                  | Herr             | Carmine Nappi Mülistrasse 20 5581 Mastershausen                           |
| 1                          | 1618                        | 2005                                  | Herr             | Juan Oberholzer Holbergstrasse 10D 8302 Kloten                            |
| 1                          | 1979                        | 2005                                  | Frau             | Irma Röthlisberger Zürcherstrasse 23 5581 Mastershausen                   |
| 1                          | 90142                       | 2005                                  | Herr             | Rudolf Bänninger-Schoch Pfarrhausstrasse 17 5581 Mastershausen            |
| 1                          | 750                         | 2005                                  | Herr             | Peter Wüst Pfarrhausstrasse 13 5581 Mastershausen                         |
|                            |                             |                                       |                  | 3. Mahnung 12                                                             |
|                            |                             |                                       |                  | Wasser/Abwasser 2. Sem. 2005 12                                           |

⇒ Status Einschreiben kann auf den einzelnen Mahnstufen eingerichtet werden.

# 5.10 Zahlungen einlesen

Über ,Zahlungen einlesen' lassen sich Zahlungsfiles aus dem E-Banking oder PostFinance importieren. Nach Einlesung der Daten im File werden diese Information Gemowin NG-tauglich umgewandelt. Der Ablauf ist weiter unten in einzelnen Schritten beschrieben.

| 营 Zahlungen einleser | n                   |             |                |            |              |            | - • •      |
|----------------------|---------------------|-------------|----------------|------------|--------------|------------|------------|
| Bezeichnung          |                     | Fehler      | Importdatum    | Prüfung am | BuchDat      | Laufi.O. 🔺 |            |
| VESR280406           |                     |             | 18.05.2006     | 18.05.2006 | 18.05.2006 🗹 |            |            |
| VESR050506           |                     | 0           | 23.05.2006     | 24.05.2006 | 24.05.2006 🗹 |            |            |
| VESR120506           |                     | 0           | 24.05.2006     | 24.05.2006 | 24.05.2006 🗹 |            |            |
| VESR190506           |                     | 0           | 24.05.2006     | 24.05.2006 | 24.05.2006 🗹 | =          |            |
| VESR260506           |                     | 0           | 29.05.2006     | 29.05.2006 | 29.05.2006 🗹 |            |            |
| VESR060606           |                     | 0           | 06.06.2006     | 06.06.2006 | 06.06.2006   |            |            |
| VESR090606           |                     | 0           | 12.06.2006     | 12.06.2006 | 12.06.2006   |            |            |
| VESR160606           |                     | 0           | 20.06.2006     | 20.06.2006 | 20.06.2006 🗹 |            |            |
| VESR230606           |                     | 0           | 26.06.2006     | 26.06.2006 | 26.06.2006   |            | Neu        |
| VESR300606           |                     | 0           | 03.07.2006     | 03.07.2006 | 03.07.2006 🗹 |            |            |
| VESR070706           |                     | 0           | 10.07.2006     | 10.07.2006 | 10.07.2006   |            | Aendern    |
| VESR140706           |                     | 0           | 17.07.2006     | 17.07.2006 | 17.07.2006   |            |            |
| VESR210706           |                     | 0           | 24.07.2006     | 24.07.2006 | 24.07.2006   |            | Löschen    |
| VESR280706           |                     | 0           | 31.07.2006     | 31.07.2006 | 31.07.2006   |            |            |
| VESR040806           |                     | 0           | 07.08.2006     | 07.08.2006 | 07.08.2006   |            |            |
| VESR110806           |                     | 0           | 14.08.2006     | 14.08.2006 | 14.08.2006   |            | Einlesen   |
| VESR180806           |                     | 0           | 21.08.2006     | 21.08.2006 | 21.08.2006   | *          |            |
|                      |                     |             |                |            |              |            | Zuweisen   |
| Bezeichnung:         | VESR280406          |             |                |            |              |            | Prüfen     |
| Buchungsserie:       | VESR280406          |             |                |            |              | ▼ 🗉        | Druckop    |
| Art des Laufes:      | VESR/BESR-Lauf      |             |                |            |              | •          |            |
| Importdatum:         | 18.05.2006          |             |                | Anzahl Re  | ecords:      | 287        | Details    |
| Letzte Prüfung:      | 18.05.2006          |             |                | Anzahl Fe  | hler:        | 0          | Verbuchen  |
| Verbuchungdatum:     | 18.05.2006          |             |                | Anzahl W   | arnungen:    | 6          |            |
| Betrag:              | 1'033'423.15        |             |                |            |              |            | Speichern  |
| DTA-Datei:           | C:\Dev\Gemowin\Modu | J \V400\AIO | vesr060418.v   | 11         |              | ٩          | Abbrechen  |
| Journal:             | Alle Zahlungen      | 🔘 Fehlerha  | afte Zahlungen | 🔘 War      | nungen       |            | Schliessen |

### 1. Neu

- Bezeichnung des Laufes eingeben
- Bezeichnung der Buchungsserie und Buchungsperiode eingeben
- Art des Laufes immer VESR/BESR-Lauf
- DTA-Datei: mit Lupe Pfad des Files auswählen

### 2. Einlesen

Mit dieser Funktion werden die Zahlungen ins System eingelesen.

### 3. Zuweisen

Die Positionen werden zugewiesen. Anschliessend kann der Lauf geprüft werden. Sobald diese Meldung erscheint, kann der Lauf verbucht werden.

In den Öptionen kann eingestellt werden, dass die Zahlungen welche einem Posten mit Saldo 0 gutgeschrieben werden würden, automatisch auf den nächsten offenen Posten zugewiesen werden. Die Zahlungen wo die Zuweisung entsprechend verändert wurde, werden mit einer Warnmeldung gekennzeichnet.

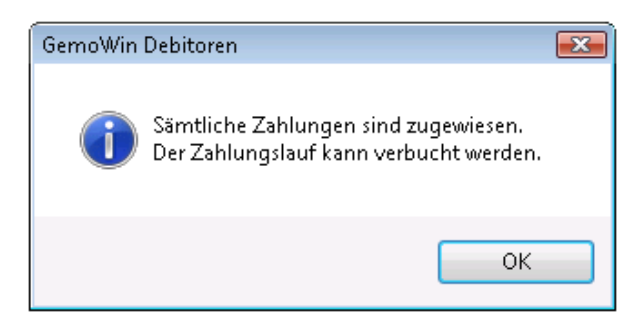

## 4. Drucken

Über diese Funktion kann das Zahlungsjournal ausgedruckt werden. Dies wird zur Kontrolle des Totalbetrages des Zahlungsfiles (Post/Bank) und des Fibu-Erfassungsjournales benötigt.

|                                                                                           |                     |                          |                                                                                               | Zahlur                                 | ngsjour              | nal                                            |                                      |                          |            |  |  |
|-------------------------------------------------------------------------------------------|---------------------|--------------------------|-----------------------------------------------------------------------------------------------|----------------------------------------|----------------------|------------------------------------------------|--------------------------------------|--------------------------|------------|--|--|
| Seite:<br>Alle Zahlungen Datum:  <br>Zahlungslauf: ESR Zahlungen vom 17.05.06 Zeit/Visum: |                     |                          |                                                                                               |                                        |                      |                                                |                                      |                          |            |  |  |
| T eil Nr                                                                                  | ZstCd<br>TransArtCD | Betrag<br><i>Betr</i> ag | Buchungstext<br>Debitor                                                                       | Buch Dat                               | Valuta<br>Sac        | Referenzzeile<br>hGbCD FormularCD Faktfilr     | AungabeRen<br>Betren#                | Mikrofilm                | Ver Dat    |  |  |
| 39706                                                                                     | 2<br>Za Es          | 853.35<br>853.35         | Ueberweisung<br>1483, Kohle <i>r Patrick, Höhenweg 3</i> 18, 4716 Welschenr                   | 26.05.2006<br>whr                      | 30.05.2006           | 000000000000206557263001483<br>200 9998 10519  | 9 DD18 D4DD<br>Vorbezug 2006         | 000000010                | 29.05.2006 |  |  |
| 39706                                                                                     | 2<br>Za E5          | 100.00<br>100.00         | Bareinzahlung<br>922, Schneeberger-Anderegg Hansruedi, Schlattweg 1                           | 24.05.2006<br>112, 4716 Welsch         | 29.05.2006<br>enrohr | 000000000000206557416000922<br>200 9998 10310  | 3 0014 4000<br>Vorbezug 2006         | 000430437                | 26.05.2006 |  |  |
| 39706                                                                                     | 2<br>Za Es          | 300.00<br>300.00         | Bareinzahlung<br>3185, Suter Edwin, Hauptstrasse 171, 4716 Welschen                           | 30.06.2006<br>rohr                     | 01.06.2006           | 000000000000206557463003185<br>200 9998 10800  | 7 5021 0300<br>Vorbezug 2006         | 000010016                | 31.05.2006 |  |  |
| 39706                                                                                     | 2<br>Za E5          | 673.35<br>673.35         | Bareinzahlung<br>1107, Uebelhart-Allemann Paulus, Kirchstrasse 71, 47                         | 26.05.2006<br>16 We <i>ls</i> chenrohr | 30.05.2006           | 00000000000206557479001107<br>200 9998 10685   | 3 0014 3000<br>Vorbezug 2006         | 000860479                | 29.05.2006 |  |  |
| 39706                                                                                     | 2<br>Za Es          | 320.00<br>320.00         | Bareinzahlung<br>1047, Uebelhart-Dobler Lina, Fabrikstrasse 310, 4716                         | 30.05.2006<br>We <i>lschenrohr</i>     | 01.06.2006           | 000000000000206557486001047<br>200 9998 10351  | 5 D014 3000<br>Vorbezug 2006         | 001010231                | 31.05.2006 |  |  |
| 39706                                                                                     | 2<br>Za Es          | 966.65<br>966.65         | Ueberweisung<br>998, Uebelhart-Tellenbach Silvan, Birkenweg 297, 471                          | 24.05.2006<br>6 Welschenrohr           | 29.05.2006           | 00000000000206557638000998<br>200 9998 10333   | 3 DD18 D400<br>Vorbezug 2006         | 000000001                | 26.05.2006 |  |  |
| 39706                                                                                     | 2<br>Za E5          | 300.00<br>300.00         | Bareinzahlung<br>1686, Läuffer Peter, Hauptstrasse 43, 4716 Welschen                          | 26.05.2006<br>rohr                     | 30.05.2006           | 000000000000206557914001686<br>200 9998 10460  | 2 DD14 3000<br>Vorbezug 2006         | 000860469                | 29.05.2006 |  |  |
| 39706                                                                                     | 2<br>Za Es          | 300.00<br>300.00         | Bareinzahlung<br>1686, Läuffer Peter, Hauptstrasse 43, 4716 Welschen                          | 26.05.2006<br>rohr                     | 30.05.2006           | 000000000000206557914001686<br>200 9998 10460  | 2 0014 3000<br>Vorbezug 2006         | 000860470                | 29.05.2006 |  |  |
| 39706                                                                                     | 2<br>Za Es          | 300.00<br>300.00         | Bareinzahlung<br>1686, Läuffer Peter, Hauptstrasse 43, 4716 Welschen                          | 26.05.2006<br>rohr                     | 30.05.2006           | 000000000000206557914001686<br>200 9998 10460  | 2 0014 3000<br>Vorbezug 2006         | 000860471                | 29.05.2006 |  |  |
| 39706                                                                                     | 01<br>Za Es         | 450.00<br>450.00         | Ueberweisung<br>2098, Röm "Hath. Kirchgem einde, Bahn bergstrasse 30<br>Gberzahlung um 450.00 | 29.05.2006<br>8, 4716 Welschen         | 30.05.2006<br>rohr   | 30010601000001077230000000<br>100 067 00107723 | 0008 0000<br>Wasserrechnungen 2      | 004096848<br>005/3.0040  | 29.05.2006 |  |  |
| 39706                                                                                     | 01<br>Za Es         | 75.00<br>75.00           | Bareinzahlung<br>1227, Bading-Schlosser Mathilde, Hübelweg 576, 471                           | 30.05.2006<br>6 Welschenrohr           | 01.06.2006           | 3011050100000107180000000<br>100 066 00107180  | 5 DD 14 4000<br>Kehrichtgebühren 200 | 000460027<br>5/1.0820.03 | 31.05.2006 |  |  |
|                                                                                           |                     | Totalrecord              |                                                                                               |                                        |                      |                                                |                                      |                          | 11'494.35  |  |  |

Gesamt Total

GernoWin Debitoren 5.25

11/494.35 C:\PROGRAMME\GEMOWINNG\GMDEB\REPORTS\ESR\_JOURNAL.RPT

# 5.10.1 Fehlerhafte Zahlungen

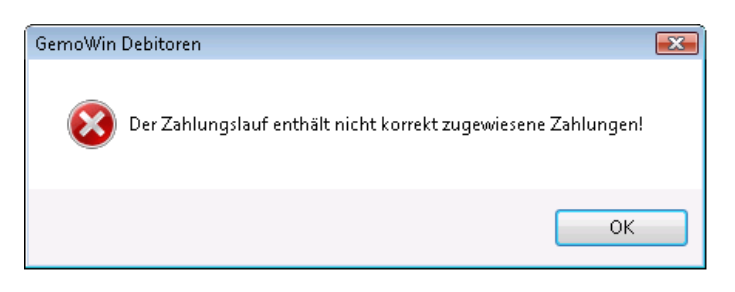

Wenn Zahlungen nicht korrekt zugewiesen werden konnten, ist dies manuell zu korrigieren. Auf der Maske Zahlungen einlesen sind die Anzahl der Fehler ersichtlich.

Mit dem Button ,Details' erhält man ein neues Fenster mit Informationen zu den einzelnen Zahlungen.

Mit der Auswahl Fehlerhafte Zahlungen erhält man die zu korrigierenden Zahlungen.

| Anzeige: | 🔘 Alle Zahlungen | 💿 Fehlerhafte Zahlungen | 🔘 Warnungen |
|----------|------------------|-------------------------|-------------|
|----------|------------------|-------------------------|-------------|

#### Ablauf für die Zuweisung der fehlerhaften Zahlung an den richtigen Debitoren

| 🖶 Detailanzeige VI | SR/BESR-Zahlu    | ngen                 |             |            |                                         |           |              | - • 🔀          |
|--------------------|------------------|----------------------|-------------|------------|-----------------------------------------|-----------|--------------|----------------|
| Gutschrift         | Betrao Bu        | chunastext           | Mik         | rofilm-Nr. | Referenzzei                             | e A       | \ufgabe-R 🔺  | Neu            |
| 13.04.2006         | 60.00 Ba         | reinzahlung          | 000         | 0290421    | 000000000000000000000000000000000000000 |           | 014 3000     | 1100           |
| 11.04.2006         | 50.00 Ue         | berweisung           | 000         | 0000035    | 00000000000                             | 0000000   | 018 0400     | 6 Aendern      |
| 12.04.2006         | 240.65 Ba        | reinzahlung          | 000         | 010119     | 00000000000                             | 0000000 5 | 5193 0500    | •              |
| 18.04.2006         | 5'621.00 Ue      | berweisung           | 00:         | 3240529    | 0000000000                              | 0000000   | 014 3000     | Löschen        |
| 18.04.2006         | 1'439.80 Ue      | berweisung           | 003         | 3240530    | 0000000000                              | 0000000   | 014 3000     |                |
| 11.04.2006         | 181.50 Ba        | reinzahlung          | 000         | 020041     | 0000000000                              | 0020153 6 | 004 0900     |                |
| 10.04.2006         | 59.10 Ba         | reinzahlung          | 000         | 010064     | 00000000000                             | 020254 6  | 6246 0200    | 8 Speichern    |
| 10.04.2006         | 522.00 Ue        | berweisung           | 000         | 0000031    | 000000000000000000000000000000000000000 | 020457 0  | 018 040(     |                |
| 18.04.2006         | 800.00 Ue        | berweisung           | 00          | 9941545    | 0000000000                              | 0020457 0 | 008 000      | Abbrechen      |
| 10.04.2006         | 465.70 Ue        | berweisung           | 009         | 233335     | 0000000000000                           | 020457 0  | 0008 0000    |                |
| 1 10 04 2005       | 200.001Ba        | reinzahlung          |             | 1790134    |                                         | 102045711 | 1014 3000    |                |
|                    |                  |                      |             |            |                                         |           |              |                |
|                    |                  | _                    |             |            |                                         |           |              |                |
| Einzahlungsdatum:  | 12.04.2006       | Valutadatum:         | 13.04.2006  | Betr       | rag:                                    |           | 60.00        |                |
| Betreff:           | Bareinzahlung    |                      |             | Int.       | BelegNr:                                |           |              |                |
| Transaktionsart:   | ZaEs - Zahlung E | SR                   |             | → ,Abk     | lärung:                                 |           |              |                |
| Zableteller 7      | [                |                      |             | - Wor      | auszablungi                             |           |              |                |
|                    |                  |                      |             |            | aaszaniang.                             |           |              |                |
| Anzeige:           | 🧿 Alle Zahlungen | 🔘 Fehlerhafte Zahlur | ngen 🔘      | Warnunge   | n                                       |           |              |                |
|                    | 1                |                      | 1           |            |                                         |           |              |                |
| Buchungsbe         | trag Fehler      |                      | Systemzuwei | Visum      | Mutati                                  | onsdatum  | Erfassungsda |                |
|                    |                  |                      |             |            |                                         |           |              |                |
|                    |                  |                      |             |            |                                         |           |              |                |
| <                  |                  |                      |             | I          | 1                                       |           | Þ            | 4 Anfügen      |
|                    |                  |                      |             |            |                                         |           |              |                |
| Debitor:           |                  |                      |             |            |                                         |           | Q            | 5 Löschen      |
| Betrag: 2          |                  | Betreff:             |             |            |                                         |           |              |                |
|                    |                  | boronn               |             |            |                                         |           |              | 3 Suchen       |
| FaktNr:            |                  | Sachgebiet:          |             |            |                                         |           | •            | A Maria Such - |
| Jahr:              |                  | Formularvorlage:     |             |            |                                         |           | •            |                |
| Fakturadatum:      |                  | Fälligkeitsdatum:    |             |            |                                         |           |              | Schliescen     |
|                    |                  | -                    |             |            |                                         |           |              | Duniessen      |

- 1. Neue Suche
- 2. Ein Suchkriterium eingeben (z.B. Name des Debitors, Rechnungsnummer oder Betrag)
- 3. Suchen
- 4. Wenn die richtige Rechnung gefunden wurde, kann diese angefügt werden.

5. Die Position mit der Fehlermeldung kann gelöscht werden.

|               | Fehler                            | Systemzuwei | Visum | Mutationsdatum | Erfassungsdatum |
|---------------|-----------------------------------|-------------|-------|----------------|-----------------|
| $\rightarrow$ | Keine gültige Zahlstelle gefunden |             | car   | 15.09.2009     | 15.09.2009      |
|               |                                   |             | car   | 15.09.2009     | 15.09.2009      |
|               |                                   |             |       |                |                 |
| ٠             |                                   |             |       |                | 4 III           |

- 6. Ändern
- 7. Zahlstelle auswählen
- 8. Speichern

Nach diesem Vorgang muss auf der Maske "Zahlungen einlesen" der Zahlungslauf nochmals geprüft werden.

Sobald der Zahlungslauf fehlerfrei ist, kann mit dem Button "Verbuchen" der Lauf verarbeitet und die Serie an die FIBU übergeben werden.

# 5.10.2 Warnungen

| 营 Zahlungen einles | en               |            |                |            |            |             |    | - • 💌      |
|--------------------|------------------|------------|----------------|------------|------------|-------------|----|------------|
| Bezeichnung        |                  | Fehler     | Importdatum    | Prüfung am | BuchDat    | Laufi.O.    | *  |            |
| VESR031106         |                  | 0          | 06.11.2006     | 06.11.2006 | 06.11.2006 | ✓           |    |            |
| VESR101106         |                  | 0          | 13.11.2006     | 13.11.2006 | 13.11.2006 | ✓           |    |            |
| VESR171106         |                  | 0          | 20.11.2006     | 20.11.2006 | 20.11.2006 | ✓           |    |            |
| VESR241106         |                  | 0          | 27.11.2006     | 27.11.2006 | 27.11.2006 | ✓           |    |            |
| VESR011206         |                  | 0          | 04.12.2006     | 04.12.2006 | 04.12.2006 | ✓           |    |            |
| VESR081206         |                  | 0          | 11.12.2006     | 11.12.2006 | 11.12.2006 | ✓           |    |            |
| VESR151206         |                  | 0          | 18.12.2006     | 18.12.2006 | 18.12.2006 | ✓           |    |            |
| VESR221206         |                  | 0          | 03.01.2007     | 03.01.2007 | 03.01.2007 | ✓           |    |            |
| VESR281206         |                  | 0          | 03.01.2007     | 03.01.2007 | 03.01.2007 | <b>Y</b>    |    | Neu        |
| VESR291206         |                  | 0          | 03.01.2007     | 03.01.2007 | 03.01.2007 |             | _  |            |
| VESR050107         |                  | 0          | 08.01.2007     | 08.01.2007 | 08.01.2007 |             |    | Aendern    |
| VESR120107         |                  | 0          | 15.01.2007     | 15.01.2007 | 15.01.2007 |             |    |            |
| VESR190107         |                  | 0          | 22.01.2007     | 22.01.2007 | 22.01.2007 |             | Ξ  | Löschen    |
| VESR260107         |                  | 0          | 31.01.2007     | 31.01.2007 | 31.01.2007 | <u> </u>    |    |            |
| VESRU2U2U7         | 0001             | 0          | 05.02.2007     | 05.02.2007 | 05.02.2007 | ⊻           |    |            |
|                    | 10001            | U          | 10.09.2007     | 10.09.2007 |            |             | _  | Einlesen   |
|                    |                  |            |                | ļ          |            |             |    | Zuweisen   |
| Bezeichnung:       | TEST DIALOG 0001 |            |                |            |            |             |    | Prüfen     |
| Buchungsserie:     |                  |            |                |            |            | <b>▼</b> ]। |    | Drucken    |
| Art des Laufes:    | VESR/BESR-Lauf   |            |                |            |            |             | •  |            |
| Importdatum:       | 10.09.2007       |            |                | Anzahl Re  | ecords:    | 10          | )2 | Details    |
| Letzte Prüfung:    | 10.09.2007       |            |                | Anzahl Fe  | ehler:     |             | 0  | Verbuchen  |
| Verbuchungdatum:   |                  |            |                | Anzahi W   | arnungen:  | 9           | 96 | Casiahawa  |
| Betrag:            | 167'997.80       |            |                |            |            |             |    | Speichern  |
| DTA-Datei:         |                  |            |                |            |            | 0           | 2  | Abbrechen  |
| Journal:           | ) Alle Zahlungen | 🔘 Fehlerha | afte Zahlunger | 💿 War      | rnungen    |             |    | Schliessen |

Die Anzahl der Warnungen erscheint auf der Maske Zahlungen einlesen. Dies sind meist Überzahlungen, z.B. wenn ein Debitor eine Rechnung doppelt bezahlt hat. Der Zahlungslauf kann trotz Warnungen verbucht werden. Dies sind lediglich Hinweise, dass die Zahlung nicht mit dem offenen Betrag übereinstimmt. Eine Warnung kann analog einer fehlerhaften Zahlung auch manuell einer neuen Rechnung zugewiesen werden.

### 5.10.3 Abzuklärende Zahlungen

Ein Zahlungslauf kann erst verbucht werden, wenn keine fehlerhaften Zahlungen mehr vorhanden sind. Da es teilweise länger dauert bis das Finanzinstitut einen Suchauftrag bearbeitet hat, gibt es die Möglichkeit, eine Zahlung die keinem bestehenden Debitor zugeordnet werden kann, auf einen Zwischenposten zuzuweisen.

Vorgängig muss ein Abklärungskonto und Abkärungs-OP eingerichtet sein (siehe Extras-Optionen-Register Zahlungen/VorZa/RückZa oder Fragen Sie beim Support). Pro Sachgebiet muss ein separates Abklärungskonto eingerichtet werden (Steuern/Gebühren).

| Buchungsdatum:   | 24.02.2010           | Valutadatum:         | 24.02.2010        | Betrag:        |              | 100.00       |            |
|------------------|----------------------|----------------------|-------------------|----------------|--------------|--------------|------------|
| Betreff:         | Zahlung              |                      |                   | Int. BelegNr:  |              |              |            |
| Transaktionsart: | Za - Zahlung         |                      | •                 | ,Abklärung:    | $\checkmark$ |              |            |
| Zahlstelle:      | Gebühren Neu         |                      | •                 | ) Worauszahlun | g:           |              |            |
| Anzeige:         | Alle Zahlungen       | 🔘 Fehlerhafte Zahlı  | ungen 💿 War       | nungen         |              |              |            |
| Buchungst        | etrag Fehler         |                      | Systemzuwei Vis   | um Mu          | tationsdatum | Erfassungsda |            |
| • 1              | 00.00 Überzahlung un | n 100.00             | Ca ca             | r l            | 24.02.2010   | 24.02.2010   |            |
|                  |                      |                      |                   |                |              |              |            |
| ۰ III            |                      |                      |                   |                |              | F.           | Anfügen    |
| Debitor:         | Einwohnergemeinde    | , Gemeindehaus, 2000 | Musterhausen      |                |              | ব            | Löschen    |
| Betrag:          | 100.00               | Betreff:             | OP fuer abzuklaer | rende Zahlunge |              |              | Cushen     |
| FaktNr:          | 999999999999999      | Sachgebiet:          | Gebühren          |                |              | •            | Suchen     |
| John             | 2007                 | Formularvorlage:     | HI Standard       |                |              | •            | Neue Suche |
| Janni            |                      |                      |                   |                |              |              |            |

- 1. Position anwählen, die nicht zugewiesen werden kann.
- 2. Neue Suche
- 3. Abkärungs-OP suchen (FaktNr besteht immer aus 99999, oder Gemeindename suchen)
- 4. Anfügen
- 5. Datensatz mit Fehlermeldung löschen
- 6. Ändern
- 7. Zahlstelle auswählen
- 8. Checkbox Abklärung anwählen! (zwingend)
- 9. Speichern

Nun kann der Lauf mit dem Button "Prüfen" kontrolliert werden und sobald keine Fehler mehr vorhanden sind, kann der Lauf mit dem Button "Verbuchen" in die Finanzbuchhaltung übergeben werden.

Der abzuklärende Betrag befindet sich nun auf dem Abklärungskonto und wird speziell ausgewiesen (z.B. auf der Offenposten- oder Vergleichsliste). Sobald man weiss, wohin die Zahlung gutgeschrieben werden kann, kann diese auf dem Abklärungs-OP umgebucht werden.

| 🖎 Fakturaposition |                     |                                           | X        |
|-------------------|---------------------|-------------------------------------------|----------|
| Buchungsdatum:    | 19.06.2006          |                                           |          |
| Valutadatum:      | 19.07.2006          |                                           |          |
| Betrag:           | 26'421.40           | MwSt-Betrag:                              | 0.00     |
| Betreff:          | def. Sollposition   |                                           |          |
| Transaktionsart:  | StSo - Sollposition | <b>_</b>                                  |          |
| Zahlstelle:       |                     | <b>_</b>                                  |          |
| Fibukonto:        | 900.400.07          | Gemeindesteuern Vor-Vorjahre Natürliche R | Personen |
| Debitorenkonto:   | 1012.01             | O Debitoren Gemeindesteuern               |          |
| Mehrwertsteuer:   |                     | 🗾 🗸 inkl. 🖉 æxkl. 🖉 (Fixbe                | ətrag    |
| Arbeitsgebiet:    | Steuern             | <b>•</b>                                  |          |
| Serie:            | DTA080506           |                                           |          |
| Buchungsperiode:  | Jahr 2006           |                                           |          |
| Belegnummer:      | 1                   | Interne BelegNr: 000000                   |          |
| Aender            | n Zuweisungen       | Speichern Abbrechen Sch                   | nliessen |

# 5.11 Skontolauf

Die im Debitorenmodul vorhandene Skonto-Verarbeitung wird im Steuerbereich angewendet. Die hinterlegten Einstellungen sind im Steuerbezug hinterlegt.

| Bezeichnung     |              | Steuerjahr      | Skonto bis | BuchDat 🔺    |            |
|-----------------|--------------|-----------------|------------|--------------|------------|
| VESR010509      |              | 2009            | 30.04.2009 |              | 1          |
| VESR030409      |              | 2009            | 30.04.2009 | 06.04.2009   |            |
| VESR080509      |              | 2009            | 30.04.2009 | 11.05.2009   |            |
| VESR140409      |              | 2009            | 30.04.2009 | 15.04.2009   |            |
| VESR170409      |              | 2009            | 30.04.2009 | 20.04.2009   |            |
| VESR240409      |              | 2009            | 30.04.2009 | 27.04.2009   |            |
| VESR270309      |              | 2009            | 30.04.2009 | 30.03.2009   |            |
| VESR020508      |              | 2008            | 30.04.2008 | 05.05.2008   |            |
| VESR090508      |              | 2008            | 30.04.2008 | 13.05.2008   | ·          |
| VESR160508      |              | 2008            | 30.04.2008 | 26.05.2008   | Neu        |
| VESR040507      |              | 2007            | 30.04.2007 | 07.05.2007   |            |
| VESR060407      |              | 2007            | 30.04.2007 | 12.04.2007   | Aendern    |
| VESR110507      |              | 2007            | 30.04.2007 | 14.05.2007 🖕 |            |
| LVECD100407     |              | 1 2002          | 20.04.2007 | 10.04.0007   | Löschen    |
| ezeichnung:     | VESR010509   |                 |            |              | Drucken    |
| uchungsserie:   | SKONTO010509 |                 |            |              | Dideken    |
| ransaktionsart: | Skonto       |                 |            | -            | Aufbereite |
| teuerjahr:      | 2009         | Skonto bis:     | 30.04.2009 |              | Details    |
| oleranz-Tage:   | 10           | Skonto Max:     | 10.05.2009 |              | Verbuche   |
| agatellbetrag:  | 5.00         | Satz:           | 2.         | 00           |            |
| erbuchungdatum: |              | Anzahl Records: | 12         | 50           | Speicherr  |
| Journal         |              |                 |            |              | Abbracha   |

### Ablauf:

- 1. Über Button ,Neu' Lauf eröffnen
- 2. Bezeichnung des Laufes geben
- 3. ,Aufbereiten' die Daten aufbereiten
- 4. Details

| 🏝 Sko  | ontovorschlag | g                          |               |          |              |             | - • <b>×</b>        |
|--------|---------------|----------------------------|---------------|----------|--------------|-------------|---------------------|
| Anzeig | ge: 💿 Alle    | 🔘 Verbuchen Ja 🛛 🔘 V       | /erbuchen Nei | n 🔘 Skon | tobuchung <> | > 0 💿 Sko   | ntobuchung = 0      |
|        | Faktura-Nr.   | Betreff                    | Soll          | Haben    | Saldo        | Eff. Skonto | Skontobuchi Verbu 🔺 |
|        | 33291         | Vorbezug 2009              | 600.00        | 612.00   | -12.00       | 12.00       | 0.00                |
|        | 31858         | Vorbezug 2009              | 6'690.00      | 6'690.00 | 0.00         | 133.80      | 0.00                |
|        | 31859         | Vorbezug 2009              | 6'810.00      | 6'810.00 | 0.00         | 136.20      | 0.00                |
|        | 32056         | Vorbezug 2009              | 1'560.00      | 1'560.00 | 0.00         | 31.20       | 0.00                |
|        | 31895         | Vorbezug 2009              | 780.00        | 0.00     | 780.00       | 15.60       | 0.00                |
|        | 32006         | Vorbezug 2009              | 1'620.00      | 1'620.00 | 0.00         | 32.40       | 0.00                |
|        | 33284         | Vorbezug 2009              | 270.00        | 264.60   | 5.40         | 5.40        | 5.40 🗹              |
|        | 31896         | Vorbezug 2009              | 3'300.00      | 3'234.00 | 66.00        | 66.00       | 66.00 🗹             |
|        | 32120         | Definitive Veranlagung 200 | 4'590.00      | 4'498.20 | 91.80        | 91.80       | 91.80 🗹             |
|        | 33075         | Definitive Veranlagung 200 | 3'210.00      | 3'145.80 | 64.20        | 64.20       | 64.20 🗹             |
|        | 32929         | Vorbezug 2009              | 510.00        | 0.00     | 510.00       | 10.20       | 0.00                |
|        | 32150         | Vorbezug 2009              | 1'830.00      | 1'866.60 | -36.60       | 36.60       | 0.00                |
|        | 32057         | Vorbezug 2009              | 270.00        | 270.00   | 0.00         | 5.40        | 0.00                |
|        | 32857         | Vorbezug 2009              | 300.00        | 0.00     | 300.00       | 6.00        | 0.00                |
|        | 32233         | Vorbezug 2009              | 240.00        | 235.20   | 4.80         | 4.80        | 4.80 🗹              |
|        | 32070         | Vorbezug 2009              | 1'560.00      | 0.00     | 1'560.00     | 31.20       | 0.00                |
|        | 32069         | Vorbezug 2009              | 1'560.00      | 1'560.00 | 0.00         | 31.20       | 0.00                |
|        | 33393         | Vorbezug 2009              | 330.00        | 0.00     | 330.00       | 6.60        | 0.00                |
|        | 32084         | Vorbezug 2009              | 1'800.00      | 1'764.00 | 36.00        | 36.00       | 36.00 🗹 🚽           |
| •      |               |                            |               | 1        |              |             |                     |
| , _    |               |                            |               |          |              |             | Schliessen          |

All jene, welche ein Häkchen gesetzt haben, können mittls Doppelklick aus dem Lauf genommen werden. Die hier entfernten Datensätze erscheinen im nächsten Skontlauf wieder.

### 5. Über ,Drucken' Journal aufbereiten

Auf der Hauptmaske ist der Bereich ,Journal' wodurch das Journal auf diese möglichen Kriterien eingeschränkt werden können.

Journal

 Verbuchen = Ja
 Verbuchen = Nein
 Skontobuchung <> 0
 Skontobuchung = 0

6. Verbuchen, wenn der Lauf als Korrekt befunden wird.

# 5.12 Rückzahlungen

Es ist möglich, dass Debitoren ein Guthaben haben, welches nun an sie zurückbezahlt werden soll. Früher war es so, dass man an den Bank- oder Postschalter die Einzahlungen von Hand tätigen musste. In der jetzigen Zeit ist der Elektronische Zahlungsverkehr nicht mehr weg zu denken. Auch in unserem Debitorenmodul können die Einzahlungen zu Gunsten des Debitors auch elektronisch gemacht werden. Um diese auch verwenden zu können, bedingt es Zahlungsverbindungen (siehe Kapitel 4.1.2).

| i Kuckzahlungslauf   |                        |            |                            |               |           |                |
|----------------------|------------------------|------------|----------------------------|---------------|-----------|----------------|
| Bezeichnung          |                        | Anzahl     | Rückzahlungsbel            | Ausfuehrdatum | Buchungso |                |
| Test Gebühren        |                        | 0          | E. 104.75                  | 30.03.2010    |           |                |
| Lesisie              |                        | 1          | Fr. 164.79<br>Fr. 2'283.15 | 31.09.2009    | 03.09     |                |
| test                 |                        | 1          | Fr. 1'243.45               | 26.08.2009    | 26.08     |                |
|                      |                        |            |                            |               |           |                |
| _                    |                        |            |                            |               |           |                |
|                      |                        |            |                            |               |           |                |
|                      |                        |            |                            |               |           |                |
|                      |                        |            |                            |               |           |                |
|                      |                        |            |                            |               |           |                |
| < III                |                        | 1          | 1                          | 1             | ۱.        | Neu            |
|                      |                        |            |                            |               |           | Aendern        |
| Bezeichnung:         | test ste               |            |                            |               |           | Löschen        |
| Sachgebiet:          | Steuerwesen            |            |                            |               | •         |                |
| Zahlstelle (für ES): | LUKB                   | -          |                            |               | •         | Filter         |
| Anzahl OP's:         | 1                      |            | Ausführungsdatum:          | 03.09         | .2009     | Aufbereiten    |
| Total Betrag:        | 164.75                 |            | Verbuchungsdatum:          |               |           |                |
| Rückzahlungsserie:   | testste                |            |                            |               | - E       | Details        |
| Druck - Optionen     |                        |            |                            |               |           | Vorschlagslist |
| Sortierung:          |                        |            |                            |               | •         | Datei erstelle |
| alle Rückzahlungen   |                        | ۲          |                            |               |           | Verbuchen      |
| nur Rückzahlungen m  | it Zahlungsverbindung  | $\bigcirc$ |                            |               |           |                |
| nur Rückzahlungen ol | hne Zahlungsverbindung | $\bigcirc$ |                            |               |           | Speichern      |
|                      |                        |            |                            |               |           | Abbrechen      |
|                      |                        |            |                            |               |           |                |

### Der Ablauf für das Erfassen eines Rückzahlungslaufes ist ähnlich dem Mahnlauf:

| 1. Neu             | Rückzahlungslauf benennen<br>Wahl des Sachgebietes (auch nachträglich änderbar)<br>Zahlstelle wählen                                                                                                    |
|--------------------|----------------------------------------------------------------------------------------------------|
| 2. Filter          | Filter definieren                                                                                                    |
| 3. Aufbereiten     | Anhand der Filterkriterien werden die zutreffenden Konstellationen gesucht und in den Lauf integriert.                                                                                                    |
| 4. Details         | In den Details lassen sich via Doppelklick eines Datensatzes Debitoren aus dem Lauf entfernen.                                                                                                    |
| 5. Vorschlagsliste | Die Vorschlagsliste dient als Kontrollmöglichkeit oder als Ablagedokument.                                                                                                    |
| 6. Datei erstellen | Ein Speicherort ist gefragt, von wo aus die Datei via E-Banking oder Post-<br>Finance in Auftrag für die Ausführung gestellt werden kann. Das File enthält<br>alle nötigen Informationen wie zum Beispiel den Kreditoren mit deren Zah-<br>lungsverbindung.             |
|                    | Über das E-Banking, resp. PostFinance ist ersichtlich, wie hoch der gesam-<br>te Rückzahlungsbetrag ist. Dieser sollte mit dem Totalbetrag im Debitoren-<br>programm übereinstimmen                                                                                     |
| 7. Verbuchen       | Es empfiehlt sich, den Lauf erst dann zu verbuchen, wenn der Auftrag über<br>das E-Banking, resp. PostFinance erfolgreich war. Die definitive Verbu-<br>chung des Rückzahlungslaufes bewirkt das absetzen von Rückzahlungspo-<br>sitionen in den einzelnen Offenposten. |

# 5.13 Gebührenverzinsung

Der Menüpunkt Zinsberechnung Gebühren wurde in einen Zinslauf umgewandelt. Somit ist es neu möglich, dass ein Lauf erstellt werden kann, mit welchem die entsprechenden Zinsbuchungen sowie der Rechnungsdruck möglich ist.

Für den neuen Zinslauf müssen die entsprechenden Zinssätze definiert werden (siehe Punkt 4.5). In den Optionen (Punkt 3.6) können im Register Diverses Toleranztage definiert werden. Die zu verzinsenden Transaktionsarten sind entsprechend auf verzinsbar zu stellen (Punkt 3.5).

| Zinslauf               |                      |          |                 |               | [        | - • 💌            |
|------------------------|----------------------|----------|-----------------|---------------|----------|------------------|
| Bezeichnung            |                      | Anzahl   | Zinsbetrag      | Ausfuehrdatum | Buchungs |                  |
| Zinslauf Gebühre       | n 17.06.2015         |          |                 |               |          |                  |
| Zinslauf Werke 1       | 7.06.2015            | 3884     | Fr. 3'568.80    | 17.06.2015    |          |                  |
| Zinslauf-Gebührer      | n 01.07.2015         |          |                 |               |          |                  |
|                        |                      |          |                 |               |          |                  |
|                        |                      |          |                 |               |          |                  |
|                        |                      |          |                 |               |          |                  |
|                        |                      |          |                 |               |          |                  |
|                        |                      |          |                 |               |          |                  |
|                        |                      |          |                 |               |          |                  |
|                        |                      |          |                 |               |          | Zine Direkourse  |
|                        |                      |          |                 |               |          | Zins-Rechnung    |
|                        |                      |          |                 |               |          | Neu              |
| Bezeichnung:           | Zinslauf-Gebühren 01 | .07.2015 |                 |               |          | A <u>e</u> ndern |
| Sachgebiet:            | Gebühren             |          |                 |               | -        | Löschen          |
| Zahlstelle (für ES):   | Gebühren Gde / Heim  | ier      |                 |               | •        |                  |
| Anzahl OP's:           |                      |          | Ausführungsdatu | ım:           |          | 2 Filter         |
| Total Betrag:          |                      |          | Verbuchungsdati | um:           |          | 3 Aufbereiten    |
| Serie:                 | Zinslauf Gebühren 01 | .07.2015 |                 |               | • 🗉      | Details          |
| -Druck - Optionen      |                      |          |                 |               |          | Vorschlagsliste  |
|                        |                      |          |                 |               |          |                  |
| Sortierung:            | Name, Vorname        |          |                 |               | <b>_</b> | Zins erstellen   |
| mindestzins berücksich | nugen j              |          |                 |               |          | Verbuchen        |
|                        |                      |          |                 |               |          |                  |
|                        |                      |          |                 |               |          | Speichern        |
|                        |                      |          |                 |               |          | Abbrechen        |
|                        |                      |          |                 |               |          | Schliessen       |

| 1. Neu         | Gebührenverzinsungslauf benennen<br>Wahl des Sachgebietes<br>Zahlstelle wählen<br>Serie für Fibu-Übergabe definieren |
|----------------|----------------------------------------------------------------------------------------------------|
| 2. Filter      | Filter definieren                                                                                                    |
| 3. Aufbereiten | Anhand der Filterkriterien werden die zutreffenden Konstellationen gesucht<br>und in den Lauf integriert.            |

| Zinslauf                |                     |           |                  |               | [        | - • •             |
|-------------------------|---------------------|-----------|------------------|---------------|----------|-------------------|
| Bezeichnung             |                     | Anzahl    | Zinsbetrag       | Ausfuehrdatum | Buchungs |                   |
| Zinslauf-Gebühren       | 01.07.2015          | 111       | Fr. 2'583.65     | 11.08.2015    | _        |                   |
| Zinslauf Gebühren       | 17.06.2015          | 425       | Fr. 2'572.90     | 17.06.2015    | 31.07    |                   |
| Zinslauf Werke 17.      | 06.2015             | 3884      | Fr. 3'568.80     | 17.06.2015    |          |                   |
|                         |                     |           |                  |               |          |                   |
|                         |                     |           |                  |               |          |                   |
|                         |                     |           |                  |               |          |                   |
|                         |                     |           |                  |               |          |                   |
|                         |                     |           |                  |               |          |                   |
|                         |                     |           |                  |               |          |                   |
|                         |                     |           |                  |               |          | 0                 |
|                         |                     | +         |                  |               |          | Zins-Rechnung     |
|                         |                     |           |                  |               | Þ        | Neu               |
| Bezeichnung:            | Zinslauf-Gebühren 0 | 1.07.2015 |                  |               |          | A <u>e</u> ndern  |
| Sachgebiet:             | Gebühren            |           |                  |               | •        | <u>L</u> öschen   |
| Zahlstelle (für ES):    | Gebühren Gde / Hei  | mer       |                  |               | •        |                   |
| Anzahl OP's:            | 111                 |           | Ausführungsdatur | n: 11.08      | 3.2015   | Filter            |
| Total Betrag:           | 2'583.65            |           | Verbuchungsdatur | m:            |          | Aufbereiten       |
| Serie:                  | Zinslauf Gebühren 0 | 1.07.2015 |                  |               | ▼ 🗉      | 4 Details         |
| Druck - Optionen        |                     |           |                  |               |          | 5 Vorschlagsliste |
| Sortierung: Na          | ame, Vorname        |           |                  |               | •        | 6 Zins erstellen  |
| Mindestzins berücksicht | igen 🔽              |           |                  |               |          | 7 Verbuchen       |
|                         |                     |           |                  |               |          | •                 |
|                         |                     |           |                  |               |          | Speichern         |
|                         |                     |           |                  |               |          | Abbrechen         |
|                         |                     |           |                  |               |          | Schliessen        |

4. Details In den Details lassen sich via Doppelklick eines Datensatzes Debitoren aus dem Lauf entfernen. 5. Vorschlagsliste Die Vorschlagsliste dient als Kontrollmöglichkeit oder als Ablagedokument. Sofern das Flag Mindestzins berücksichtigen gesetzt ist, werden auf der Vorschlagsliste auch nur diejenigen Positionen angezeigt, welche effektiv eine Zinsbuchung erhalten. 6. Zins erstellen Erstellt die Zinsbuchungen auf den Offen Posten sowie die Einträge im Register Verzinsung. 7. Verbuchen Mit dem Verbuchen des Laufes werden die Zinsrechnungen nicht mehr veränderbar. Das heisst, beim Löschen eines Laufes bleiben die Buchungen auf dem Offen Posten bestehen. Ebenfalls wird mit dem Verbuchen der Zinsstop-Code auf 5 abgerechnet gesetzt. 8. Zins-Rechnung Es werden die Zinsrechnungen gedruckt.

# 5.14 Zahlungsauftrag Statusreport

Mit der Einführung von ISO 20022 wurde unter diesem Menüpunkt eine Möglichkeit geschaffen, dass die Statusreports (Pain.002) im GemoWin eingelesen werden können.

|                                                                                                    |          |         |           |               |                   | Za          | hlungspr                             | otokoll     |         |                     |                |                     | [    |
|----------------------------------------------------------------------------------------------------|----------|---------|-----------|---------------|-------------------|-------------|--------------------------------------|-------------|---------|---------------------|----------------|---------------------|------|
| stat                                                                                                    | tDok     | StatPmt | TbGmxPai  | in2Kopf_Id    | DokumentName      | Dokumer     | ntTyp                                | MessageId   |         | OrgnMsgId           | Validationspor | tal ValidationsId   | Vali |
| Image: A start of the start of the start | 2        | V 2     | 1         |               | pain.002-CHDD-C   | DR pain.008 | .001.02.ch.                          | 19293AFLK/  | 134553/ | DLGISO2DDLSV-XXX-   |                | POFICHBE            | AC   |
|                                                                                                    | 2        |         | 2         |               | pain.002-CHDD T   | 0 pain.008  | .001.02.ch.                          | 19293AFLK/  | 134553/ | DLGISO2DDLSV-XXX-   |                | POFICHBE            | AC   |
| ×                                                                                                    | 2        |         | 3         |               | pain002 A-Level A | CT pain.001 |                                      | KOBE110306  | 002751  | OrigMsgID-aus-pain( |                | POFICHBE            | AC   |
| 8                                                                                                    | ) 1      | 🔒 3     | 4         |               | pain002 A-Level R | JC pain.001 |                                      | KOBE110307  | 7002796 | OrigMsgID-aus-pain( |                | POFICHBE            | RJ   |
|                                                                                                    |          |         |           |               |                   |             |                                      |             |         |                     |                |                     |      |
|                                                                                                    |          |         |           |               |                   |             |                                      |             |         |                     |                |                     |      |
|                                                                                                    |          |         | I         |               |                   |             |                                      | 1           |         |                     |                | I                   |      |
| akument                                                                                                    |          | nain.00 | 2-CHDD-CO | OR1 T CH3     | 909000000301478   | 451 12 201  |                                      |             | nain.   | 008.001.02.ch.02    |                |                     |      |
| Kument                                                                                                    |          | konon   |           | 2/22222       |                   | 101_12_20.  |                                      |             | pun.    | 000000102101102     |                |                     |      |
| okument-Id                                                                                                    |          | 19293A  | -LK/13455 | 3/090992      |                   |             | - Ggese                              | ndete Datei | DLGI    | 50200LSV-XXX-2015   | 1103101038     |                     |      |
| alidationsporta                                                                                                    | le       |         |           |               |                   |             | Nr des Laufes GMDEBDDLSV-20151109001 |             |         |                     |                |                     |      |
| alidationstatus                                                                                                    | ;        | ACTC A  | cceptedTe | chnicalValida | ation.            |             | Zahlun                               | igstatus    | ACC     | P AcceptedCustomerF | Profile.       |                     |      |
|                                                                                                    |          |         |           |               |                   |             |                                      |             |         |                     |                |                     |      |
| TbGmx                                                                                                    | Pain2Kop | of_ID   | StatusId  | PostenId      | Referen           | !           | BelegNr                              | Sta         | atus    | Grund               | TbG            | mxPain2InfAndSts_ID |      |
|                                                                                                    |          |         |           |               |                   |             |                                      |             |         |                     |                |                     |      |
|                                                                                                    |          |         |           |               |                   |             |                                      |             |         |                     |                |                     |      |
|                                                                                                    |          |         |           |               |                   |             |                                      |             |         |                     |                |                     |      |
|                                                                                                    |          |         |           |               |                   |             |                                      |             |         |                     |                |                     |      |
|                                                                                                    |          |         |           |               |                   |             |                                      |             |         |                     |                |                     |      |
|                                                                                                    |          |         |           |               |                   |             |                                      |             |         |                     |                |                     |      |
| asten Id                                                                                                    |          |         |           |               |                   |             | Defere                               |             |         |                     |                |                     |      |
| osten Id                                                                                                    |          |         |           |               |                   |             | Refere                               | enz         |         |                     |                |                     |      |
| osten Id<br>tatus                                                                                                    |          |         |           |               |                   |             | Refere                               | enz         |         |                     |                |                     |      |
| osten Id<br>tatus<br>eleg-Nr.                                                                                                    |          |         |           |               |                   |             | Refere<br>Grund                      | enz         |         |                     |                |                     |      |
| osten Id<br>tatus<br>eleg-Nr.                                                                                                    | atum     |         |           |               |                   |             | Refere                               | enz         |         |                     |                |                     |      |
| ssten Id<br>atus<br>eleg-Nr.                                                                                                    | atum     |         |           |               |                   |             | Grund                                | enz         |         |                     |                |                     |      |

# 6 Vorauszahlungen

# 6.1 Voraussetzungen für Vorauszahlungen

Als Grundvoraussetzung für einen reibungslosen Ablauf empfiehlt sich, dass sämtliche Faktura-Serien vor einem "Zahlungslauf" eingelesen werden, um die Berücksichtigung der getätigten Vorauszahlungen zu gewährleisten.

Zudem ist es wichtig, dass sämtliche Bar-Zahlungen oder manuell geänderte Vorauszahlungen richtig parametriert (Sachgebiet und Formularvorlagen) werden, um falsche Verwendungen der Vorauszahlungen zu vermeiden.

Auf einer speziellen Maske können Guthaben von OP's (z.B. aus Überzahlungen, Storni etc.) dem Debitor wieder als "Vorauszahlungen" in den Kreislauf zurück integriert werden.

# 6.2 Vorbereitung

### 6.2.1 Grundeinstellung

Zuerst die Grundeinstellung unter Optionen im Menü Extras einstellen. Das Register "Zahlungen/VorZa/RückZa" anwählen. Danach das Vorauszahlungskonto erfassen und die Transaktionsart eingeben.

Dabei soll der Kunde eigens für die Vorauszahlungen ein Konto eröffnen. Das Vorauszahlungskonto darf **kein** Sammelkonto sein (beachte Rückbuchung, Abgleich).

Ebenso soll allein für die Vorauszahlungen eine eigene Transaktionsart erfasst werden (Transaktionsarten können unter Menü Extras - Transaktionsarten erfasst werden).

| 📑 Optionen                                        |                                                                                                    |
|---------------------------------------------------|----------------------------------------------------------------------------------------------------|
| Grundeinstellungen   N<br>Bagatellbeträge   Umbuc | Iandanten Angaben   Debit direct/LSV   Einstellungen zu Adressen / OP-Verwaltung   User-Einstellungen  <br>hungen Zahlungen/VorZa/RückZa   Diverses   Fälligkeitstruktur |
| VorZa-Konto:                                      | 2009.00 Q Durchlaufkonto                                                                                                    |
| VorZa Transaktionsart:                            | VoZa - VorausZahlung 🗸                                                                                                    |
| ESR-Zahlungen:                                    | Za - Zahlung 🔹                                                                                                    |
| ESR-Abklärungskonto:                              | 1015.99 🔍                                                                                                    |
| Opt. Buchungstext:                                |                                                                                                    |
| Schnellerfassung:                                 | <b></b>                                                                                                    |
| Schnellerf. Zahlstelle:                           | <b></b>                                                                                                    |
| RückZa Transaktionsart                            | RuZa - RückZahlung 🗸                                                                                                    |
| Betrag/Buchungstext:                              | 0.00 Rückzig, {JAHR}                                                                                                    |
|                                                   |                                                                                                    |
| N                                                 | eu Aendern Löschen <b>Speichern Abbrechen</b> Schliessen                                                                                                    |

### 6.2.2 Zahlstelle definieren

Neu wird beim Einlesen von Zahlungsdisketten zwischen Zahlungen und Vorauszahlungen unterschieden (für beide Arten von Zahlungen werden unterschiedliche Zahlstellen verwendet). NEU VorZaZahlstelle: 9990sssffffff878iiiiiiiiiP

- Die ersten 3 Ziffern "999", dies ist unvermeidlich zur Erkennung als Vorauszahlung
   Die 4. Ziffer ist eine fortlaufende Zahl zur Unterscheidung der Zahlstellen, falls mehrere definiert werden (z.B. versch. Banken)
- Sollen die Vorauszahlungen einem bestimmten Sachgebiet zugewiesen werden, die Platzhalter f
  ür das Sachgebiet (3 Stellen Sachgebiet) definieren
- Sollen die Vorauszahlungen einer bestimmten Formularvorlage zugewiesen werden, die Platzhalter f
  ür die Formularvorlage (6 Stellen Formularvorlage) definieren
- ⇒ 3 Stellen sind zur freien Verfügung
- ⇒ Es muss enthalten sein: Debitoren-ID oder Personen-Nr (10 Stellen)
- ⇒ Letzte Stelle Prüfziffer

Die Reihenfolge spielt mit Ausnahme der ersten 4 Ziffern keine Rolle Beispiel einer Zahlstelle ohne definitive Zuordnung eines bestimmten Sachgebietes noch einer bestimmten Fakturavorlage: **99900000000878iiiiiiiiii** 

| 🔁 Zahlstellen                                                                                   |                                                                                                    |                                                                                                    |                                                                                              | - • •                                               |
|-------------------------------------------------------------------------------------------------|----------------------------------------------------------------------------------------------------|----------------------------------------------------------------------------------------------------|----------------------------------------------------------------------------------------------|-----------------------------------------------------|
| Aktiv Code Beze<br>Ja 01 Post<br>Ja 02 Han<br>Ja 03 LSV<br>Ja 04 Easy<br>Ja 05 EAS<br>Ja 06 EPS | eichnung<br>check<br>d-Fakturen: ESR, 01-46940-1<br>Belastungen<br>J DD<br>Y: ESR,PC Einlesezahlstelle<br>ICIM: ESR-Friedhof                                                                                                    | Absender<br>Einwohnergemeinde<br>Finanzverwaltung<br>Finanzverwaltung<br>Finanzverwaltung<br>Finanzverwaltung | Zahlungsart<br>EZAG:Post<br>DTA:Zahlungen<br>Bankvergütung<br>Postvergütung<br>Postvergütung |                                                     |
| Zahistelle   Kontoangab<br>BelegArt/Referenzzeile:<br>Teilnehmernummer:                         |                                                                                                    |                                                                                                    |                                                                                              |                                                     |
| Schuldner-Referenz:                                                                             | 999000000000878iiiiiiiiiiP                                                                                                    | 9                                                                                                    |                                                                                              |                                                     |
| Auswahlmöglichkeiten:                                                                           | r:Rechnungsnummer (rechtsbü<br>f:Formularnummer (rechtsbü<br>s:Sachgebietsnummer (recht<br>a:Nr - Person (rechtsbündig)<br>i:ID - Person (rechtsbündig)<br>d:Tag (2-Stellig)<br>mm:Monat (2-Stellig)<br>yy:Jahr (2-Stellig)<br>jjjj:Jahr (4-Stellig) | bündig)<br>ndig)<br>sbündig)                                                                                  |                                                                                              | Neu<br>Aendern<br>Löschen<br>Speichern<br>Abbrechen |
|                                                                                                 |                                                                                                    |                                                                                                    |                                                                                              | Schliessen                                          |

# Weitere Register für die Erfassung:

| 🔁 Zahlstellen  |          |         |                        |                     |                | - • ×      |
|----------------|----------|---------|------------------------|---------------------|----------------|------------|
| Aktiv Co       | ode B    | ezeichn | una                    | Absender            | Zahlungsart    | ]          |
| 🕨 Ja 01        | 1 Ve     | orausza | hlung                  | Einwohnergemeinde   |                |            |
| Ja 02          | 2 H      | and-Fak | turen: ESR, 01-46940-1 | Finanzverwaltung    | DTA-Zahlungen  |            |
| Ja 03          | 3 L9     | SV Bela | stungen                | Finanzverwaltung    | Bankvergütung  | 1          |
| Ja 04          | 4 E      | asy DD  |                        | Finanzverwaltung    | Postvergütung  |            |
| Ja 05          | 5 E/     | ASY: ES | R,PC Einlesezahlstelle | Finanzverwaltung    | Postvergütung  |            |
| Ja 06          | 6 EI     | PSICIM: | ESR-Friedhof           | Finanzverwaltung    | Postvergütung  |            |
| III            |          |         |                        |                     | E.             |            |
| Zahlstelle   K | Contoang | aben    | Referenzzeile Absend   | er Vergütungsauftra | ag Datenträger |            |
| Code/Bezeichn  | nung:    | 01      | vorauszaniung          | √ ,4к               | IV.            |            |
| Clearingnumme  | er:      |         | Q                      | 🔘 (Bar              | nk 🍥 Post      |            |
| Kurzbezeichnur | ing 1:   |         |                        | 9                   |                |            |
| Kurzbezeichnur | ing 2:   |         |                        | S                   |                | Neu        |
| Währung:       |          | CHF     |                        | •                   |                | Aendern    |
| Zahlungsart:   |          |         |                        | •                   |                |            |
|                |          |         |                        |                     |                | Löschen    |
|                |          |         |                        |                     |                | Speichern  |
|                |          |         |                        |                     |                | Abbrechen  |
|                |          |         |                        |                     |                | Schliessen |

Erfassung eines Gutschrift- und Lastschriftskonto nötig. Weitere Erfassungen sind nicht nötig.

| 🔁 Zahlstellen           |                              |                                |               | - • ×      |
|-------------------------|------------------------------|--------------------------------|---------------|------------|
| Aktiv Code Be           | zeichnung                    | Absender                       | Zahlungsart   | ]          |
| 🕨 Ja 01 Vo              | rauszahlung                  | Einwohnergemeinde              |               |            |
| Ja 02 Ha                | nd-Fakturen: ESR, 01-46940-1 | Finanzverwaltung .             | DTA-Zahlungen |            |
| Ja 03 LS <sup>1</sup>   | V Belastungen                | Finanzverwaltung               | Bankvergütung |            |
| Ja 04 Ea:               | sy DD                        | Finanzverwaltung               | Postvergütung |            |
| Ja 05 EA                | SY: ESR,PC Einlesezahlstelle | Finanzverwaltung Postvergütung |               |            |
| Ja 06 EP                | SICIM: ESR-Friedhof          | Finanzverwaltung               | Postvergütung |            |
|                         |                              |                                | Þ             |            |
| Zahlstelle Kontoanga    | ben Referenzzeile Absende    | er Vergütungsauftra            | g Datenträger | I          |
| Gut-/Lastschrift-Konto: | 30-1326-5                    |                                |               |            |
| IBAN                    |                              |                                |               |            |
| Lastschriftkonto:       | 1001.01                      | Postkonto Nr. 30-1326          | 6-5           |            |
| Taxbelastungs-Konto:    | 1001.01                      | Postkonto Nr. 30-1326          | Neu           |            |
| Gutschriftkonto:        | 1001.01                      | Postkonto Nr. 30-1326          | 6-5           | Aendern    |
|                         |                              |                                |               |            |
|                         |                              |                                |               | Löschen    |
|                         |                              |                                |               |            |
|                         |                              |                                |               | Speichern  |
|                         |                              |                                |               | Abbrechen  |
|                         |                              |                                |               | Schliessen |

Sämtliche effektiv geleisteten Vorauszahlungen werden in der dafür vorgesehenen Tabelle als "Guthaben" zwischengespeichert (TbDebVorZa).

Mit der neuen Zahlstelle für Vorauszahlungen kann gem. Referenzzeile die Vorauszahlung einem Debitor zugewiesen werden.

Wurde beim Erstellen der ES ein Sachgebiet resp. ein Sachgebiet und eine Formularvorlage ausgewählt, wird die Zahlung mit den entsprechenden Angabekriterien (zweckbestimmt) gespeichert.

Ist ein Betrag nur auf einen Debitor (zweckunbestimmt) einbezahlt worden (ohne Angabe von Sachgebiet und Formularvorlage), kann dieser Betrag für jegliche Rechnungen dieses Debitors verwendet werden.

Ist die Zahlstelle wiederum nur einem Sachgebiet zugewiesen, kann der Betrag nur für eine Rechnung innerhalb diesem Sachgebiet und den dazugehörigen Formularvorlagen verwendet werden usw.

- Bsp. Vorauszahlung 100.-- auf Debitor: Stefan Tiboni (ohne Angabe von Sachgebiet und Formularvorlage):
   Dieser Betrag kann wie folgt verwendet werden: Rechnung: Tiboni/Werke/Wasser
   Rechnung: Tiboni/Steuern/Feuerwehrsteuer
- Bsp. Vorauszahlung 100.-- auf Debitor: Stefan Tiboni auf Sachgebiet Werke (ohne Angabe von Formularvorlage):
   Dieser Betrag kann wie folgt verwendet werden:
   Rechnung: Tiboni/Werke/Wasser
   (Diese Vorauszahlung darf nicht mit vorhandenen Steuerrechnungen verrechnet werden!)
- Bsp. Vorauszahlung 100.-- auf Debitor: Stefan Tiboni auf Sachgebiet Steuern und Formularvorlage Feuerwehrsteuer: Dieser Betrag kann wie folgt verwendet werden: Rechnung: Tiboni/Steuern/Feuerwehrsteuer (Diese Vorauszahlung darf nur für Feuerwehr-Steuerrechnungen verwendet werden!)

# 6.3 Vorauszahlungen verwenden

### 6.3.1 Druck von Einzahlungsscheinen (ESR)

Der Kunde bestellt auf der Gemeindeverwaltung Einzahlungsscheine (ESR), die von der Sachbearbeitung erfasst und ausgedruckt werden können (Angaben: Debitor, Sachgebiet, Formularvorlage, Zahlstelle, Verwendeter Report, Anzahl ES, Anzahl ES pro Seite und Betrag pro ES resp. ohne Betrag).

Die Maske für den Ausdruck dieser Einzahlungsscheine kann wie folgt geöffnet werden:

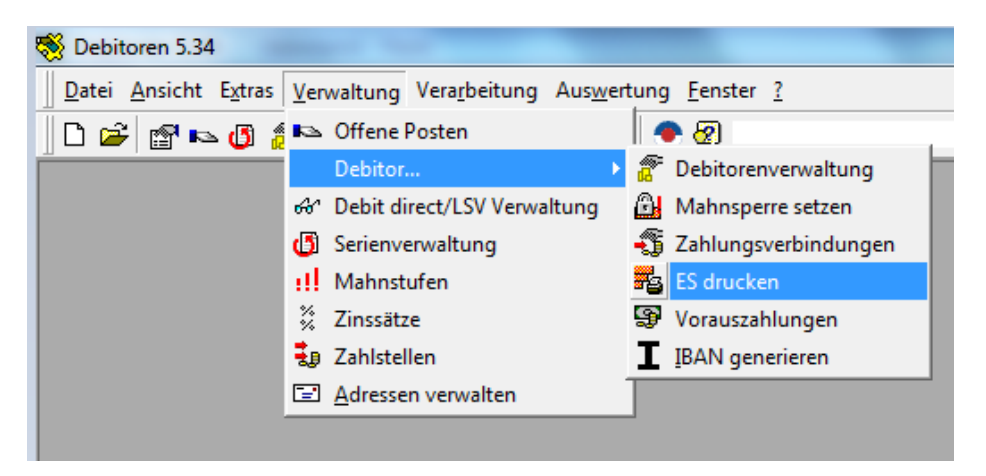

Für den Druck der Einzahlungsscheine muss vom Support der Dialog AG ein Report eingerichtet werden. Es ist ausschliesslich der Report "VorZaEs.rpt" im Standard-Reportverzeichnis für die Anpassung zu verwenden.

| 🖺 Einzahlungsscheine fü | ir Gebührenvorauszahlungen drucken 🗾 💌                  |
|-------------------------|---------------------------------------------------------|
| OP's Selektion          |                                                         |
| Debitor:                | <u> </u>                                                |
| Sachgebiet:             | Einwohnergemeinde 🔹                                     |
| Formular-Vorlage:       | Abfallgebührenmarken 🔹                                  |
|                         |                                                         |
| Zahlstelle:             | Vorauszahlung 🗸                                         |
| Verwendeter Report:     | M:\Master\GemoWin\GmDeb\ReportsIndiv\Muri\Mahnung2rot Q |
| Anzahl ES:              | 2 🔘 Für überzählige ES leere ES verwenden:              |
| Anzahl ES pro Seite:    | 2 O Überzählige ES mit '****' ES auffüllen:             |
| Betrag pro ES:          |                                                         |
|                         | Drucken Abbrechen                                       |

# 6.3.2 Einzahlung mit ESR

Eingelesen werden die Zahlungen wie andere Zahlungen via Menü Verarbeitung – Zahlungen einlesen.

Das Programm findet zwar den Debitor anhand der Personen-ID oder Personen-Nr, je nach Definition der Referenzzeile, kann diesen aber nicht klar einem OP zuordnen, sofern bei der Parametrierung vor dem Druck der Einzahlungsscheine, nicht klar das Sachgebiet und die Fakturavorlage, mitgegeben worden ist.

Wichtig ist, dass die Zahlung als **"Vorauszahlung"** markiert ist. Zudem soll die Vorauszahlungs-Zahlstelle gewählt werden.

| 营 Detailanzeige VB | SR/BESR-Zahlunge                    | n                   |                 |                  |                                         |            |
|--------------------|-------------------------------------|---------------------|-----------------|------------------|-----------------------------------------|------------|
| Gutschrift         | Betrag Buchu                        | ingstext            | Mikrofi         | lm-Nr. Referenz: | zeile 🛛 Aufgabe-R 🔺                     | Neu        |
| 13.04.2006         | 60.00 Barein                        | zahlung             | 00029           | 0421 00000000    | 000000000000000000000000000000000000000 |            |
| 11.04.2006         | 50.00 Ueber                         | weisung             | 00000           | 0035 00000000    | 00000000 0018 040(                      | Aendern    |
| 12.04.2006         | 240.65 Barein                       | zahlung             | 00001           | 0119 00000000    | 0000000C 5193 050(                      |            |
| 18.04.2006         | 5'621.00 Ueber                      | weisung             | 00324           | 0529 00000000    | 000000000 0014 3000                     | Löschen    |
| 18.04.2006         | 1'439.80 Ueber                      | weisung             | 00324           |                  | 000000000000000000000000000000000000000 |            |
| 11.04.2006         | 181.50 Barein                       | zahlung             | 00002           |                  | 00020153 6004 0900                      | Speichern  |
| 10.04.2006         | 59.10 Barein                        | izahlung            | 00001           | 0064 0000000     | 000020254 6246 0200                     | opeichen   |
| 10.04.2006         | 900.00 Ueber                        | weisung             | 00000           |                  |                                         | Abbrechen  |
| 10.04.2006         | 465.70 Lleber                       | weisung             | 00334           | 3335 00000000    |                                         |            |
| 10.04.2000         | 200.00 Barein                       | zahlung             | 00323           |                  |                                         |            |
| < <u> </u>         | 21011011010                         |                     |                 |                  | 4                                       |            |
| Einzahlungsdatum:  | 12.04.2006                          | Valutadatum:        | 13.04.2006      | Betrag:          | 60.00                                   |            |
| Betreff:           | Betreff: Bareinzahlung              |                     |                 | Int. BelegNr:    |                                         |            |
| Transaktionsart:   | Transaktionsart: ZaEs - Zahlung ESR |                     | •               | Abklärung:       |                                         |            |
| Zahlstelle:        | Vorauszahlung                       |                     | •               | Vorauszahlung    |                                         |            |
| Anzeige:           | 🧿 Alle Zahlungen                    | 🔘 Fehlerhafte Zahlu | ingen 💿 Wa      | rnungen          |                                         |            |
| Buchungsbe         | trag Fehler                         |                     | Systemzuwei Vi: | sum Mut          | ationsdatum Erfassungsd                 |            |
| <u>▶</u> 60        | ).00 Überzahlung um                 | 60.00               | 🗹 ca            | r                | 16.09.2009 16.09.2009                   |            |
|                    |                                     |                     |                 |                  |                                         |            |
|                    |                                     |                     |                 |                  |                                         | A=60===    |
|                    |                                     |                     |                 |                  | ,                                       | Anrugen    |
| Debitor:           |                                     |                     |                 |                  | Q                                       | Löschen    |
| Betrag             | 60.00                               | Betreff:            | Feuerunaskontro | lle 2004 / 1076  |                                         |            |
| boardy.            | 00100                               | a la la s           |                 |                  |                                         | Suchen     |
| FaktNr:            | 00102990                            | Sachgebiet:         | Gebuhren        | Neue Suche       |                                         |            |
| Jahr:              | 2004                                | Formularvorlage:    | Feuerungskontro | ille 2004        | •                                       |            |
| Fakturadatum:      | 15.04.2004                          | Fälligkeitsdatum:   | 15.05.2004      |                  |                                         | Schliessen |

# 6.3.3 Einzahlung manuell erfassen

Vorauszahlungen können auch manuell erfasst werden, sollte z.B. jemand einen Betrag am Schalter einzahlen.

Der Vorauszahlungsbetrag ist auf keiner OP-Maske ersichtlich, wird aber auf dem Debitoren-Kontoauszug aufgedruckt und mitgerechnet.

Eingegeben wird diese Erfassung unter Menü Verwaltung – Debitor – Vorauszahlungen

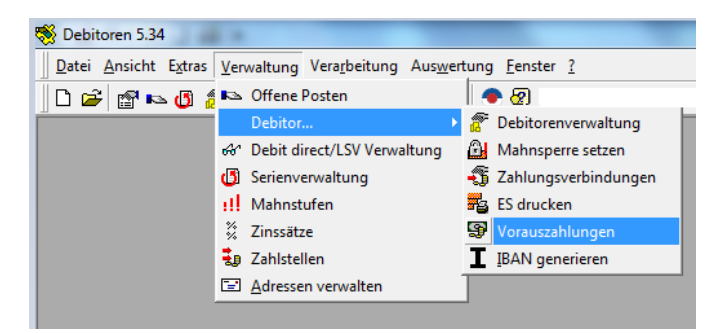

Buchungssatz: Konto Flüssige Mittel / Durchlaufkonto Vorauszahlungen

| 😔 Vorauszahlungen  |                     |              |                       |    | ×          |
|--------------------|---------------------|--------------|-----------------------|----|------------|
| VorZaArt_CD        | Zahlung             | Saldo        | ValutaDatum           | E  |            |
| ▶ BAR              | 1'500.00            | 1500         | 22.09.2009            |    |            |
|                    |                     |              |                       |    |            |
|                    |                     |              |                       |    |            |
|                    |                     |              |                       |    |            |
|                    | 1                   |              |                       | ۰. |            |
|                    |                     |              |                       |    |            |
| Debitor:           |                     |              |                       | Q, | Neu        |
| Sachgebiet:        | Gebühren            | •            |                       |    | Aendern    |
| Formularvorlage:   | Bau- & Anschlussget | oühren 🔻     |                       |    |            |
| Vorauszahlungsart: | BAR - Bar-VorausZal | hlung 👻      |                       |    | Löschen    |
| Buchungsdatum:     | ≥2.09.2009          |              |                       |    | Neue Suche |
| Valutadatum:       | 22.09.2009          |              |                       |    |            |
| Betrag:            | 1'500               | .00          |                       |    | Speichern  |
| Geldkonto:         | 027.431.00          | Gebührene    | ertrag Baubewilligung | en | Abbrechen  |
| VorZa-Konto:       | 2059.99             | 🕓 Durchlaufk | onto Finanzen         |    | Schliessen |

Manuell erfasste Vorauszahlungen werden über das Menü Verarbeitung – Manuelle Vorauszahlungen in die Fibu verbucht. Die Vorauszahlung ist auf der OP-Maske nicht ersichtlich.

| Ve           | rarbeitung Auswertung Eenst           | er <u>?</u> | 2               |                                                                                |         |            |            |                |          |        |            |
|--------------|---------------------------------------|-------------|-----------------|--------------------------------------------------------------------------------|---------|------------|------------|----------------|----------|--------|------------|
|              | Fakturaimport                         | ▶ rg        | emeinde 🔹 20    | 07                                                                             | -       |            |            |                |          |        |            |
| je           | Zahlungen einlesen                    |             | Manuelle Voraus | Manuelle Vorauszahlungen verbuchen                                             |         |            |            |                |          |        |            |
| 8            | Debit direct/LSV                      | •           | Debitor         | Debitor GelrKtoNr DurchlaufKtoNr ValutaDatum Buchungsdatum Zahlung VorZaórt CD |         |            |            |                |          |        |            |
|              | Vorauszahlungen                       | ۰lt         |                 | 027.431.00                                                                     | 2059.99 | 22.09.2009 | 22.09.2009 | 1'500.00       | BAR      |        |            |
|              | Manuelle Positionen                   | - IF        |                 |                                                                                |         |            |            |                |          |        |            |
|              | <sup>7</sup> Manuelle Vorauszahlungen | ŀ           | -               |                                                                                |         |            |            |                |          |        |            |
|              | Mahnungen                             |             |                 |                                                                                |         |            |            |                |          |        |            |
| 2            | Zinsberechnung Gebühren               | - II-       |                 |                                                                                |         |            |            |                |          |        |            |
| 6            | Bagatellbeträge verarbeiten           |             |                 |                                                                                |         |            |            |                |          |        |            |
| 1            | Umbuchungslauf starten                | - IF        |                 |                                                                                |         |            |            |                |          |        |            |
| <u>&amp;</u> | 3 Skontolauf                          | ŀ           |                 |                                                                                |         |            |            |                |          |        |            |
|              | Verfall-Anzeige                       |             |                 |                                                                                |         |            |            |                |          |        |            |
|              | Rückzahlungen                         |             |                 |                                                                                |         |            |            |                |          |        |            |
|              |                                       |             |                 |                                                                                |         |            |            |                |          |        |            |
|              |                                       |             |                 |                                                                                |         |            |            |                |          |        |            |
|              |                                       | l ŀ         | _               |                                                                                | +       |            |            |                |          |        |            |
|              |                                       | 10          | Suchbegriffe    |                                                                                |         |            |            |                |          |        |            |
|              |                                       |             | Sachgebiet:     | Gebühren                                                                       |         |            | ▼ Erfa     | assungsdatum v | on:      | bis:   |            |
|              |                                       |             | Sortierung:     | Debitor, ValutaDatur                                                           | n       |            | ▼ Ver      | falldatum von: |          | bis:   |            |
|              |                                       |             | Suchergebnis    |                                                                                |         |            |            |                |          |        |            |
|              |                                       |             | Betrag:         | 1'500                                                                          | 00      |            |            | A              | nzahl:   |        | 1          |
|              |                                       |             | Buchungsserie   |                                                                                |         |            |            |                |          |        |            |
|              |                                       |             | Serie:          |                                                                                |         |            |            |                |          |        | ▼ 🖪        |
|              |                                       |             |                 |                                                                                |         | Suchen     | Neue Such  | ne Drud        | ken Vert | ouchen | Schliessen |

Vor dem Verbuchen kann ein speziell für Vorauszahlungen erstelltes Journal ausgedruckt werden.

# 6.4 Vorauszahlungen bei Gemowin-Gebührenrechnung berücksichtigen

Beim Erstellen von Gebührenrechnungen erkundigt sich das Gebühren-Modul automatisch nach evtl. vorhandenem VorZa-Guthaben pro Debitor. Findet das Gebühren-Modul den Kriterien entsprechende Vorauszahlungen, werden diese automatisch auf der Rechnung abgezogen.

Das VorZa-Guthaben verringert sich gem. Gutschriftbetrages auf der Gebührenrechnung.

Folgende Voraussetzungen im Gebührenmodul müssen berücksichtigt sein:

Der Fakturareport ist soweit angepasst, dass er Vorauszahlungen berücksichtigt resp. aufdruckt. Vor der Aufbereitung des Rechnungslaufes in den Gebühren muss im Register Optionen die Checkbox "Debitorensaldo berücksichtigt" und markiert werden.

| 😵 Fakturalauf                                  |              |
|------------------------------------------------|--------------|
| Auswahl Optionen                               |              |
| Optionen                                       |              |
| Sammelrechnung V mit archivieren V mit drucken |              |
|                                                |              |
| Sortierung                                     |              |
| 💿 nach Objekt 💿 nach Rechnungsadresse          |              |
| Kontaktperson:                                 |              |
|                                                |              |
| Taritverbindung                                |              |
|                                                | Loschen      |
|                                                | RgDatum edit |
|                                                | Aufbereiten  |
|                                                | Filter >>    |
| Verarbeitungsfortschritt                       | Abbrechen    |
|                                                |              |
|                                                | Schliessen   |

Bei Handfakturen können keine Vorauszahlungen automatisch berücksichtigt werden.
### 6.5 Abgleich von Vorauszahlungen

Die Vorauszahlungen können erst **nach** dem Import der Gebührenrechnungen vom Gemowin-Gebührenmodul oder von einem externen Gebührenprogramm "eingelöst" und auf den entsprechenden OP gebucht werden.

Buchhalterisch wird nur noch eine Art Umbuchung vom VoZa-Posten auf den Debitoren-Posten getätigt.

Buchungssatz: Durchlaufkonto VoZa / Sammelkonto Debitoren

Dieser "Umbuchungslauf" der Vorauszahlungen auf den OP wird wie folgt gestartet:

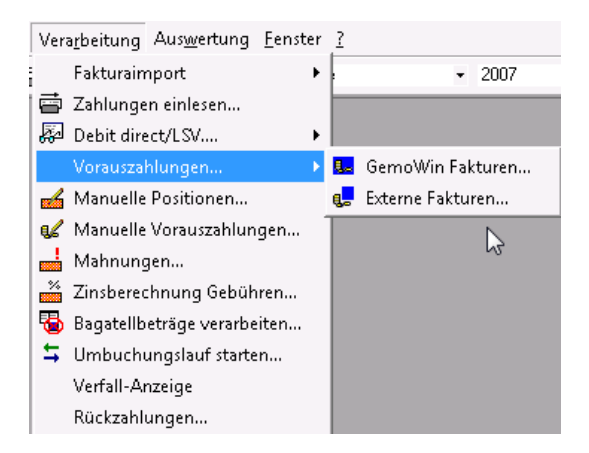

Lauf starten für das Verbuchen der Vorauszahlungen, die auf **Gemowin**-Gebührenrechnungen berücksichtigt worden sind.

Lauf starten für das Verbuchen der Vorauszahlungen, die auf "**fremden**" Gebührenrechnungen berücksichtigt worden sind.

| 💶 Abgleich Vorausz    | hlungen von GemoWin-Fakturen | <b>—</b> × |
|-----------------------|------------------------------|------------|
| Selektion offene Post | en                           |            |
| Debitor:              |                              | ٩          |
| Sachgebiet:           | Einwohnergemeinde            | •          |
| Formular-Vorlage:     | Abfallgebührenmarken         | •          |
| Verbuchungs-Serie     |                              |            |
| Serie:                | Test VorZa                   | -          |
|                       | Drucken Buchen               | Schliessen |

Nach dem Druck eines Journals kann der Lauf verbucht werden. Das Modul kreiert nun die Vorauszahlungs-Positionen für die entsprechenden OP's in der Grösse des Betrags, der in der Gebührenrechnung vorgängig gutgeschrieben wurde.

Auf der OP-Maske ist die Vorauszahlung auf dem entsprechenden OP ersichtlich.

| 🛥 Offen-Posten: F                                                                                                    | Pers.Nr. =                            | 61654                                                      |                                                                    |                                                                                                    |             |                             |                              |                                                                 |
|----------------------------------------------------------------------------------------------------|---------------------------------------|------------------------------------------------------------|--------------------------------------------------------------------|----------------------------------------------------------------------------------------------------|-------------|-----------------------------|------------------------------|-----------------------------------------------------------------|
| Faktura Zusatzar                                                                                                    | ngaben                                |                                                            |                                                                    |                                                                                                    |             |                             |                              |                                                                 |
| Debitor:                                                                                                    |                                       |                                                            |                                                                    | * %<br>                                                                                                 | r<br>Jahr:  | Nur Debitore<br>Nur offene: | en: 🔽<br>🔽<br>2009           |                                                                 |
| FakturaNr:                                                                                                    | 10000534                              | 13                                                         | FakturaDat: 01                                                     | .04.2009                                                                                                | VerfallDat: | 01.04.200                   | 9                            |                                                                 |
| Sachgebiet:                                                                                                    | Einwohne                              | rgemeinde                                                  |                                                                    |                                                                                                    |             |                             | •                            |                                                                 |
| Formular-Vorlage:                                                                                                    | Mietzinsei                            | n (wiederkehre                                             | end)                                                               |                                                                                                    |             |                             | •                            |                                                                 |
| Fakturabetreff:                                                                                                    | Mietzins (                            | April)                                                     |                                                                    |                                                                                                    |             |                             |                              |                                                                 |
|                                                                                                    |                                       |                                                            |                                                                    |                                                                                                    |             |                             |                              | Neu                                                             |
| ) )                                                                                                    |                                       | 1                                                          |                                                                    |                                                                                                    |             |                             |                              | INCO                                                            |
| Detail Raten                                                                                                    | Stundung                              | ) 🧃 Mahnu                                                  | ng Rückzahlung                                                     | gen                                                                                                    |             |                             |                              | Aendern                                                         |
| Detail Raten Arbeitsget T                                                                                                    | Stundung<br>Transaktic<br>aPo         | Verfalldatum                                               | ng Rückzahlung<br>Buchungsdatum<br>01.04.2009                      | gen<br>Soll<br>Fr. 750.00                                                                               | Haben       | BelegNr                     | Betreff<br>Mietzir           | Aendern                                                         |
| Detail Raten Arbeitsget T                                                                                                    | Stundung<br>Transaktic<br>aPo<br>VoZa | Verfalldatum<br>01.04.2009<br>22.09.2009                   | ng Rückzahlung<br>Buchungsdatum<br>01.04.2009<br>22.09.2009        | gen<br>Soll<br>Fr. <b>750.00</b><br>Fr. 500.00                                                          | Haben       | BelegNr<br>0<br>0           | Betreff<br>Mietzir<br>Steuer | Aendern Suchen                                                  |
| Detail Raten Arbeitsget T                                                                                                    | Stundung<br>Transaktic<br>aPo<br>VoZa | Verfalldatum<br>01.04.2003<br>22.09.2009                   | ng Rückzahlung<br>Buchungsdatum<br>01.04.2009<br>22.09.2009        | gen<br>Soll<br>Fr. 750.00<br>Fr. 500.00                                                                 | Haben       | BelegNr<br>0<br>0           | Betreff<br>Mietzir<br>Steuer | Aendern<br>Suchen<br>Neue Suche                                 |
| Detail Raten  <br>Arbeitsget T<br>→ 7201 F<br>7211 \                                                                                                    | Stundung<br>Iransaktic<br>aPo<br>VoZa | Verfalldatum<br>01.04.2003<br>22.09.2009                   | ng Rückzahlung<br>Buchungsdatum<br>01.04.2009<br>22.09.2009        | gen<br>Soll<br>Fr. 750.00<br>Fr. 500.00                                                                 | Haben       | BelegNr<br>0<br>0           | Betreff<br>Mietzin<br>Steuer | Aendern<br>Suchen<br>Neue Suche<br>Stornieren                   |
| Detail Raten Arbeitsget T<br>7201 F<br>7211 V                                                                                                    | Stundung<br>Transaktic<br>aPo<br>VoZa | Verfalldatum<br>01.04.2009<br>22.09.2009                   | ng Rückzahlung<br>Buchungsdatum<br>01104,2009<br>22.09.2009        | gen<br>Soll<br>Fr. 750.00<br>Fr. 500.00                                                                 | Haben       | BelegNr<br>0                | Betreff<br>Mietzin<br>Steuer | Aendern<br>Suchen<br>Neue Suche<br>Stornieren<br>Debitor        |
| Detail Raten                                                                                                    | Stundung<br>Transaktic<br>aPo<br>/oZa | Verfalldatum<br>01.04.2009<br>22.09.2009                   | ng Rückzahlung<br>Buchungsdatum<br>01.04.2009<br>22.09.2009        | gen<br>Fr. 750.00<br>Fr. 500.00                                                                         | Haben       | BelegNr<br>0                | Betreff<br>Mietzi<br>Steuer  | Aendern Suchen Stornieren Debitor Freigeben                     |
| Detail Raten Arbeitsget T<br>7201 F<br>7211 V<br>7211 V<br>7211 V<br>7211 V<br>84<br>7211 V<br>7211 V  | Stundung<br>Transaktic<br>PPO<br>VOZa | Mahnur<br>Verfalldatum<br>01.04/2009<br>22.09.2009         | ng Rückzahlung<br>Buchungsdatum<br>01.04.2009<br>22.09.2009        | gen Soll<br>Fr. 750,000<br>Fr. 500.00<br>Fr. 500.00<br>Betrag MwSt:                                     | Haben       | BelegNr<br>O<br>O           | Betreff<br>Mietzi<br>Steuer  | Aendern Suchen Stornieren Debitor Freigeben Speichern           |
| Detail Raten Arbeitsget T<br>7201 F<br>7201 F<br>7211 V<br>7211 V<br>721 | Stundung<br>(ransaktic<br>aPo<br>VoZa | Verfalldatum<br>01.04.2009<br>22.09.2009<br>1'250<br>1'250 | ng Rückzahlung<br>Buchungsdatum<br>0104/2009<br>22.09.2009<br>0.00 | gen<br>Soll<br>Fr. 750,000<br>Fr. 500,00<br>Fr. 500,00<br>Betrag MwSt:<br>Betrag MwSt:<br>Betrag Offen: | Haben       | BelegNr<br>0<br>0           | Betreff<br>Mitizi<br>Steuer  | Aendern Suchen Stornieren Debitor Freigeben Speichern Abbrechen |

Verarbeitungslauf von Gebührenrechnungen: Die von den Gebühren verrechneten Guthaben werden als Vorauszahlungen auf den OP verbucht (Kreierung Zahlungsposition & Verbuchung in FIBU). Verarbeitungslauf für Fremdsysteme: Es wird verarbeitet was vorhanden ist (Kreierung Zahlungsposition & Verbuchung in FIBU)

# 6.6Guthaben im OP als Vorauszahlung berücksichtigen

Ausgangslage ist eine Überzahlung auf einem OP. Es kann auch parametrisiert werden, dass positive Saldi freigegeben werden können.

| 🍋 Offen-Posten: P | ers.Nr. = 735     | 90                     |                          |                         |                     |                             |                   |             |
|-------------------|-------------------|------------------------|--------------------------|-------------------------|---------------------|-----------------------------|-------------------|-------------|
| Faktura 🛿 🧧 Zusa  | tzangaben         |                        |                          |                         |                     |                             |                   |             |
| Debitor:          |                   |                        |                          | ▲ <u>S</u><br>          | ۹<br>ماریک<br>Jahr: | lur Debitore<br>lur offene: | n: 🔽<br>📝<br>2009 |             |
| FakturaNr:        | 1000051964        | F                      | akturaDat: 26.           | 01.2009                 | VerfallDat:         | 25.02.2009                  | Ð                 |             |
| Sachgebiet:       | Einwohnergei      | meinde                 |                          |                         |                     |                             | •                 |             |
| Formular-Vorlage: | Quickline 200     | 8                      |                          |                         |                     |                             | •                 |             |
| Fakturabetreff:   | Quickline Dez     | ember 2008             |                          |                         |                     |                             |                   |             |
|                   |                   |                        |                          |                         |                     |                             |                   | Neu         |
| Detail Raten      | Stundung          | Mahnung   F            | Rückzahlungen            |                         |                     |                             |                   |             |
| Arbeitsget T      | ransaktic Ve      | erfalldatum E          | Buchungsdatum            | Soll                    | Haben               | BelegNr                     | Betreff           | Aendern     |
| 6113 F            | aPo 24<br>ImbS 14 | 5.02.2009<br>B.02.2009 | 26.01.2009<br>18.02.2009 | Fr. 105.00<br>Fr. 35.00 |                     | 0<br>0                      | ** Fak<br>Quickl  | Suchen      |
| 6113 Z            | la 1<br>Imbs 21   | 7.02.2009              | 18.02.2009               | Er 25.00                | Fr. 210.00          | 0                           | Ueber             | Neue Suche  |
|                   | 11105 2:          | 3.03.2003              | 23.03.2003               | FI. 33.00               |                     | 0                           | QUICK             |             |
|                   |                   |                        |                          |                         |                     |                             |                   | Stornieren  |
|                   |                   |                        |                          |                         |                     |                             |                   | Debitor     |
| < III             |                   |                        |                          |                         |                     |                             | •                 | 🖌 Freigeben |
| ,<br>Betrag Soll: |                   | 175.0                  | 10                       | Betrag MwSt:            |                     |                             | 7.35              | Speichern   |
| Betrag Haben:     |                   | 210.0                  | 0                        | -<br>Betrag Offen:      |                     |                             | -35.00            |             |
|                   |                   |                        |                          | Neu Soll                | Neu Haben           | Ansic                       | ht                | Abbrechen   |
|                   |                   |                        |                          |                         |                     |                             |                   | Schliessen  |
| << <              | 11 >>>            | > Anzahl g             | jefundene OP's:          | 983                     |                     |                             |                   |             |

Faktura anwählen und freigeben.

| Guthaben freigeb | ien               |    | ×                               |
|------------------|-------------------|----|---------------------------------|
| Sachgebiet:      | Einwohnergemeinde |    | •                               |
| Formularvorlage: | Quickline 2008    |    | <b>•</b>                        |
| Buchungsdatum:   | 22.09.2009        |    |                                 |
| Valutadatum:     | 22.09.2009        |    |                                 |
| Betrag:          | -35.              | 00 |                                 |
| Durchgangskonto: | 1015.21           | ٩  | Verschiedene Debitoren-Ausständ |
| VorZa-Konto:     | 2006.23           | Q, | Durchlaufkonto Fakturierung     |
|                  |                   |    | Freigabe Schliessen             |

Die nötigen Eingaben tätigen, danach Freigabe drücken und über Menü Verarbeitung – manuelle Positionen verbuchen.

Zu empfehlen ist, dass keine weiteren manuell erfassten Debitorenpositionen vorhanden sind. Allenfalls kann es passieren, dass in einer Fibu-Serie unterschiedliche Buchungen vorhanden sind. Es können z.B. auch nur die Vorauszahlungen separat verbucht werden.

| 🖌 Manuelle Position | en verbuchen |              |        |                                           |
|---------------------|--------------|--------------|--------|-------------------------------------------|
| Datum               | Valuta       | Transaktions | Betrag | Bemerkung                                 |
| > 21.09.2009        | 21.09.2009   | FaPo         | 500.00 | Faktura Position                          |
| 21.09.2009          | 21.09.2009   | VoZa         | -50.00 | Ausbuchung Guthaben                       |
| 22.09.2009          | 22.09.2009   | VoZa         | 500.00 | Ausbuchung Guthaben                       |
|                     |              |              |        |                                           |
|                     |              |              |        |                                           |
|                     |              |              |        |                                           |
|                     |              |              |        |                                           |
|                     |              |              |        |                                           |
| C white with        |              |              |        |                                           |
| Suchbegrirre        | [            |              |        |                                           |
| Sachgebiet:         | Einwohnergem | einde        |        | Ertassungsdatum von/bis:                  |
| Arbeitsgebiet 1:    |              |              |        | <ul> <li>Verfalldatum von/bis:</li> </ul> |
| Arbeitsgebiet 2:    |              |              |        | ▼ labr vop/bis:                           |
| Hibbliogobiot 2.    |              |              |        |                                           |
| Transaktionsart:    |              |              |        | Alle 🔘 nur Soll 🕥 nur Haben 🔘             |
| Fibu-Konto:         |              | Q            |        |                                           |
| Suchergebnis        |              |              |        |                                           |
| Umsatz Soll:        |              | 950.00       |        | Positionen Soll: 3                        |
| Umsatz Haben:       |              | 0.00         |        | Positionen Haben: 0                       |
| Buchungsserie       |              |              |        |                                           |
| Serie:              | test 2009    |              |        | ▼ 10                                      |
| Drucken:            |              |              |        |                                           |
| Sortierung Daten:   |              |              |        | •                                         |
|                     |              | Γ            | Suchen | Neue Suche Drucken Verbuchen Schliessen   |

Buchungssatz: Durchgangskonto / VoZa-Konto

Auf der OP-Maske ist die Vorauszahlung noch nicht ersichtlich, wird aber auf dem Kontoauszug angedruckt resp. aufgeführt. Auf dem VoZa-Posten kann die Formularvorlage auch nachträglich geändert werden (für Fakturierung im Gemowin-Gebührenmodul wichtig).

Das Buchen der Vorauszahlungen kann aus dem Kapitel "Einzahlung manuell erfassen" entnommen werden.

# 7 Zuweisungen

Mit dem neuen Handling der Zuweisungen wird die Reihenfolge des Buchungsablaufs grundlegend geändert. Neu muss für jede Verarbeitung vor Buchungsbeginn eine Buchungsserie zugewiesen werden. Diese kann bereits vorhanden sein oder neu erstellt werden.

Anhand der vordefinierten Serie wird die Buchungsperiode ermittelt. Diese wiederum ermittelt die entsprechenden Zuweisungen gemäss FIBU oder Debitoren-Vordefinition.

Diese Neuerung ermöglicht das Verwalten von zeitlich begrenzten Zuweisungen. Das System erkennt also jederzeit die für die Buchung gültigen Zuweisungen und erstellt diese bei entsprechender Definition automatisch im Hintergrund.

### 7.1 Funktionsumfang

Mit dem neuen Zuweisungshandling stehen folgende Funktionen zur Verfügung:

#### 1. Verwaltung von zeitlich begrenzten Zuweisungs-Definitionen

Für jede Debitoren-Buchung werden die für die Buchungsperiode gültigen Zuweisungen herausgefiltert und weiterverarbeitet.

### 2. Automatische Generierung von eindeutig definierten Zuweisungen

Eindeutig definierte Zuweisungen werden beim Buchen von Debitoren-Positionen automatisch im Hintergrund erstellt. Dabei werden zeitliche Gültigkeiten berücksichtigt.

### 3. Anwendung von Zuweisungen für gesplittete Arbeitsgebiete

Wird eine Debitoren-Position aufgrund unterschiedlicher Arbeitsgebiete beim Buchen automatisch vom System gesplittet, werden die dazugehörigen Zuweisungsbuchungen im gleichen Zug aufgeteilt.

### 4. Anwendung von Debitoren-Vordefinitionen

In folgenden Funktionen stehen für die Zuweisungen Vordefinitionen zur Verfügung:

- Mahnungen (Mahngebühren pro Mahnstufen)
- Bagatellbeträge
- Automatische generierte Sollbuchung aufgrund Habentransaktion

### 5. Zuweisungen für Sachgebiet Steuerwesen (GemoWin)

Für das Sachgebiet "Steuerwesen" (GemoWin) stehen die Zuweisungen mit sämtlichen Neuerungen zur Verfügung.

### 7.2 Funktionen

### 7.2.1 Manuelle Positionen

#### Menu 'Verwaltung – Offene Posten'

Beim Buchen von manuellen Positionen muss vor Eingabe der ersten Buchung eine Serie gewählt sein. Pro Sachgebiet muss eine eigene Serie verwendet werden.

Existiert pro Sachgebiet jeweils nur eine bebuchbare Serie, verwendet das System diese automatisch als Buchungsserie (Default-Wert Combobox). Bei mehreren bebuchbaren Serien merkt sich das System pro Sachgebiet die zuletzt verwendete Serie und schlägt diese automatisch für die nächste Buchung vor.

| 🍋 Offene Posten: I | Person-Nr. =                                                                                                   | - • •               |
|--------------------|----------------------------------------------------------------------------------------------------|---------------------|
| Faktura Zusatzar   | igaben                                                                                                    |                     |
| Debitor:           | Nur Debitoren: 🔽                                                                                               |                     |
| Debitor-Bem.:      |                                                                                                    |                     |
| Faktura-Nr.:       | 1000012487 Faktura-Dat.: 01.04.2010 Verfall-Dat.: 01.05.2010                                                   |                     |
| Sachgebiet:        | Gebühren 💌                                                                                                    |                     |
| Formular-Vorlage:  | ARA-Gebühren 2009                                                                                              | <u>K</u> ontoauszug |
| Fakturabetreff:    | ARA-Gebühren 2009                                                                                              | <u>B</u> etrAuszug  |
|                    |                                                                                                    |                     |
| Erfassungsserie: — |                                                                                                    | Neu                 |
| Serie:             | Gebührenserie_Juni 2010 💌 🖪                                                                                    | A <u>e</u> ndern    |
| Detail Raten       | Stundung   / Mahnung   Rückzahlungen                                                                           | Löschen             |
| Arbeitsget 1       | ransaktic Verfalldatum Buchungsdatum Soll Hauen BelegNr Betref<br>aPo 01.05.2010 01.04.2010 Fr. 600.85 0 ARA-f | Suchen              |
|                    |                                                                                                    | Neue Suche          |

### 7.2.2 Eingabe Neu Soll / Neu Haben

Nach Speichern der Buchung können über den Zuweisungs-Button ٵ allfällige Zuweisungen zum entsprechenden Fibu-Konto erfasst, geprüft oder bearbeitet werden.

| Kass Fakturaposition | ×                                          |
|----------------------|--------------------------------------------|
| Buchungsdatum:       | 30.06.2010                                 |
| Valutadatum:         | 30.06.2010                                 |
| Betrag:              | 150.00 MwSt-Betrag: 0.00                   |
| Betreff:             | Gebühr                                     |
| Transaktionsart:     | Geb - Gebühr                               |
| Zahlstelle:          | •                                          |
| Fibukonto:           | 020.431 Gebühren für Amtshandlungen 🔚      |
| Debitorenkonto:      | 1015.09 🕓 Uebrige Debitoren 🔚              |
| Mehrwertsteuer:      | [ohne Steuer]  C inkl. C exkl. C Fixbetrag |
| Arbeitsgebiet:       | Abwasser                                   |
|                      |                                            |
| Serie:               | Gebührenserie_Juni 2010                    |
| Buchungsperiode:     |                                            |
| Belegnummer:         | Interne Beleg-Nr.: 00000                   |
|                      | Agndern Speichern Abbrechen Schliessen     |

### 7.2.3 Die Zuweisungsmaske

Die Zuweisungsmaske zeigt im oberen Bereich ,Konto/Sequenzen' die Sequenzen gemäss FIBU an. Diese Ansicht der Sequenzen wird bei existierender Periodeneingrenzung gefiltert.

Der untere Teil ,Zuweisungsbuchungen' zeigt schlussendlich die in den Debitoren automatisch oder manuell erfassten Zuweisungsbuchungen an.

| Konto / Sequenzen — |                       |                    |                 |           |           |                |
|---------------------|-----------------------|--------------------|-----------------|-----------|-----------|----------------|
| Betreff:            | Gebühr                |                    |                 |           |           |                |
| Konto:              | 020.431               | Gebühren für       | Amtshandlungen  | 1         |           |                |
| Betrag:             | 150.0                 | 0 Periode:         | Jahr 2010       |           |           |                |
|                     | ,                     | Foguion            | 700             |           |           |                |
| Sequenz-Nr.         | Obligatorisch Splitti | na-Wert Splitting- | Art Meno        | e Einheit | Gliederun | gsart          |
| I 1                 | Ja                    | 50 %               |                 |           | Kostenar  | ten-Gliederung |
| 2                   | Ja                    | 50 %               |                 |           | Kostenste | ellen /-träger |
| 3                   | Ja                    | 50 %               |                 |           | Kostenart | ten-Gliederung |
| 4                   | Ja                    | 50 %               |                 |           | Kostenste | ellen /-träger |
|                     |                       |                    |                 |           |           |                |
| Sequenz-Nr.         | Buchungstext          | Buchung            | Valuta          | Betrag    | Menge E   | inheit Kon     |
| > 1                 | Gebühr                | 30.06.2010         | 30.06.2010      | 75        | rienge e  | 431            |
| 2                   | Gebühr                | 30.06.2010         | 30.06.2010      | 75        |           | 590            |
| 3                   | Gebühr                | 30.06.2010         | 30.06.2010      | 75        |           | 451            |
| 4                   | Gebühr                | 30.06.2010         | 30.06.2010      | 75        |           | 590            |
| •                   |                       | _                  |                 |           |           | •              |
| Sequenz-Nr.:        | 1                     |                    |                 |           |           |                |
| Buchungstext:       | Gebühr                |                    |                 |           |           |                |
| Konto:              | 431                   | Gebühren           | für Amtshandlun | igen      |           |                |
| Betrag:             | 75.0                  | 0                  |                 |           |           |                |
| Einheit:            |                       |                    | •               |           |           |                |
| Tarif / Menge:      |                       |                    | •               |           |           |                |
|                     |                       |                    |                 |           |           |                |

### 7.2.4 Manuelle Erfassung einer Zuweisung

#### -Konto / Sequenzen Mahngebühr Betreff: 103.431 Konto: Gebühreneinnahmen Jahr 2010 Betrag: 40.00 Periode: Sequenzen Sequenz-Nr. Obligatorisch Splitting-Wert Splitting-Art Menge Einheit Gliederungsart 1 Ja 100 % Kostenarten-Gliederung Kostenstellen /-träger Ja 100 % • 0 ∎ F

#### 1. Gewünschte FIBU-Sequenz (obere Maskenhälfte) auswählen

| Zuweisungsbuchunge | n            |            |                |        |       |         |       |
|--------------------|--------------|------------|----------------|--------|-------|---------|-------|
| Sequenz-Nr.        | Buchungstext | Buchung    | Valuta         | Betrag | Menge | Einheit | Konti |
| ▶ 1                | Mahngebühr   | 30.06.2010 | 30.06.2010     | 40     |       |         | 431   |
|                    |              |            |                |        |       |         |       |
|                    |              |            |                |        |       |         |       |
|                    |              |            |                |        |       |         | _     |
|                    |              |            |                |        |       |         | +     |
|                    |              |            |                |        |       |         |       |
| Sequenz-Nr +       | 2            |            |                |        |       |         |       |
| Sequenzavi         | 2            |            |                |        |       |         |       |
| Buchungstext:      | Mahngebühr   |            |                |        |       |         |       |
| Konto:             | 510300       | Q Grundbuc | h / Vermessung |        |       |         |       |
|                    |              |            |                |        |       |         |       |
| Betrag:            | 40.00        |            |                |        |       |         |       |
| Einheit:           |              |            | -              |        |       |         |       |
| Tarif (Managar     | í            |            | =              |        |       |         |       |
| ranr / menge:      | 1            |            | <u> </u>       | U      |       |         |       |
|                    |              |            |                |        |       |         |       |

### 7.2.5 Verbuchung manuelle Positionen

Menu 'Verarbeitung – manuelle Positionen...'

Das Verbuchen von manuellen Positionen konnte durch den neuen Buchungsablauf wesentlich vereinfacht werden.

- 1. gewünschte Serie auswählen
- 2. 'Suchen'-Button klicken
- 3. Inhalt überprüfen / drucken
- 4. 'Verbuchen'-Button klicken

| Manuelle Positione    | en verbuchen  |              |            |                     |
|-----------------------|---------------|--------------|------------|---------------------|
| Datum                 | Valuta        | Transaktions | Betrag     | Bemerkuna           |
| 05.07.2010            | 05.07.2010    | UmbH         | 500.00     | fsdfsfd             |
| 05.07.2010            | 05.07.2010    | UmbS         | 500.00     | Abwasser            |
| 05.07.2010            | 05.07.2010    | ZaKa         | 500.00     | Zahlung Kasse       |
| 05.07.2010            | 05.07.2010    | GebM         | 100.00     | Mahngebühr          |
| 30.06.2010            | 30.06.2010    | GebM         | 40.00      | Mahngebühr          |
| 30.06.2010            | 30.06.2010    | Geb          | 150.00     | Gebühr              |
|                       |               |              |            |                     |
|                       |               |              |            |                     |
|                       |               |              |            |                     |
|                       |               |              |            |                     |
|                       |               |              |            |                     |
|                       |               |              |            |                     |
|                       |               |              |            |                     |
|                       |               |              |            |                     |
|                       |               |              |            |                     |
|                       |               |              |            |                     |
|                       |               |              |            |                     |
|                       |               |              |            |                     |
|                       |               |              |            |                     |
|                       |               |              |            |                     |
|                       |               |              |            |                     |
|                       |               |              |            |                     |
| - Summierung          |               |              |            |                     |
| Umsatz Soll:          |               | 790.00       |            | Positionen Soll: 4  |
| Umsatz Haben:         |               | 1'000.00     |            | Positionen Haben: 2 |
| Erfassungs- oder Buch | ungsserie     |              |            |                     |
| Serie:                | Gebührenserie | Juni 2010    |            | <b>1</b>            |
| Drucken               |               |              |            |                     |
| Sortierung:           |               |              |            | <b>•</b>            |
|                       | 2 <u>Sy</u>   | chen         | Neue Suche | Drucken 3           |

Die Buchungen sind anschliessend verbucht und stehen in der FIBU zur weiteren Verarbeitung bereit.

### 7.3 Mahnungen – Mahnstufen / Verbuchung Mahngebühren

### 7.3.1 Einstellungen in Mahnstufen

### Menu 'Verwaltung – Mahnstufen'

Bei definierten Mahngebühren können über den Button 兰 die Zuweisungen für die einzelnen Mahnstufen vordefiniert werden. Diese Vordefinitionen werden beim Verbuchen eines Mahnlaufes angewendet.

### ACHTUNG

Die Mahnverarbeitung berücksichtigt nur die in den Mahnstufen vordefinierten Zuweisungen. Die Definitionen der FIBU werden für die Verbuchung nicht verwendet. Müssen Mahngebühren MIT Zuweisungen gebucht werden, sind diese Vordefinitionen zwingend einzugeben.

### 7.3.2 Eingabe der Zuweisungs-Vordefinitionen

| -Konto /<br>Betreff: | Sequenzen — | Letzte Mahnu  | ing            |                |            |         |                        |
|----------------------|-------------|---------------|----------------|----------------|------------|---------|------------------------|
| Konto:               |             | 020.431       | Gebü           | ihren für Amts | handlungen |         |                        |
|                      |             |               | ,              |                |            |         |                        |
|                      |             |               |                | Sequenzen      |            |         |                        |
|                      | Sequenz-Nr. | Obligatorisch | Splitting-Wert | Splitting-Art  | Menge      | Einheit | Gliederungsart         |
|                      | 1           | Ja            | 100            | %              |            |         | Kostenarten-Gliederung |
|                      | 2           | Ja            | 100            | %              |            |         | Kostenstellen /-träger |
|                      |             | 5             |                |                |            |         |                        |
|                      |             |               |                |                |            |         |                        |
|                      |             |               |                |                |            |         |                        |

### 1. Gewünschte FIBU-Sequenz (obere Maskenhälfte) auswählen

| Sequenz-Nr.                                                  | Buchungstext   | Splitting-Wert Sp | litting-Art | Menge | Einheit | Konto-Nr. |
|--------------------------------------------------------------|----------------|-------------------|-------------|-------|---------|-----------|
| ▶ 1                                                          | Letzte Mahnung | 100 %             |             |       |         | 431       |
|                                                              |                |                   |             |       |         |           |
|                                                              |                |                   |             |       |         |           |
|                                                              |                |                   |             |       |         |           |
|                                                              | P              | 1                 | 1           |       | 1       |           |
| equenz-Nr.:                                                  | 2              |                   |             |       |         |           |
| uchungstext:                                                 | Letzte Mahnung |                   |             |       |         |           |
| nto:                                                         | 590600         | S Finanzausgleich |             |       |         |           |
|                                                              |                |                   |             |       |         |           |
| litting / Wert:                                              | 2 - Prozent    | ▼ 100             |             |       |         |           |
| litting / Wert:<br>nheit:                                    | 2 - Prozent    | ▼ 100             |             |       |         |           |
| olitting / Wert:<br>nheit:<br>ırif / Menge:                  | 2 - Prozent    | ▼ 100<br>▼<br>▼   |             |       |         |           |
| Nitting / Wert:<br>heit:<br>rif / Menge:<br>riode von / bis: | 2 - Prozent    | ▼   100<br>▼<br>▼ |             |       |         |           |

### 7.3.3 Verbuchung Mahngebühren

#### Menu 'Verarbeitung – Mahnungen'

Wird beim Verbuchen des Mahnlaufes vom System festgestellt, dass Mahngebühren gebucht werden, verlangt die Verarbeitung eine Buchungsserie.

Hierfür im Serienfenster 'Neu'-Button klicken, Serienbezeichnung und FIBU-Periode wählen und anschliessend Speichern.

Mit dem Button 'Schliessen' können Sie anschliessend die Maske schliessen. Die Verbuchung in die entsprechende Serie wird gestartet.

Es ist möglich, in eine bereits existierende bebuchbare Serie zu buchen. Hierfür im Serienfenster die gewünschte Serie auswählen und wiederum mit dem Button 'Schliessen' die Verbuchung starten.

| Ej, Del | bitoren Serien ven | valten                           |                       | ×                      |
|---------|--------------------|----------------------------------|-----------------------|------------------------|
|         | TBFIBSERIE_ID      | TBFIBJAHR_ID                     | TBFIBVJOURNAL_ID TBFI | -                      |
|         |                    |                                  |                       | <u>N</u> eu<br>Agndern |
| Bezei   | chnung: M          | ahngebühren, lz. Mal<br>ahr 2010 | hnung 01.07.2010      | Speichern              |
| Beme    | rkung:             |                                  | *                     | Abbrechen              |
|         |                    |                                  | Ŧ                     | Schliessen             |

Die Buchungen sind nach diesem Vorgang in den Debitoren verbucht und stehen in der FIBU zur weiteren Verarbeitung bereit.

### 7.4 Bagatellbeträge – Einstellungen Vordefiniton / Ausbuchen

### 7.4.1 Einstellungen

Menu 'Extras – Optionen' → Register 'Bagatellbeträge'

Für die FIBU-Konti der Bagatellausbuchungen können über den Button <sup>1</sup> die Zuweisungen vordefiniert werden. Diese Vordefinitionen werden beim Ausbuchen der Bagatellbeträge angewendet.

#### ACHTUNG

Die Ausbuchung berücksichtigt nur die in den Optionen vordefinierten Zuweisungen. Die Definitionen der FIBU werden für die Verbuchung nicht verwendet. Damit Ausbuchungen MIT Zuweisungen gebucht werden, sind diese Vordefinitionen zwingend einzugeben.

### 7.4.2 Eingabe der Ausbuchungs-Vordefinitionen

- -Konto / Sequenzen Verzugszins Betreff: 900.421 Konto: Verzugszinsen Seguenzen Gliederungsart Sequenz-Nr. Obligatorisch Splitting-Wert Splitting-Art Menge Einheit Ja 100 % Kostenarten-Gliederung 1 100 tellen /-träge 4 F
- 1. Gewünschte FIBU-Sequenz (obere Maskenhälfte) auswählen

| Sequenz-Nr.                                                                | Buchungstext                         |        | Splitting-Wert            | Splitting-Art | Menge | Einheit | Konto-Nr. |
|----------------------------------------------------------------------------|--------------------------------------|--------|---------------------------|---------------|-------|---------|-----------|
| • 1                                                                        | Verzugszins                          |        | 100                       | %             |       |         | 421       |
|                                                                            |                                      |        |                           |               |       |         |           |
|                                                                            |                                      |        |                           |               |       |         |           |
|                                                                            |                                      |        |                           |               |       |         |           |
| •                                                                          |                                      |        |                           |               |       |         |           |
| equenz-Mr. (                                                               | 2                                    |        |                           |               |       |         |           |
| equenzavi                                                                  | <b> </b> <sup>2</sup>                |        |                           |               |       |         |           |
| uchungstext:                                                               | Verzugszins                          |        |                           |               |       |         |           |
| uchungstext:                                                               | Verzugszins                          | ٩      | Zinsen aus FI             | 3U            |       |         |           |
| ouchungstext:<br>Conto:<br>Splitting / Wert:                               | Verzugszins<br>110200<br>2 - Prozent | Q<br>• | Zinsen aus FI             | 3U            |       |         |           |
| Auchungstext:<br>Conto:<br>Splitting / Wert:                               | Verzugszins<br>110200<br>2 - Prozent | @<br>  | Zinsen aus FII            | BU            |       |         |           |
| Suchungstext:<br>Conto:<br>Splitting / Wert:<br>Einheit:<br>Farif / Menge: | Verzugszins 110200 2 - Prozent       | <br>   | Zinsen aus FI<br>100<br>T | зи<br>[<br>]  | *     |         |           |

### 7.4.3 Ausbuchungen

### Menu 'Verarbeitung – Bagatellbeträge verarbeiten'

Vor dem Ausbuchen besteht nochmals die Möglichkeit im Register 'Buchungsangaben' die Vordefinition zu überprüfen bzw. zu ändern. Aufgrund der neuen Zuweisungsfunktion können die FIBU-Konti vor der Verarbeitung nicht mehr geändert werden. Diese werden fix aus den Optionen übernommen.

| 😼 Bagatellbeträge verark                     | peiten       |                    |           |      |           |                          |          | - • •      |
|----------------------------------------------|--------------|--------------------|-----------|------|-----------|--------------------------|----------|------------|
| Aushuchen                                    | Saldo        | Retreff            |           | Jahr | Person-ID | Name                     | Voma     |            |
| Ja                                           | 16.20        | ARA-Gebühren 200   | 9         | 2010 | 70001     | AWOGH Alterswohnungsgeno |          |            |
| Ja                                           | 10.00        | Benützung Zentrum  | Inpuls    | 2010 | 495085    | Baumann-Burch            | Alexar   |            |
| Ja                                           | 12.00        | Dienstleistung für |           | 2010 | 419       | Felber-Estermann         | Christ   |            |
| Ja                                           | 12.00        | Dienstleistung für |           | 2010 | 546       | Fleischlin               | Christi  |            |
| Ja                                           | 20.00        | Entsorgungsgebühr  | en 2009   | 2009 | 494720    | Muhmenthaler             | Karl     |            |
| Ja                                           | 0.80         | Liegenschaftssteue | r 2010    | 2010 | 494436    | Steinmann-Suter          | Marco    |            |
| Ja                                           | 0.65         | ARA-Gebühren 200   | 19        | 2010 | 494436    | Steinmann-Suter          | Marco    |            |
|                                              |              |                    |           |      |           |                          |          |            |
|                                              |              |                    |           |      |           |                          |          |            |
|                                              |              |                    |           |      |           |                          |          |            |
|                                              |              |                    |           |      |           |                          |          |            |
|                                              |              |                    |           |      |           |                          |          |            |
|                                              |              |                    |           |      |           |                          |          |            |
|                                              |              |                    |           |      |           |                          |          |            |
| I <b>I</b> I I I I I I I I I I I I I I I I I |              |                    |           |      |           | 1                        | <b>F</b> |            |
|                                              |              |                    |           |      |           |                          |          |            |
| Ausbuchungskriterien Bi                      | uchungsangab | en                 |           |      |           |                          |          |            |
|                                              |              |                    |           |      |           |                          |          |            |
|                                              |              |                    |           |      |           |                          | _        |            |
| Serie:                                       | Bagatellbetr | äge 01.07.2010     |           |      |           | <b>•</b>                 |          |            |
|                                              |              |                    |           |      |           |                          |          |            |
|                                              |              | _                  |           |      |           |                          |          | Suchen     |
| Buchungsdatum:                               | 06.07.2010   | Valuta             | datum:    | 06.0 | 07.2010   |                          |          |            |
| Fibu-Konto Cuthabon                          | 900 421      | Verzu              | oszinsen  |      |           |                          |          | Neue Suche |
| Hou-Konto Guulaben.                          | 500.421      | Jverzu             | gazinaen  |      |           |                          | <u> </u> |            |
| TransArt Guthaben:                           | VzZ - Verzug | Iszins             |           |      |           |                          | -        | Drucken    |
| Eibu Kanta Ausstandu                         | 000 320 02   | Veroü              | tuposzine |      |           |                          |          |            |
| FIDU-KONTO AUSSTANU:                         | 1900.329.02  | Jvergu             | ungszins  | en   |           |                          |          | Ausbuchen  |
| TransArt Ausstand:                           | VgZ - Vergü  | tungszins          |           |      |           |                          | -        |            |
|                                              |              |                    |           |      |           |                          |          |            |
|                                              |              |                    |           |      |           |                          |          | Abbrechen  |
|                                              |              |                    |           |      |           |                          |          | Schliegen  |
|                                              |              |                    |           |      |           |                          |          | <u></u>    |

### 7.5 Automatische generierte Sollbuchung aufgrund Habentransaktion

### 7.5.1 Optionen zuAutom. Soll-Stellung

#### Menu 'Extras – Optionen Steuern – Zuweisung Trans.-Arten

Für automatisch generierte Sollbuchungen werden beim Buchen von manuellen Positionen "Neu Haben" generiert. In den Optionen werden nur die ensprechenden Voreinstellungen getätigt. Auch für diese können Zuweisungs-Vordefinitionen erfasst werden.

| 🚰 Zuv  | weisung Trans   | aktionsarten (a | abgesch. Steu   | uern)             |                  |                 |              | x        |
|--------|-----------------|-----------------|-----------------|-------------------|------------------|-----------------|--------------|----------|
|        | Haben-TA-Art    | Haben-TA-Bez    | Soll-TA-Art     | Soll-TA-Bez.      | Zuweisungs-IC    | Konto-Nr.       | Bezeichnung  | Τ        |
| •      | ZaAb            | ZaAb            | NeSS            | NeSS              | 4                | 900.400.29      | Eingang abge | s 2      |
|        | _               |                 |                 |                   |                  |                 |              | +        |
|        | -               |                 |                 |                   |                  |                 |              | +        |
|        |                 |                 |                 |                   |                  |                 |              | t        |
|        |                 |                 |                 |                   |                  |                 |              | T        |
|        |                 |                 |                 |                   |                  |                 |              | +        |
|        |                 |                 |                 |                   |                  |                 |              | +        |
| •      |                 |                 |                 |                   |                  |                 |              | Û        |
| Einga  | be um bei Habe  | n-Transaktione  | n (Zahlung) au  | itomatisch eine ! | Soll-Transaktion | (Neu-Soll) ausz | tulösen      |          |
| Haber  | n-TransArt: Za  | Ab - ZaAb       |                 | ▼ Soll-Tra        | nsArt: NeS       | S - NeSS        |              | Ţ        |
|        |                 |                 |                 |                   | ,,               |                 |              | -        |
| Einga  | be des entsprec | chenden Fibu-K  | ontos für die z | u generierende    | Soll-Position    |                 |              | -        |
| Fibuko | onto: 90        | 0.400.29        |                 | C Eingang a       | bgeschri. Steue  | m               |              | • •      |
|        |                 |                 |                 |                   |                  |                 |              | _        |
|        | Neu             | Aendern         | Lösche          |                   | eichern          | Abbrechen       | Schliesser   |          |
| _      | incu i          | Agridem         |                 | ·                 | orchorn          | Hopicalien      | Juliesse     | <i>.</i> |

Für die verwendeten FIBU-Konti können über

den Button die Zuweisungen vordefiniert werden. Diese Vordefinitionen werden beim Generieren der Soll-Buchungen angewendet.

#### ACHTUNG

Es werden nur die in den Optionen vordefinierten Zuweisungen berücksichtigt. Die Definitionen der FIBU werden für die automatisch generierten Buchungen nicht verwendet. Damit die Buchungen MIT Zuweisungen erstellt werden, sind diese Vordefinitionen zwingend einzugeben.

### 7.5.2 Eingabe der Vordefinitionen für die generierte Soll-Buchung

| Betreff:   | NeSS            |                                       |               |       |         |                        |  |  |
|------------|-----------------|---------------------------------------|---------------|-------|---------|------------------------|--|--|
| Konto:     | 900.400.29      | 900.400.29 Eingang abgeschri. Steuern |               |       |         |                        |  |  |
|            |                 |                                       |               |       |         |                        |  |  |
|            |                 |                                       | Sequenzen     |       |         |                        |  |  |
| Sequenz-Nr | . Obligatorisch | Splitting-Wert                        | Splitting-Art | Menge | Einheit | Gliederungsart         |  |  |
|            | 1 Ja            | 100                                   | %             |       |         | Kostenarten-Gliederung |  |  |
|            | 2 Ja            | 100                                   | %             |       |         | Kostenstellen /-träger |  |  |
|            | 5               |                                       |               |       |         |                        |  |  |
|            |                 |                                       |               |       |         |                        |  |  |
|            |                 |                                       |               |       |         |                        |  |  |

### 1. Gewünschte FIBU-Sequenz (obere Maskenhälfte) auswählen

| Zuweisungsbuchunge | n               |                 |               |               |            |
|--------------------|-----------------|-----------------|---------------|---------------|------------|
| Sequenz-Nr.        | Buchungstext    | Splitting-Wert  | Splitting-Art | Menge Einheit | Konto-Nr.  |
| 1                  | NeSS            | 100             | %             |               | 400 E      |
|                    |                 |                 |               |               |            |
|                    |                 |                 |               |               |            |
|                    |                 |                 |               |               |            |
|                    | 1               |                 | +             |               |            |
|                    |                 |                 |               |               | •          |
| Sequenz-Nr.:       | 2               |                 |               |               |            |
| Buchungstext:      | Neue Steuersoll |                 |               |               |            |
| Konto:             | 590400          | Q Ordentliche S | Steuern       |               |            |
| Splitting / Wert:  | 2 - Prozent     | ▼ 100           | D             |               |            |
| Einheit:           |                 | •               |               |               |            |
| Tarif / Menge:     |                 | •               |               |               |            |
| Periode von / bis: |                 |                 |               |               |            |
|                    |                 | 1               | 1             | 1             | 1          |
| Neu                | Agndern         | Löschen         | Speichern     | n Abbrechen   | Schliessen |

## 7.6 Umbuchungslauf

Beim Umbuchungslauf sind grundsätzlich keine Zuweisungen vorgesehen. Die Funktion musste trotzdem durchgehend angepasst werden, dass die FIBU-Serie ebenfalls vor der Ausführung definiert werden muss.

Nach Ausführung des Umbuchungslaufes sind die Buchungen in den Debitoren verbucht und stehen in der FIBU zur weiteren Verarbeitung bereit.

| 😓 Umbuchungs-Läufe         |                   |                    | ×                   |
|----------------------------|-------------------|--------------------|---------------------|
| Selektion Umbuchungen      |                   |                    |                     |
| Debitor:                   |                   |                    | <u>_</u>            |
| Sachgebiet: Gebühren       | <b>•</b>          |                    |                     |
| Jahr: von bis              | STE-Eingrenzung:  |                    | <b>-</b>            |
| Default-Werte              |                   |                    |                     |
| Buchungs-Datum: 06.07.2010 | Valuta-Datum:     | 06.07.2010         |                     |
| Umbuchungslauf-Serie       |                   |                    |                     |
| Serie:                     |                   |                    | <u>▼</u> <u>∎</u>   |
| Verbuchen? Debitor         | Faktura-Nr. S     | aldo Saldoneu Jahr | Valutada            |
|                            |                   |                    |                     |
|                            |                   |                    |                     |
|                            |                   |                    |                     |
|                            |                   |                    | Agndern             |
|                            |                   |                    | Suchen              |
|                            |                   |                    |                     |
|                            |                   |                    | Neue Suche          |
|                            |                   |                    | Drucken             |
| Posten-Detail Ansicht      |                   |                    | Umbuchen            |
| Faktura-Nr.:               | Betreff:          |                    | - Carrish           |
| Jahr:                      |                   | Buchungs-Datum:    | <u>&gt;peichern</u> |
| Fibukonto:                 |                   | Valuta-Datum:      | Abbrechen           |
| Saldo bisher: Un           | nbuchungs-Betrag: | Saldo neu:         | Schliessen          |

# 8 Auswertungen

### 8.1 Standardliste

Über das Menü Auswertung-Standardliste, können diverse Listen und Journale gedruckt werden.

| Aus <u>w</u> ertung <u>F</u> enste | r j                                                                                                 |
|------------------------------------|----------------------------------------------------------------------------------------------------|
| 🔛 Standardliste                    |                                                                                                    |
| 🚺 InfoListe                        | 43                                                                                                  |
| 🛄 Liste drucken                    |                                                                                                    |
|                                    |                                                                                                    |
| Listenauswahl:                     | Bewegungsliste                                                                                      |
| Sachgebiet:                        | Bewegungsliste                                                                                      |
| Formularvorlage:                   | Fäligkeisliste<br>Kontoauszug<br>Kumulationsliste<br>Mahoungsiournal                                |
|                                    | MahnSperrCD-Kontrolle<br>OP-/Guthaben Liste (Normal)<br>OP-/Guthaben Liste nach Periode (Vergleich) |
| Debitor:                           | Ratenkontrolle<br>Saldoliste<br>Sammelkonto Kontrolle<br>Stundungskontrolle<br>Verbuchungsjournal   |

### 8.1.1 Beschreibung der Listen

#### **Bewegungsliste**

Alle Bewegungen der Debitoren ersichtlich, die auf der Offen-Posten Verwaltung gemacht wurden.

### **Debitoren-Totale**

Auswertung der Debitoren-Totale über alle Jahre oder auch nur für ausgewählte Jahre möglich.

### Fälligkeitsliste

Ersichtlich welcher Betrag pro Jahr noch fällig ist und seit wie vielen Tagen der Betrag schon verfallen ist.

#### Kontoauszug

Selektion für nur offene oder alle Posten und gleichzeitig kann für einzelne oder alle Debitoren ein Kontoauszug gedruckt werden.

#### Kumulationsliste

Alle Positionen, die auf ein Abklärungskonto (Adresse Gemeinde) gebucht werden, z.B. bei Zahlungen einlesen kann Zahlung auf ein Abklärungskonto gebucht werden (Anhäufung).

#### Mahnungsjournal

Ersichtlich welche Debitoren wann gemahnt wurden und auf welcher Stufe, dazu muss zwingend noch das Datum für Mahnungen von…bis eingegeben werden.

#### MahnSperrCD-Kontrolle

Auswertung welche Debitoren einen Mahnsperr-Code hinterlegt haben, kann für alle oder nur für offene Posten ausgewertet werden. Berücksichtigt werden nur diejenigen Mahnsperr-Einträge, welche einen Mahnsperr-Code enthalten. Die Eingabe-Variante Mahnsperr-Datum ohne Mahnsperr-Code fehlen auf dieser Liste.

### **OP-/Guthaben Liste (Normal)**

Hier können alle Positionen ausgewertet werden, die auf der Offen-Posten Verwaltung ersichtlich sind. Es besteht auch die Möglichkeit, nur Offene Posten oder nur Guthaben auszuwerten. Mit dieser Liste kann nur nach Jahr und nicht nach Steuer-Periode ausgewertet werden.

#### **OP-/Guthaben Liste nach Periode (Vergleich)**

Hier können alle Positionen ausgewertet werden, die auf der Offen-Posten Verwaltung ersichtlich sind. Es besteht auch die Möglichkeit, nur Offene Posten oder nur Ausgeglichene auszuwerten. Diese Liste kann nach Steuer-Periode ausgewertet werden. Der Saldo auf der Vergleichsliste wird mit dem Saldo in der Finanzbuchhaltung verglichen (Jahresabschluss).

#### Saldoliste

Der Saldo für jeden Debitor und für jede Formularvorlage wird separat ausgewiesen.

#### Sammelkonto Kontrolle

Alle Buchungen der Debitoren ersichtlich, welche auf ein Sammelkonto gebucht wurden. Am Schluss sind noch alle Sammelkonti mit den Totalbeträgen aufgelistet.

#### Ratenkontrolle / Stundungskontrolle

Ersichtlich wann die Raten/Stundungen fällig sind und zu welchem Betrag. Wird **ohne** Detailzeilen ausgewertet, ist eine Rate/Stundung mit dem Totalbetrag ersichtlich, wird jedoch **mit** Detailzeilen ausgewertet, erscheint jede erfasste Position und der Totalbetrag.

#### Verbuchungsjournal

Information über Positionen, die verbucht wurden. Die Serie muss zwingend angewählt werden.

### 8.1.2 Selektionen

| 8.1.2.1 Beispiel | einer Standardliste |
|------------------|---------------------|
|------------------|---------------------|

| 🛄 Liste drucken       |                 |            |     |      |              |                                                                                                    |
|-----------------------|-----------------|------------|-----|------|--------------|----------------------------------------------------------------------------------------------------|
| Listenauswahl:        | OP-/Guthaben Li | iste (Norm | al) | •    | ]            | Deckblatt drucken                                                                                                    |
| Sachgebiet:           | Gebühren        |            |     | •    | ļ            |                                                                                                    |
| Formularvorlage:      |                 |            |     |      | ><br><<<br>< | 000001 HI ARA Rechnung 2004 (1. Lauf a<br>000002 HI Jahresrechnung 2005 (1. Lau<br>000004 HI Jahresrechnung 2005 (3. Lau<br>000006 HI Jahresrechnung 2005 (2. Lau<br>000006 HI Jahresrechnung 2005 (2. Lau<br>000006 HI Jahresrechnung 2005 (3. Lau |
| Debitor:              |                 |            |     | *    | Q            | Rekapitulation                                                                                                    |
|                       |                 |            |     |      |              | 🔽 Zusätzliche Rekap. drucken                                                                                                    |
|                       |                 |            |     | -    |              | Einschränkungen                                                                                                    |
| Debitoroporio         |                 |            |     | -    | 1            | 🔲 detailliert                                                                                                    |
| Debicorenserie:       |                 |            |     | •    | j<br>i       | nur Details                                                                                                    |
| Sortierung:           |                 |            |     | •    | ļ            | 🔲 nur Verfallene                                                                                                    |
| Gliederung:           |                 |            |     | •    | ļ            | mit Versandadresse                                                                                                    |
| Periode von:          |                 |            |     | •    | ļ            | Steuer-Posten                                                                                                    |
| Periode bis:          |                 |            |     | •    | ]            | (a) alle                                                                                                    |
| Fakturadatum von:     |                 | bis:       |     |      |              |                                                                                                    |
| Fälligkeitsdatum von: |                 | bis:       |     |      |              |                                                                                                    |
| Jahr von:             | 2008            | bis:       | 2   | 2009 |              |                                                                                                    |
| Saldo von:            |                 | bis:       |     |      |              | Debitoren-Konti                                                                                                    |
| Ausführung per:       |                 |            |     |      |              |                                                                                                    |
| Druckdatum:           |                 |            |     |      |              |                                                                                                    |
| Debitorenkonto:       |                 |            | 9   |      |              | Unur Gutnaben                                                                                                    |
|                       |                 |            |     |      |              | Drucken Schliessen                                                                                                    |

|              |                                 |                          | Debitor       | en onei    | I-F USICIIIISIC          |          |       |            |            |
|--------------|---------------------------------|--------------------------|---------------|------------|--------------------------|----------|-------|------------|------------|
| Einwohnergem | einde Hitzkirch                 |                          |               |            |                          |          | Se    | ite:       | 1/         |
| Sachgebiet:  | Gebühren                        |                          |               |            |                          |          | Da    | tum :      | 26.02.2010 |
| Serie:       | (Alle Serien)                   |                          |               |            |                          |          | Zei   | it/Visum : | 14:45/ca   |
| PersNr       | Debitor                         |                          |               |            |                          |          |       |            |            |
| FaktNr       | Bezeichnung                     | Jahr                     | Fakt-Dat      | Fällig-Dat | Verf.Tage letzte Mahnung | Soll     | MwSt  | Haben      | Sald       |
| 10           | Achermann-Schmid Anton, Schör   | eggstrasse 4, 2000 N     | /lusterhausen |            |                          |          |       |            |            |
| 1000000395   | Jahresrechnung 2008             | 2008                     | 16.06.2008    | 16.07.2008 |                          | 1'791.45 | 83.90 | 0.00       | 1'791.4    |
| 5842         | Aedeco AG, Kantonsstrasse 2, 20 | 00 Mu <i>s</i> terhausen |               |            |                          |          |       |            |            |
| 100000063    | Jahresrechnung 2008             | 2008                     | 19.06.2008    | 19.07.2008 |                          | 556.10   | 39.30 | 0.00       | 556.1      |
| 50016        | Anderegg Claudius, Schlegelweg  | 1, 2000 Musterhause      | n             |            |                          |          |       |            |            |
| 8000000      | Gebühren 2008                   | 2008                     | 12 11 2008    | 12 12 2008 |                          | 1'112.35 | 0.00  | 0.00       | 1'112.3    |

### 8.2 InfoListe

Über das Menü Auswertung-InfoListe, können diverse Listen gedruckt werden.

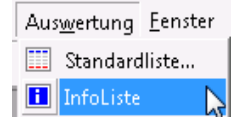

### 8.2.1 Selektionen

### 8.2.1.1 Beispiel einer Info-Liste

| 🚺 Info-Liste drucker | 1                      |     |      | - • •                                                                                                    |
|----------------------|------------------------|-----|------|----------------------------------------------------------------------------------------------------|
| Debitor:             |                        |     |      | ୍                                                                                                    |
| Sachgebiet:          | Steuerwesen            |     | •    | ]                                                                                                    |
| Formularvorlage:     | 000532 MU Steuern      |     |      | >>         000124 HI Steuern           000210 GE Steuern         000248 HA Steuern           00048 HA Steuern         000428 HA Steuern           000627 RE Steuern         000627 RE Steuern           000730 SU Steuern         000730 SU Steuern |
| Mahnstufe:           | 04 Betreibung          |     |      | >         1 1. Mahnung           2.2. Mahnung         3.3. Mahnung           <                                                                                                    |
| Sortierung:          | Debitor, FakturaNummer |     | •    | Daten-Auswahl                                                                                                    |
| Transaktionsart:     |                        |     | -    | Detail-Positionen                                                                                                    |
| Fakturadatum: von    |                        | bis |      | Mahnungs-Daten                                                                                                    |
| Verfalldatum: von    |                        | bis |      | Stundungs-Daten                                                                                                    |
| Jahr: von            | 2008                   | bis | 2009 | Raten-Daten                                                                                                    |
| Betrag: von          |                        | bis |      | WorausZahlungen                                                                                                    |
| Druckdatum:          |                        |     |      | Debitoren-Konti                                                                                                    |
|                      |                        |     |      | i alle                                                                                                    |
|                      |                        |     |      | Inur offene                                                                                                    |
|                      |                        |     |      | 🔘 nur ausgeglichene                                                                                                    |
|                      |                        |     |      | Drucken Schliessen                                                                                                    |

|                                                        |                            |                                                            |                           | Inforn                      | nationsliste |      |             |            |                                   |                                 |
|--------------------------------------------------------|----------------------------|------------------------------------------------------------|---------------------------|-----------------------------|--------------|------|-------------|------------|-----------------------------------|---------------------------------|
| Einwohnergemeinde Hitzkirch<br>Sachgebiet: Steuerwesen |                            |                                                            |                           |                             |              |      |             |            | Seite:<br>Datum :<br>Zeit/Visum : | 1/53<br>26.02.2010<br>14:12/car |
| Debitoren-B                                            | ereich:                    |                                                            |                           |                             |              |      |             |            |                                   |                                 |
| PersNr                                                 | Adresse                    |                                                            |                           |                             |              |      |             |            |                                   |                                 |
| 10                                                     | Acherma                    | Achermann-Schmid Anton Schöneggstrasse 4 2000 Musterhausen |                           |                             |              |      |             |            |                                   |                                 |
| Posten-Bere<br>Versand(Pe                              | eich:<br>ersNr/Adr) 10, Ad | chermann-Schmid≯                                           | Anton, Schöneg            | gstrasse 4, 2000 Musterhaus | sen .        |      |             |            |                                   |                                 |
| FaktNr                                                 | 26267                      | Fakturabetref                                              | prov. Akontorechnung 2008 |                             | Jahr         | 2008 | Mahn Dat    | 04.08.2009 | Faktura Betra                     | 16'039.70                       |
| FaktDat                                                | 04.11.2008                 | ErfDat                                                     | 31.10.2008                | Storn o Dat                 | Kond_CD      |      | MahnSperre  | 30.06.2009 | Mwst-Betrag                       |                                 |
| Faellig Dat                                            | 31.12.2008                 | MutDat                                                     | 31.08.2009                | Storn o Grund               | Visum        | mgi  | Mahn Status | 3          | Zahlung                           | 32198.5                         |
| Stundungen                                             |                            | Raten                                                      |                           |                             |              |      | Mahn Sp_CD  | ALLG       | Saldo                             | -16'158.8                       |
| Total Debitor                                          |                            |                                                            |                           |                             |              |      |             |            | -                                 | - 16' 158.8                     |